# **CNRAC** Gestor CNRAC Manual de Operação

Versão do produto: 1.0

Edição do documento: 2.0 Setembro de 2008

# **CNRAC** Gestor CNRAC Manual de Operação

Versão do produto: 1.0 Edição do documento:2.0 Setembro de 2008 Número de páginas: 107

<sup>©</sup>DATASUS – Todos os direitos reservados

Impresso no Brasil

As informações contidas neste documento são de propriedade do DATASUS, sendo proibida a sua divulgação, reprodução ou armazenamento em base de dados ou sistema de recuperação sem permissão prévia e por escrito do DATASUS. Estão sujeitas a alterações sem notificação prévia.

Os nomes de produtos, serviços ou tecnologias eventualmente mencionados neste documento são marcas registradas dos respectivos detentores.

Fazer cópias de qualquer parte deste documento para qualquer finalidade, além do uso pessoal, constitui violação das leis internacionais de direitos autorais.

#### MS/DATASUS/CTI

Processo de Documentação de Sistemas — PDOC Rua México, 128, Centro CEP 20031-142 – Rio de Janeiro – RJ – Brasil http://www.datasus.gov.br

## Histórico de edições

## Julho de 2008

Edição 1.0, referente ao CNRAC, versão 1.0.

## Setembro de 2008

Edição 2.0, referente ao CNRAC, versão 1.0.

# Índice

| 1. Introdução                 | 1  |
|-------------------------------|----|
| 1.1 Objetivos                 | 2  |
| 1.2 Benefícios                | 3  |
| 1.3 Público-Alvo              | 3  |
| 1.4 Definições e abreviaturas | 3  |
| 1.5 Convenções                | 5  |
| 2. Procedimentos básicos      | 7  |
| 2.1 Acesso via internet       | 7  |
| Navegador                     | 7  |
| 2.2 Tela principal            | 7  |
| 2.3 Acesso ao sistema         | 8  |
| Usuário e senha               | 9  |
| 2.4 Alteração de senha        | 10 |
| 2.5 Sair do sistema           | 12 |
| 3. CONSULTA                   | 13 |
| 3.1 Solicitação               | 13 |
| 3.2 Protocolo clínico         | 17 |
| 4. AUTORIZAÇÃO                | 21 |
| 4.1 Analisar solicitação      | 21 |
| Direcionar                    | 24 |
| Devolver                      | 24 |
| Cancelar                      | 25 |
| Negar                         | 25 |
| E. Cusuma                     | 27 |
| 5. CADASTRO                   | 27 |
| 5.1 Usuário                   | 27 |
| Incluir                       | 28 |
| Consultar                     | 32 |
| Alterar                       | 33 |
| Excluir                       | 35 |
| 5.2 Clínica                   | 36 |
| Incluir                       | 36 |

| Editar                                 | 41 |
|----------------------------------------|----|
| Incluir                                | 41 |
| Excluir                                | 45 |
| Excluir                                | 46 |
| 5.3 CERAC                              | 48 |
| Incluir                                | 48 |
| Alterar                                | 57 |
| Procedimentos para solicitação         | 57 |
| Incluir                                | 57 |
| Excluir                                | 61 |
| Unidades                               | 62 |
| Incluir                                | 62 |
| Excluir                                | 66 |
| Excluir                                | 66 |
| 5.4 Hospital consultor                 | 67 |
| Incluir                                | 68 |
| Alterar                                | 73 |
| Excluir                                | 75 |
| 5.5 Protocolo clínico                  | 77 |
| Incluir                                | 79 |
| Editar                                 | 81 |
| Excluir                                | 83 |
| 5.6 Procedimentos por Médico Consultor | 84 |
| Editar                                 | 86 |
| Incluir                                | 86 |
| Excluir                                | 88 |
| 5.7 Faixa AIH/APAC                     | 89 |
| Incluir                                | 90 |
| Editar                                 | 93 |
| Excluir                                | 95 |
|                                        | 07 |
| O. CONFIGURAÇÕES DO SISTEMA            | 97 |

| LISTA DE FIGUR | AS                                                    |    |
|----------------|-------------------------------------------------------|----|
| Figura 1.      | Tela principal do CNRAC                               | 8  |
| Figura 2.      | Tela de validação do usuário e senha                  | 9  |
| Figura 3.      | Tela principal do CNRAC — Perfil gestor CNRAC         | 9  |
| Figura 4.      | Troca de senha                                        | 11 |
| Figura 5.      | Tela consulta — Solicitação                           | 13 |
| Figura 6.      | Critérios de consulta de solicitações                 | 14 |
| Figura 7.      | Laudo de solicitação                                  | 16 |
| Figura 8.      | Relatório — Laudo de solicitação                      | 17 |
| Figura 9.      | Tela consulta — Protocolo clínico                     | 18 |
| Figura 10      | . Consulta de protocolos clínicos                     | 18 |
| Figura 11      | . Tela autorização — Analisar solicitação             | 21 |
| Figura 12      | . Analisar solicitação                                | 22 |
| Figura 13      | . Solicitação de internação                           | 23 |
| Figura 14      | . Tela cadastro — Usuário                             | 28 |
| Figura 15      | . Cadastro de usuários                                | 29 |
| Figura 16      | . Dados pessoais e definição de perfil dos usuários   | 29 |
| Figura 17      | . Informações de cadastro do usuário                  | 33 |
| Figura 18      | . Tela cadastro — Clínica                             | 37 |
| Figura 19      | . Clínica                                             | 37 |
| Figura 20      | . Inclusão de especialidades médicas                  | 38 |
| Figura 21      | . Consulta de procedimentos                           | 39 |
| Figura 22      | . Lista de procedimentos                              | 42 |
| Figura 23      | . Tela cadastro — CERAC                               | 49 |
| Figura 24      | . CERAC                                               | 49 |
| Figura 25      | . Inclusão de CERACs                                  | 50 |
| Figura 26      | . Inclusão de CERACs – Procedimentos para solicitação | 51 |
| Figura 27      | . Unidades vinculadas à CERAC                         | 54 |
| Figura 28      | . Alteração de informações — CERAC                    | 58 |
| Figura 29      | . Procedimentos para solicitação                      | 59 |
| Figura 30      | . Tela cadastro — Hospital consultor                  | 68 |
| Figura 31      | . Hospital consultor                                  | 69 |
| Figura 32      | . Inclusão de hospital consultor                      | 69 |
| Figura 33      | . Tela cadastro — Protocolo clínico                   | 78 |
| Figura 34      | . Protocolo clínico                                   | 78 |
| Figura 35      | . Protocolo clínico — Inclusão                        | 79 |
| Figura 36      | . Editar protocolo                                    | 81 |
| Figura 37      | . Tela cadastro – Procedimentos por médico consultor  | 84 |
| Figura 38      | . Procedimentos por médico consultor                  | 85 |
| Figura 39      | . Hospital consultor                                  | 85 |
| Figura 40      | . Procedimentos do médico consultor — Inclusão        | 86 |
| Figura 41      | . Tela — Faixa AIH/APAC                               | 89 |
| Figura 42      | . Faixa AIH/APAC                                      | 89 |
| Figura 43      | . Faixa AIH/APAC — Incluir                            | 90 |
| Figura 44      | . Faixa AIH/APAC — Calendário                         | 90 |

| Figura 45. Tela de configurações do sistema   | 97 |
|-----------------------------------------------|----|
| Figura 46. Configurações do sistema           | 98 |
|                                               |    |
| LISTA DE TABELAS                              |    |
| Tabela 1. Definições e abreviaturas do manual | 5  |

| Tabela 2. | Convenções deste manual | 6  |
|-----------|-------------------------|----|
| Tabela 3. | Dados do usuário        | 31 |
| Tabela 4. | Dados da CERAC          | 51 |

# 1. INTRODUÇÃO

A importância da regionalização, da pactuação e das referências e contrareferências municipais é amplamente discutida nos segmentos da saúde, entretanto, a pactuação interestadual para exames e internações de alta complexidade é pouco considerada nessas esferas de discussões.

A Central Nacional de Regulação da Alta Complexidade — CNRAC tem sido a porta de entrada para a resolução dessas questões relevantes no âmbito do Sistema Único de Saúde — SUS.

A CNRAC foi instituída no início do ano de 2002, a partir dos relatos e queixas dos estados referente ao atendimento de pacientes residentes em outros estados, onerando o orçamento destinado à população própria e referenciada. Antes da sua implantação, estes atendimentos realizados eram cobrados do estado de origem, através da Câmara Nacional de Compensação, desde que, devidamente comprovados.

A instituição da política nacional de regulação inseriu a CNRAC como uma das ações regulatórias existentes nos Complexos Reguladores, e durante quase cinco anos de sua existência , foram implantadas as Centrais Estaduais de Regulação da Alta Complexidade, mobilizando os setores de Tratamento Fora de Domicílio — TFD, bem como o Controle e Avaliação em todos os estados.

A CNRAC está subordinada ao Departamento de Regulação, Avaliação e Controle — DERAC e sob a responsabilidade operacional da sua Coordenação Geral de Regulação e Avaliação — CGRA.

A CNRAC tem como base legal os seguintes dispositivos:

• Portaria GM/MS n.º 2309 de 19 de dezembro de 2001:

Institui a Central Nacional de Regulação da Alta Complexidade - CNRAC;

Portaria SAS/MS n.º 589, de 27 de dezembro de 2001:

Implementa a Central Nacional de Regulação da Alta Complexidade – CNRAC, orientando aos fluxos e diretrizes de operacionalização;

• Portaria SAS/MS n.º 55, de 24 de fevereiro de 1999:

Estabelece a rotina do Tratamento Fora de Domicílio — TFD no SUS.

A proposta do Ministério da Saúde foi criar uma Central Nacional que

pudesse regular o fluxo dos pacientes indicados para a realização de procedimentos de alta complexidade, tanto pelo alto custo desses procedimentos, que oneram os tetos financeiros municipais e estaduais, quanto pela dificuldade de oferta regional/nacional, a qual exige incorporação de tecnologia, infra-estrutura, equipamentos e OPM's adequados e equipes profissionais especializadas.

Uma das formas utilizadas para adesão dos estados foi o financiamento diferenciado para aqueles que agendam e atendem os usuários inseridos no fluxo de solicitações da CNRAC. A remuneração por procedimento realizado é garantida e remunerada pelo FAEC – Fundo de Ações Estratégicas e de Compensação.

A escolha das especialidades a serem reguladas pela CNRAC foi baseada nos procedimentos de alta complexidade hospitalar mais demandados fora de domicílio (demanda espontânea interestadual) e o estudo de impacto financeiro, de acordo com os dados de produção nacional do Sistema de Informações Hospitalares (SIH/SUS).

O SIH identifica o estado de residência do usuário, procedimento executado, unidade executante, entre outros, contidos nas Autorizações de Internação Hospitalar e Autorizações (AIH/APAC).

As especialidades contempladas são:

- Cardiologia
- Oncologia
- Neurologia/Neurocirurgia
- Gastroenterologia
- Traumato-ortopedia

## 1.1 Objetivos

O CNRAC foi desenvolvido pelo Ministério da Saúde em parceria com o Departamento de Regulação, Avaliação e Controle-DF (DERAC) e com o Departamento de Informática do SUS (DATASUS), a fim de contribuir para a melhoria contínua dos procedimentos relacionados ao financiamento das ações de saúde, e controle de pagamentos aos prestadores de serviços que em determinado período, realizaram procedimentos ambulatoriais e hospitalares de alta complexidade para os estados e municípios.

O sistema CNRAC tem como objetivos principais:

 Regular o fluxo da referência interestadual de pacientes que necessitam de assistência hospitalar de alta complexidade;

- Registrar as demandas dos estados com ausência ou insuficiência de oferta em alta complexidade hospitalar;
- Mapear a migração dos usuários do SUS a partir de seu local de residência e do registro de seu atendimento em outro estado, por especialidade e por procedimento;
- Disponibilizar informações para respaldar outras ações em saúde que permitam dirimir as diferenças regionais e as dificuldades de acesso de determinadas populações menos privilegiadas.

## 1.2 Benefícios

A utilização do CNRAC oferece inúmeros benefícios para os pacientes que necessitam realizar os procedimentos considerados de alta complexidade e para os estados executores que recebem e tratam o paciente, dos quais podemse destacar:

- Garantia de qualidade nas informações em todo o processo;
- Organização na referência interestadual na assistência hospitalar de alta complexidade;
- Implementação e otimização do processo de regulação, controle e avaliação, no âmbito dos estados e municípios;
- Garantia do acesso à população de estados com ofertas de serviços insuficientes ou ausentes;
- Redução da busca espontânea dos pacientes à hospitais de outros estados.

## 1.3 Público-Alvo

O CNRAC é uma ferramenta de gerenciamento direcionada as DERAC-DF, Secretarias Estaduais de Saúde, Secretarias Municipais de Saúde e aos Estabelecimentos de Saúde.

## 1.4 Definições e abreviaturas

| ABREVIATURAS | DEFINIÇÕES                                                              |  |
|--------------|-------------------------------------------------------------------------|--|
| SUS          | Sistema Único de Saúde — Sistema de<br>assistência à saúde da população |  |
|              | tornando obrigatório o atendimento                                      |  |
|              | público a qualquer cidadão.                                             |  |

| DATASUS  | Departamento de Informática do SUS<br>— Responsabilidade de coletar,<br>processar e disseminar informações<br>sobre saúde.                                                                                                    |
|----------|----------------------------------------------------------------------------------------------------|
| EAS      | Estabelecimento de Atenção à Saúde<br>— É a nova nomenclatura para<br>Unidade Básica de Saúde. Realiza a<br>atenção básica e integral à saúde a<br>uma população determinada, de<br>forma programada ou não, nas quatro<br>especialidades básicas (clínica<br>médica, pediatria, ginecologia e<br>obstetrícia), oferecendo assistência<br>odontológica e de outros profissionais<br>de nível superior, é permanente e<br>prestada por médico generalista ou<br>especialista nessas áreas. |
| CNRAC    | Central Nacional de Regulação da<br>Alta Complexidade.                                                                                                    |
| CGRA     | Coordenação Geral de Regulação e<br>Avaliação.                                                                                                    |
| Portaria | Documento de ato administrativo de<br>qualquer autoridade pública, que<br>contém instruções acerca da aplicação<br>de leis ou regulamentos,<br>recomendações de caráter geral e<br>normas de execução de serviço.                                                                                                    |
| DERAC-DF | Departamento de Regulação,<br>Avaliação e Controle-DF.                                                                                                    |
| FAEC     | Fundo de Ações Estratégicas e de<br>Compensação — Abrange recursos<br>destinados ao custeio dos<br>procedimentos regulados pela<br>CNRAC, dos transplantes, das ações<br>estratégicas ou emergenciais, de<br>caráter temporário e implementadas<br>com prazo pré-definido.                                                                                                    |
| SIH/SUS  | Sistema de Informações Hospitalares                                                                                                    |

|      | do SUS — Sistema que contém<br>informações que viabilizam efetuar o<br>pagamento dos serviços hospitalares<br>prestados pelo SUS, através da<br>captação de dados em disquete das<br>Autorizações de Internação<br>Hospitalar — AIH. |
|------|----------------------------------------------------------------------------------------------------|
| AIH  | Autorizações de Internação<br>Hospitalar — Documento de cunho<br>administrativo, utilizado para efeito<br>de cobrança junto ao Sistema Único<br>de Saúde (SUS).                                                                      |
| APAC | Autorizações de Procedimentos de<br>Alta Complexidade — Documento<br>que justifica perante o órgão<br>autorizador a solicitação dos<br>procedimentos de alta complexidade.                                                           |
| TFD  | Tratamento Fora de Domicílio —<br>Programa do SUS, destinado às<br>pessoas que necessitam de tratamento<br>especializado não disponível na<br>localidade de origem.                                                                  |
| CNES | Cadastro Nacional de<br>Estabelecimentos de Saúde.                                                                                                    |
| ОРМ  | Ortese Prótese Médica — Aparelhos<br>ortopédicos de uso provisório,<br>destinados a alinhar, previnir ou<br>corrigir deformidades ou melhorar as<br>funções das partes móveis do corpo.                                              |

Tabela 1. Definições e abreviaturas do manual

## 1.5 Convenções

| ( | CONVENÇÃO            | SIGNIFICADO        |
|---|----------------------|--------------------|
| 7 | Texto em Courier New | Comandos de linha. |

No menu **Consulta**, clique em **Ajuda** Elementos de interface do sistema

→ Sobre.

(botões, menus) em negrito.

NOTA

Descrição de notas.

Tabela 2. Convenções deste manual

# 2. PROCEDIMENTOS BÁSICOS

Descreve as funções básicas para operar o sistema. São elas:.

- Acesso via internet
- Acesso ao sistema
- Tela principal
- Alteração de senha
- Sair do sistema

## 2.1 Acesso via internet

Para garantir o desempenho adequado do sistema CNRAC, é conveniente que a Central, Unidade ou Hospital Consultor possua uma conexão mínima e estável.

### Navegador

É um programa que habilita seus usuários a interagirem com documentos HTML — linguagem de hipertexto — hospedados em um servidor Web, de acesso à internet.

Recomenda-se a utilização do navegador Internet Explorer (versão 7.0 ou superior) pela altacompatibilidade com o sistema CNRAC.

NOTA Caso a versão do navegador Internet Explorer seja inferior a 7.0, acesse <u>http://www.update.microsoft.com/windowsupdate/v</u> <u>6/default.aspx?ln=pt-br</u>.

O acesso ao CNRAC via internet é disponibilizado através do endereço <u>http://</u> <u>cnrac.datasus.gov.br/</u>.

## 2.2 Tela principal

É a primeira tela apresentada após digitar o endereço do sistema. Nessa tela é

possível visualizar as últimas informações sobre o sistema. Na ausência de manuseio, esta tela permanece ativa e válida durante cinco minutos. Apresenta as funcionalidades:

- Legislação
- Protocolo clínico
- Manuais do sistema
- Login

#### **Procedimentos:**

1. Digite no navegador o endereço <u>http://cnrac.datasus.gov.br/</u>. Surge a tela:

| Ministério da Saúde                                                         |                                                                                                    | Destaques do governo 💌                                                                                                    |                                                                                                    |
|-----------------------------------------------------------------------------|----------------------------------------------------------------------------------------------------|----------------------------------------------------------------------------------------------------|----------------------------------------------------------------------------------------------------|
|                                                                             | W.DATASUS.gov.b<br>RAC - Central Nacional de Regi                                                                                                    | ) r<br>ulação da Alta Complexidade                                                                                                    |                                                                                                    |
| Legislação<br>Legislação<br>Protocolos Clínicos<br>Protocolos Clínicos      | Bem vindo ao CNRAC                                                                                                    | Noticias                                                                                                    | Links Rápidos                                                                                                    |
| Kanuais do Sistema<br>Manuais do Sistema<br>Logion<br>Login<br>Home<br>Home | O CNRAC foi deservolvido<br>pelo Ministério da Saúde em<br>parceria com o Departamento de<br>Regulação, Avaliação e<br>Controle-DF (DERAC) e com o<br>Departamento de Informática do<br>Departamento de la formática do<br>para e melhoria contínua dos<br>procedimentos relacionados ao<br>financiamento das ações de<br>saúde, e controle de pagamentos<br>aos prestadores de serviços que<br>em determinado periodo,<br>realizaram procedimentos<br>complexidade para os estados e<br>numícipios.O sistema CNRAC tem<br>como bejútivos principais:<br>• Regular o fluxo da referência<br>interestadual de pacientes que<br>necessitam de assistência hospitalar<br>do Interestada de oferta em data<br>com a bejútivos principais:<br>• Regular o fluxo da referência<br>interestada de oferta em antas<br>com assistência e do registo de seu<br>especialidade hospitalar<br>de residencia e do registo de seu<br>especialidade hospitalar<br>saúde que permitam diminir as<br>dificuladade se para por de seu<br>saúde que permitam diminir as<br>dificuladas de acasso de<br>dateminadas panalos des mons<br>privilegiadas. | Atençãol Mantenha-se atualizado observando todos os avisos neste<br>Portal.<br>• Treinamento de gerenciamento e operação de sistema CNRAC<br>para equipe do DRAC 02. 6 3 / 09/2008: - 28/08/2008:<br>• Os témicos do DRAC 02. 6 3 / 09/2008: - 28/08/2008 i<br>tuncionalidades do perfil de gestor CNRAC e em todos os outros perfis<br>funcionalidades do perfil de gestor CNRAC e em todos os outros perfis<br>• Previsão de Treinamento e capacitação tedos o brasil<br>previsto para o mêsi de setembro de 2008: - 28/08/2008 :<br>• Os técnicos das CERAC, se ensetembro de 2008: - 28/08/2008 :<br>• Os técnicos das CERAC, se ensetembro de 2008: - 28/08/2008 :<br>• Os técnicos das CERAC, se ensetembro de 2008: - 28/08/2008 :<br>• Os técnicos das CERAC, se ensetembro de 2008: - 28/08/2008 :<br>• Os técnicos das CERAC, se ensetembro de 2008: - 28/08/2008 :<br>• Os técnicos das CERAC, se ensetembro de 2008: - 28/08/2008 :<br>• Os técnicos das CERAC, se ensetembro de 2008: - 28/08/2008 :<br>• Os técnicos das certa de la comunique quaisquer problemas.<br>• Apreseival ascolar um procedimento per sera sesociado a mais de uma<br>clínica 28/08/2008 :<br>• Já é posível associar um procedimento em mais de uma<br>clínica 28/08/2008 :<br>• Alteração de Senha horigatóra 28/08/2008 :<br>• Ostários das do perfil do distoras CINAC, e 20/08/2008 :<br>• Alteração de Senha horigatóra 28/08/2008 :<br>• Alteração de Senha horigatóra 28/08/2008 :<br>• Alteração de Senha horigatóra 28/08/2008 :<br>• Alteração de Senha horigatóra 28/08/2008 :<br>• Alterar a senha no primeiro acesso: U funcirio<br>deverá alterar a senha no primeiro acesso: U funcirio<br>deverá alterar a senha no primeiro acesso: U funcirio<br>deverá alterar a senha no primeiro acesso: do novo usuário, ele definirá uma senha pessoal e<br>instranferível. | Portal da Saúde<br><u>Cadanto Nacional de</u><br>Estabelecimentos de Saúde<br><u>Agência Nacional de Vigilância</u><br>Santiăria |

Figura 1. Tela principal do CNRAC

## 2.3 Acesso ao sistema

É o mecanismo responsável por garantir que apenas usuários autorizados utilizem os recursos do sistema.

#### **Procedimentos:**

 Na Tela principal do CNRAC selecione a opção Login e, em seguida, tecle Enter. Surge a tela:

| Ministério da Saúde | Destaques do governo                                              |
|---------------------|-------------------------------------------------------------------|
| CNRAC - Ce          | TASUS.gov.br<br>entral Nacional de Regulação da Alta Complexidade |
|                     | CNRAC Login                                                       |
|                     | Senha                                                             |
|                     |                                                                   |

Figura 2. Tela de validação do usuário e senha

### Usuário e senha

Os usuários devem ser previamente cadastrados pelo gestor para ter acesso ao sistema.

#### **Procedimentos:**

- Digite o usuário e a senha disponibilizados para o administrador do sistema.
- 2. Clique em Entrar. O sistema apresenta a tela principal.

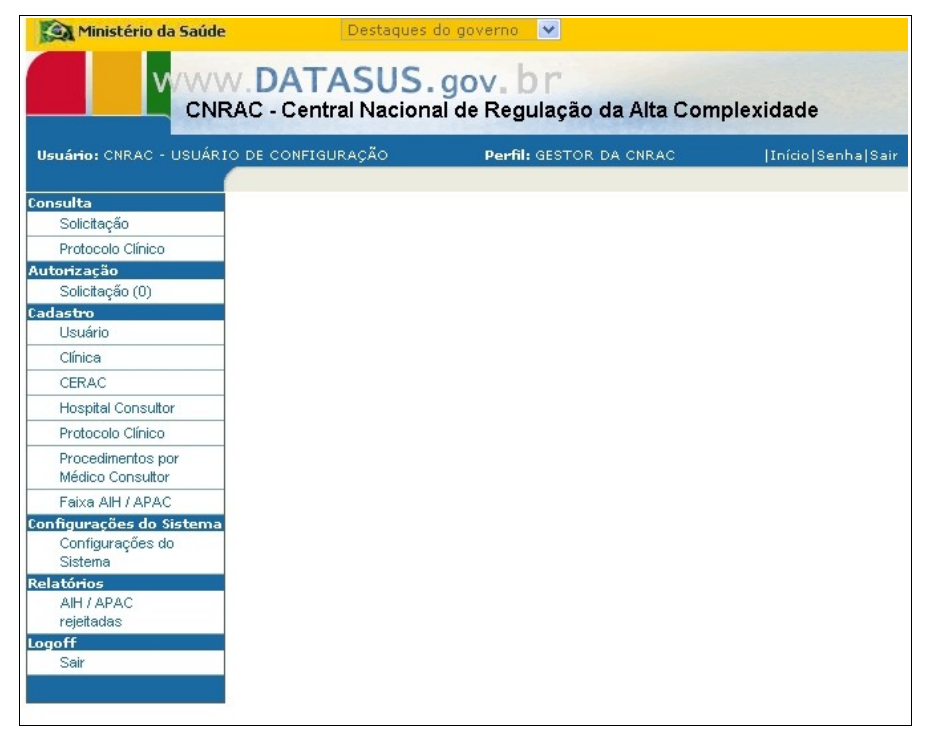

Figura 3. Tela principal do CNRAC — Perfil gestor CNRAC

**NOTA** O primeiro acesso ao sistema é realizado com usuário e senha temporários. Em seguida, o usuário deve imediatamente alterá-los, por medida de segurança.

## 2.4 Alteração de senha

Descreve como modificar a senha a qualquer momento.

#### Procedimentos:

1. Na tela principal, clique em Senha.

| Ministério da Saúde                                        | Destaques o | lo governo 💌            |                   |  |
|------------------------------------------------------------|-------------|-------------------------|-------------------|--|
| CNRAC - Central Nacional de Regulação da Alta Complexidade |             |                         |                   |  |
| Usuário: CNRAC - USUÁRIO DE CO                             | ONFIGURAÇÃO | Perfil: GESTOR DA CNRAC | Início Senha Sair |  |
| Consulta                                                   |             |                         |                   |  |
| Solicitação                                                |             |                         |                   |  |
| Protocolo Clínico                                          |             |                         |                   |  |
| Autorização                                                |             |                         |                   |  |
| Solicitação (0)                                            |             |                         |                   |  |
| Cadastro                                                   |             |                         |                   |  |
| Usuário                                                    |             |                         |                   |  |
| Clínica                                                    |             |                         |                   |  |
| CERAC                                                      |             |                         |                   |  |
| Hospital Consultor                                         |             |                         |                   |  |
| Protocolo Clínico                                          |             |                         |                   |  |
| Procedimentos por                                          |             |                         |                   |  |
| Medico Consultor                                           |             |                         |                   |  |
| Faixa AlH / APAC                                           |             |                         |                   |  |
| Configurações do                                           |             |                         |                   |  |
| Sistema                                                    |             |                         |                   |  |
| Relatórios                                                 |             |                         |                   |  |
| AIH / APAC                                                 |             |                         |                   |  |
| rejeitadas                                                 |             |                         |                   |  |
| Logoff                                                     |             |                         |                   |  |
| Sair                                                       |             |                         |                   |  |
|                                                            |             |                         |                   |  |

Surge a tela:

| Ministério da Saúde                   | Destaques do                         | ) governo 💌              |                   |
|---------------------------------------|--------------------------------------|--------------------------|-------------------|
|                                       | AC - Central Nacional                | de Regulação da Alta Cor | nplexidade        |
| Usuário: CNRAC - USUÁRIO              | D DE CONFIGURAÇÃO                    | Perfil: GESTOR DA CNRAC  | Início Senha Sair |
| Consulta<br>Solicitação               | 💵 Troca de Senha                     |                          |                   |
| Protocolo Clínico<br>Autorização      | Senha Atual:                         |                          |                   |
| Solicitação (0)<br>Cadastro           | Nova Senha:<br>Confirmação de senha: |                          |                   |
| Usuário                               |                                      |                          |                   |
| Clínica                               | 1                                    |                          |                   |
| CERAC                                 |                                      |                          |                   |
| Hospital Consultor                    |                                      |                          |                   |
| Protocolo Clínico                     |                                      |                          |                   |
| Procedimentos por<br>Médico Consultor |                                      |                          |                   |
| Faixa AIH / APAC                      |                                      |                          |                   |
| Configurações do Sistema              |                                      |                          |                   |
| Configurações do<br>Sistema           |                                      |                          |                   |
| Relatórios                            |                                      |                          |                   |
| AIH / APAC                            |                                      |                          |                   |
| logoff                                |                                      |                          |                   |
| Sair                                  |                                      |                          |                   |
|                                       |                                      |                          |                   |

Figura 4. Troca de senha

- 2. Digite a senha atual de acesso ao sistema.
- **3**. Digite a nova senha de acesso e, em seguida, confirme-a no campo **Confirmação de senha**.
- 4. Clique em 🗹 . O sistema apresenta a mensagem de confirmação na tela.

| V////                                 | V.DATASUS.             | gov.br                                                |           |
|---------------------------------------|------------------------|-------------------------------------------------------|-----------|
| uário: CNRAC - USUÁR                  | RAC - Central Naciona  | I de Regulação da Alta Com<br>Perfil: gestor da cnrac | plexidade |
| sulta                                 | Troca de Senha         |                                                       |           |
| Solicitação                           | Hood we benna          |                                                       |           |
| Protocolo Clinico                     | 🥑 Usuário alterado cor | m sucesso.                                            |           |
| Solicitação (0)                       | Sepha Atual:           |                                                       |           |
| astm                                  | Nova Sephar            |                                                       |           |
| Usuário                               | Confirmação de senha:  |                                                       |           |
| Clínica                               |                        |                                                       |           |
| CERAC                                 |                        |                                                       |           |
| Hospital Consultor                    | V                      |                                                       |           |
| Protocolo Clínico                     |                        |                                                       |           |
| Procedimentos por<br>Médico Consultor |                        |                                                       |           |
| Faixa AIH / APAC                      |                        |                                                       |           |
| figurações do Sistema                 |                        |                                                       |           |
| Configurações do<br>Sistema           |                        |                                                       |           |
| atórios                               |                        |                                                       |           |
| AIH / APAC                            |                        |                                                       |           |
| rejeitadas                            |                        |                                                       |           |
| Colin                                 |                        |                                                       |           |

5. Clique em Início. O sistema retorna à tela principal.

## 2.5 Sair do sistema

Interrompe o acesso ao sistema.

#### Procedimento:

1. Clique em Sair.

| Ministério da Saúde                                        | Destaques de | governo 💌               |                   |  |  |  |
|------------------------------------------------------------|--------------|-------------------------|-------------------|--|--|--|
| CNRAC - Central Nacional de Regulação da Alta Complexidade |              |                         |                   |  |  |  |
| Usuário: CNRAC - USUÁRIO DE C                              | ONFIGURAÇÃO  | Perfil: GESTOR DA CNRAC | Início Senha Sair |  |  |  |
| Consulta                                                   |              |                         |                   |  |  |  |
| Solicitação                                                |              |                         |                   |  |  |  |
| Protocolo Clínico                                          |              |                         |                   |  |  |  |
| Autorização                                                |              |                         |                   |  |  |  |
| Solicitação (0)                                            |              |                         |                   |  |  |  |
| Cadastro                                                   |              |                         |                   |  |  |  |
| Usuário                                                    |              |                         |                   |  |  |  |
| Clínica                                                    |              |                         |                   |  |  |  |
| CERAC                                                      |              |                         |                   |  |  |  |
| Hospital Consultor                                         |              |                         |                   |  |  |  |
| Protocolo Clínico                                          |              |                         |                   |  |  |  |
| Procedimentos por                                          |              |                         |                   |  |  |  |
| Médico Consultor                                           |              |                         |                   |  |  |  |
| Faixa AIH / APAC                                           |              |                         |                   |  |  |  |
| Configurações do Sistema                                   |              |                         |                   |  |  |  |
| Configurações do                                           |              |                         |                   |  |  |  |
| Sistema                                                    |              |                         |                   |  |  |  |
| Relatorios                                                 |              |                         |                   |  |  |  |
| reieitadas                                                 |              |                         |                   |  |  |  |
| Logoff                                                     |              |                         |                   |  |  |  |
| Sair                                                       |              |                         |                   |  |  |  |
|                                                            |              |                         |                   |  |  |  |
|                                                            |              |                         |                   |  |  |  |

O sistema retorna à tela de acesso ao CNRAC.

# 3. CONSULTA

Funcionalidade desenvolvida para garantir o controle das informações relativas as solicitações feitas pelas CERAC's e dos protocolos clínicos dos procedimentos regulados.

Descreve como realizar a consulta por:

- Solicitação
- Protocolo clínico

## 3.1 Solicitação

Consulta informações e gera relatório das solicitações dos procedimentos de alta complexidade hospitalar.

#### **Procedimentos:**

1. Clique em **Consulta** → **Solicitação**.

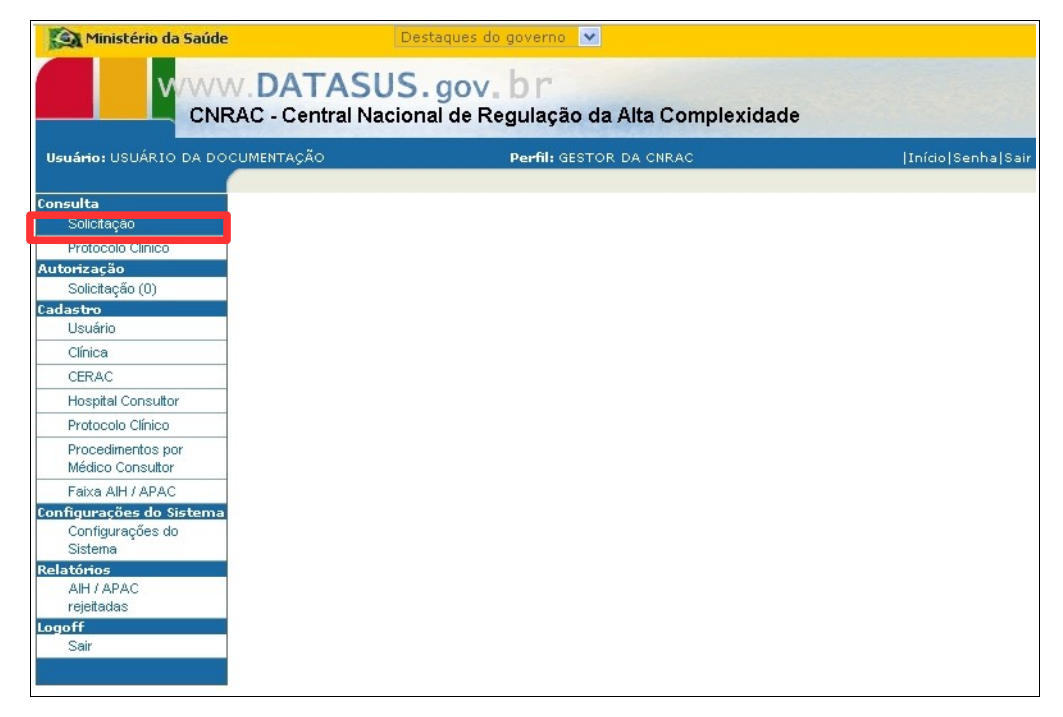

Figura 5. Tela consulta — Solicitação

#### Surge a tela:

| Ministério da Saúde              |              | Des                  | taques do governo 💌                            |                   |
|----------------------------------|--------------|----------------------|------------------------------------------------|-------------------|
|                                  | AC - Cent    | ASUS.<br>ral Naciona | gov. br<br>I de Regulação da Alta Complexidade |                   |
| Usuário: CNRAC - USUÁRIC         | DE CONFIG    | JRAÇÃO               | Perfil: GESTOR DA CNRAC                        | Início Senha Sair |
| Consulta<br>Solicitação          | Consul       | tar Solicitaç        | ão                                             |                   |
| Protocolo Clínico<br>Autorização | Critérios de | consulta             |                                                |                   |
| Solicitação (0)                  | Número       |                      |                                                |                   |
| Cadastro                         | do           |                      |                                                |                   |
| Usuario                          | Laudo        |                      |                                                |                   |
| Clinica                          | Nome         |                      |                                                |                   |
| CERAC                            | do           |                      |                                                |                   |
| Hospital Consultor               | Paciente     |                      |                                                |                   |
| Protocolo Clínico                | CNS          |                      |                                                |                   |
| Procedimentos por                | Situação     | Selecione um         | na opcão                                       | ~                 |
| Médico Consultor                 | Clínica      | Selecione um         | ia opcão 🛛 💙                                   |                   |
| Faixa AIH / APAC                 |              | 122                  |                                                |                   |
| Configurações do Sistema         | Data Inicia  | l:                   | Data Final:                                    |                   |
| Configurações do                 |              | -                    |                                                |                   |
| Belatórios                       | Lodigo do    | Procedi mento:       |                                                |                   |
| AIH / APAC                       | Descrição    | Procedi mento:       |                                                |                   |
| rejeitadas                       | CERAC Se     | licitante            | Selecione uma opcão                            | ~                 |
| Logoff                           | CERAC E      | danata               | Selecione uma eneño                            | ~                 |
| Sair                             | CERAC EX     | ecordine             |                                                |                   |
|                                  | Consultar    |                      |                                                |                   |

Figura 6. Critérios de consulta de solicitações

- NOTA Esta tela funciona com filtros, há várias possibilidades de combinações de atividades, quanto maior o número de combinações mais precisa fica a pesquisa. Também é possível consultar todas as solicitações cadastradas no sistema, realizando a pesquisa com todos os campos em branco.
- 2. Clique em v para selecionar a situação da solicitação.
- 3. Clique em Consultar. O sistema lista os registros encontrados.

| Ministério da Saúde                                                        |                                                               |                              | Destaqu                      | es do governo          | • •      |          |                            |                       |                       |                 |                 |
|----------------------------------------------------------------------------|---------------------------------------------------------------|------------------------------|------------------------------|------------------------|----------|----------|----------------------------|-----------------------|-----------------------|-----------------|-----------------|
|                                                                            | AC - Central Nac                                              | S.go<br>ional d              | ov. br<br>e Regulaçã         | ăo da Alta             | Comple   | exidad   | le                         |                       |                       |                 | - SAMPA         |
| Usuário: CNRAC - USUÁRIC                                                   | DE CONFIGURAÇÃO                                               |                              |                              |                        | Pe       | fil: GES | FOR DA CNRA                | c                     |                       |                 | Início Senha Sa |
| Consulta<br>Solicitação                                                    | Consultar Soli                                                | citação                      |                              |                        |          |          |                            |                       |                       |                 |                 |
| Protocolo Clínico<br>Autorização<br>Solicitação (0)<br>Cadastro<br>Usuário | Critérios de consulta-<br>Número do Laudo<br>Nome do Paciente |                              |                              |                        |          |          |                            |                       |                       |                 |                 |
| Clínica<br>CERAC                                                           | CNS<br>Situação                                               | ALTA                         |                              |                        |          |          |                            |                       |                       | *               |                 |
| Protocolo Clínico                                                          | Clínica<br>Data Inicial:                                      | Seleci                       | one uma opcâ                 | io<br>Final:           |          | (JT)     |                            |                       |                       |                 |                 |
| Médico Consultor<br>Faixa AIH / APAC                                       | Código do Procedime                                           | ento:                        |                              |                        |          |          |                            |                       |                       |                 |                 |
| Configurações do Sistema<br>Configurações do<br>Sistema<br>Relatórios      | Descrição Procedime<br>CERAC Solicitante<br>CERAC Executante  | ento:                        | Selecione um<br>Selecione um | a opcão<br>a opcão     |          |          | ×                          |                       |                       |                 |                 |
| AlH / APAC<br>rejeitadas<br>Logoff<br>Sair                                 | Consultar                                                     |                              |                              |                        |          |          |                            | .terre                |                       |                 | _               |
|                                                                            | do CERAC<br>Laudo Solicitante                                 | Emissor<br>Laudo<br>FAF      | Nome do<br>Paciente          | Data da<br>Solicitação | Situação | Exec     | Executante                 | Ultimo<br>Agendamento | Data de<br>Internação | Data da<br>Alta | Número de AlH   |
|                                                                            | 83 RJ [<br>(                                                  | HOSPITA<br>DE<br>CANCER<br>I | L RICARDO<br>DE<br>FREITAS   | 02/07/2008             | ALTA     | RS       | HOSPITAL<br>DE<br>CLINICAS | 02/07/2008            | 02/07/2008            | 02/07/2008      | 8754321012000   |

4. Clique no registro encontrado para exibir o laudo.

| I Solicitaçã                                                                | ão de Internação                                                                                      |  |
|-----------------------------------------------------------------------------|----------------------------------------------------------------------------------------------------|--|
| Número do La                                                                | audo: <b>49</b> Número de AIH: <b>8754321012000</b>                                                   |  |
| -Identificação do                                                           | lo estabelecimento de saúde                                                                           |  |
| CNES: 227                                                                   | 273454 Estabelecimento solicitante: FAF HOSPITAL DE CANCER I                                          |  |
| Paciente                                                                    |                                                                                                    |  |
| cns: ≢ 20                                                                   | 01297639550008 Nome: * RONALDO VICTOR DE OLIVEIRA                                                     |  |
| Data de pasciu                                                              | imento: 11/D9/1968                                                                                    |  |
| Sexo:                                                                       | MASCULINO                                                                                             |  |
| Nome da mãe:                                                                | E TEREZA DE JESUS VICTOR                                                                              |  |
| Logradouro:                                                                 | * ZACATECAS                                                                                           |  |
| Número:                                                                     | * 52                                                                                                  |  |
| Complemento:                                                                | a: ₩                                                                                                  |  |
| Bairro:                                                                     | * BANGU                                                                                               |  |
| Município de r                                                              | residência: RIO DE JANEIRO                                                                            |  |
| CEP:                                                                        | ≇ 21854210                                                                                            |  |
| UF:                                                                         | RJ                                                                                                    |  |
| Informe os telef                                                            | fones de contato do paciente                                                                          |  |
| Residêncial:                                                                | (21) 3396-4210                                                                                        |  |
| Móvel:                                                                      |                                                                                                    |  |
| Comercial:                                                                  |                                                                                                    |  |
| E-mail:                                                                     |                                                                                                    |  |
| -Justificativa da                                                           | a Internação                                                                                          |  |
| Principais<br>sinais e<br>sintomas<br>clínicos:                             | TESTE2 TESTE DE SOLICITAÇÃO                                                                           |  |
| Condições<br>que<br>justificam a                                            | TESTE2 TESTE DE SOLICITAÇÃO                                                                           |  |
| Principais<br>resultados e<br>provas<br>diagnósticas:                       | TESTE2 TESTE DE SOLICITAÇÃO                                                                           |  |
| CID 10<br>Principal:                                                        | Q249 Descrição: MALFORMACAO NAO ESPECIFICADA DO CORACAO                                               |  |
| -Procedimento S                                                             | Solicitado                                                                                            |  |
| Clínica: C/                                                                 | CARDIOLOGIA                                                                                           |  |
| Código: 02                                                                  | 211020028 Nome: CATETERISMO CARDIACO EM PEDIATRIA                                                     |  |
| Médico Solicita                                                             | ante                                                                                                  |  |
| CPF: 8154<br>(Deve estar cada                                               | i42135753 Nome: ADELIA IZAIAS ALVES<br>lastrado no CNES e com vínculo ao Estabelecimento Solicitante) |  |
| 100                                                                         |                                                                                                    |  |
| Situação Atual-                                                             |                                                                                                    |  |
| Situação Atual-                                                             |                                                                                                    |  |
| -Situação Atual-<br>Situação Atual                                          | al: AGUARDANDO APROVAÇÃO DO GESTOR DA CNRAC                                                           |  |
| -Situação Atual<br>Situação Atual<br>Nivel de Aprov<br>Unidade <sup>1</sup> | al: AGUARDANDO APROVAÇÃO DO GESTOR DA CNRAC<br>ovação Pendente: CNRAC<br>CERAC RIO DE JANEIRO         |  |

Figura 7. Laudo de solicitação

NOTA Caso não tenha instalado na máquina, o Adobe Acrobat, utilize o link para o download.

|          |          | 1                                   |                          |
|----------|----------|-------------------------------------|--------------------------|
| Voltar 💚 | Imprimir | Não tem instalado o Adobe Acrobat ? | Faça o download do site. |

5. Clique em Imprimir. Surge o relatório no formato PDF:

|        | Salvar u | ma cópia 🚔 🤮 👔                                                                                                    | 0 💽 [> Sek                                                                                                    | ecionar 📷 🛛 🔍      | •            |                          | Buscar na V | Veb Y!       | Crie um PDF a partir do MS<br>Office em qualquer lugar |
|--------|----------|----------------------------------------------------------------------------------------------------|----------------------------------------------------------------------------------------------------|--------------------|--------------|--------------------------|-------------|--------------|--------------------------------------------------------|
| áginas |          |                                                                                                    |                                                                                                    |                    |              |                          |             |              |                                                        |
|        |          | CNRAC                                                                                                    |                                                                                                    |                    | Laudo        | de Solicitação           |             | 03/07/2008 1 | 16:13:43                                               |
|        |          | Número do Laudo                                                                                                    |                                                                                                    |                    |              |                          |             |              |                                                        |
|        |          | Número do Laudo: 1                                                                                                    |                                                                                                    |                    |              |                          |             |              | =                                                      |
|        |          | Identificação do es                                                                                                    | tabelecimento de                                                                                                    | saúde              |              |                          |             |              |                                                        |
|        |          | CNES: 2273454                                                                                                    |                                                                                                    | Estabele           | ecimento     | FAF HOSPITAL DE CANCER I |             |              |                                                        |
|        |          | Paciente                                                                                                    |                                                                                                    |                    |              |                          |             |              |                                                        |
| 50     |          | CNS:<br>Data de nascimento:<br>Sexo:<br>Nome da mãe:<br>Logradouro:<br>Número:<br>Bairro:<br>Município de<br>CEP:<br>UF:<br>Telefones de conta<br>Residêncial (21384) | 203610028280001<br>20022002<br>MASCULINO<br>LUCIANA OLIVEIRA<br>JOSĂ CHICO<br>640<br>MACIEL<br>CORINTO<br>38200000<br>MG<br>to do paciente | Nome:              | RONALDO VICT | OR OLIVEIRA GONÇALVES    |             |              |                                                        |
| Anex   |          | Mövel: (21) 9500<br>Comercial: (21) 3985<br>E-mail:                                                                                                    | I-0162<br>I-7012                                                                                                    |                    |              |                          |             |              |                                                        |
| ários  |          | Justificativa da Inte                                                                                                    | rnação                                                                                                    |                    |              |                          |             |              |                                                        |
| ment   |          | Principais sinais e sintor                                                                                                    | nas: clínicos:                                                                                                    | TESTE DE SOLICITAC | CAO          |                          |             |              |                                                        |
| 8      |          | Condições que justificam                                                                                                    | a internação:                                                                                                    | TESTE DE SOLICITAC | AO           |                          |             |              |                                                        |
| 2222   |          | Principais resultados e pr                                                                                                    | rovas diagnósticas:                                                                                                    | TESTE DE SOLICITAC | AO           |                          |             |              | ~                                                      |

Figura 8. Relatório — Laudo de solicitação

- 6. Clique no ícone de impressão para imprimir o relatório.
- 7. Clique em 🔄 na barra de menu. O sistema retorna à tela Laudo de solicitação.
- 8. Clique em Voltar. O sistema retorna à tela Critérios de consulta de solicitações.
- 9. Clique em Início. O sistema retorna à tela principal.

## 3.2 Protocolo clínico

Orienta o tratamento de determinada patologia e cria mecanismos para a garantia da prescrição segura e eficaz.

Nesta opção é possível consultar informações dos protocolos clínicos cadastrados.

#### **Procedimentos:**

1. Clique em **Consulta** → **Protocolo Clínico**.

| CNRAC - Central Nacional de Regulação da Alta Complexidade              |            |
|-------------------------------------------------------------------------|------------|
| Usuário: CNRAC - USUÁRIO DE CONFIGURAÇÃO Perfil: GESTOR DA CNRAC  Inído | Senha Sair |
| Canada                                                                  |            |
| Solicitação                                                             |            |
| Protocola Clínica                                                       |            |
| Autorização                                                             |            |
| Solicitação (0)                                                         |            |
| Cadastro                                                                |            |
| Usuário                                                                 |            |
| Clínica                                                                 |            |
| CERAC                                                                   |            |
| Hospital Consultor                                                      |            |
| Protocolo Clínico                                                       |            |
| Procedimentos por<br>Médico Consultor                                   |            |
| Faixa AIH / APAC                                                        |            |
| Configurações do Sistema                                                |            |
| Configurações do                                                        |            |
| Sistema                                                                 |            |
| AIH / APAC                                                              |            |
| rejeitadas                                                              |            |
| Logoff                                                                  |            |
| Sair                                                                    |            |
|                                                                         |            |

Figura 9. Tela consulta — Protocolo clínico

Surge a tela:

| Ministério da Saúde                                                   | Destaques               | do governo 💌                             |                   |
|-----------------------------------------------------------------------|-------------------------|------------------------------------------|-------------------|
|                                                                       | V.DATASUS.g             | ov. br<br>de Regulação da Alta Complexio | dade              |
| Usuário: CNRAC - USUÁRI                                               | O DE CONFIGURAÇÃO       | Perfil: GESTOR DA CNRAC                  | Início Senha Sair |
| <b>Consulta</b><br>Solicitação                                        | Consultar Protocolo     | Clínico                                  |                   |
| Protocolo Clínico<br>Autorização<br>Solicitação (0)                   | Código do Procedimento: |                                          |                   |
| Cadastro<br>Usuário                                                   | Titulo:                 |                                          |                   |
| CERAC                                                                 | Consultar               |                                          |                   |
| Hospital Consultor                                                    |                         |                                          |                   |
| Protocolo Clínico                                                     |                         |                                          |                   |
| Procedimentos por<br>Médico Consultor                                 |                         |                                          |                   |
| Faixa AIH / APAC                                                      |                         |                                          |                   |
| Configurações do Sistema<br>Configurações do<br>Sistema<br>Rolatórios |                         |                                          |                   |
| AIH / APAC                                                            |                         |                                          |                   |
| rejeitadas                                                            |                         |                                          |                   |
| Logoff<br>Sair                                                        |                         |                                          |                   |

Figura 10. Consulta de protocolos clínicos

**NOTA** Esta tela funciona com filtros. Os exemplos ilustrados nesta seção utilizaram como base a pesquisa por

"Código do Procedimento". Entretanto, também são válidos para "Título". Também é possível consultar todos os protocolos cadastrados no sistema, realizando a pesquisa com todos os campos em branco.

2. Digite o número do código do procedimento.

| Ministério da Saúde                                       | Destaque                             | es do governo 💌                          |                   |
|-----------------------------------------------------------|--------------------------------------|------------------------------------------|-------------------|
|                                                           | N. DATASUS.<br>RAC - Central Naciona | gov. br<br>I de Regulação da Alta Comple | exidade           |
| Usuário: CNRAC - USUÁRI                                   | IO DE CONFIGURAÇÃO                   | Perfil: GESTOR DA CNRAC                  | Início Senha Sair |
| Consulta<br>Solicitação                                   | Consultar Protocol                   | lo Clínico                               |                   |
| Protocolo Clínico<br>Autorização<br>Solicitação (0)       | Código do Procedimento:<br>Titulo:   | 0406010927                               |                   |
| Usuário<br>Clínica<br>CERAC                               | Consultar                            |                                          |                   |
| Hospital Consultor<br>Protocolo Clínico                   |                                      |                                          |                   |
| Procedimentos por<br>Médico Consultor<br>Faixa AIH / APAC |                                      |                                          |                   |
| Configurações do Sistema<br>Configurações do<br>Sistema   |                                      |                                          |                   |
| Relatórios<br>AlH / APAC<br>rejeitadas<br>Logoff          |                                      |                                          |                   |
| Sair                                                      |                                      |                                          |                   |

3. Clique em Consultar. O sistema apresenta o registro encontrado.

| Ministério da Saúde                                                         | Destaque                           | es do governo 💌                       |                   |
|-----------------------------------------------------------------------------|------------------------------------|---------------------------------------|-------------------|
|                                                                             | V. DATASUS.                        | gov. br<br>I de Regulação da Alta Com | plexidade         |
| Usuário: CNRAC - USUÁRI                                                     | O DE CONFIGURAÇÃO                  | Perfil: GESTOR DA CNRAC               | Início Senha Sair |
| Consulta<br>Solicitação<br>Protocolo Clínico<br>Autorização                 | Código do Procedimento:            | o Clínico                             |                   |
| Solicitação (0)<br>Cadastro<br>Usuário                                      | Titulo:                            |                                       |                   |
| Clínica<br>CERAC<br>Hospital Consultor                                      | Consultar<br>Código<br>115 PROTOCO | Nome<br>DLOS CLÍNICOS DE CARDIOLOGIA  |                   |
| Protocolo Clínico<br>Procedimentos por<br>Médico Consultor                  |                                    |                                       |                   |
| Faixa AIH / APAC<br>Configurações do Sistema<br>Configurações do<br>Sistema |                                    |                                       |                   |
| Relatórios<br>AIH / APAC<br>rejeitadas<br>Logoff                            |                                    |                                       |                   |
| Sair                                                                        |                                    |                                       |                   |

**4.** Clique sobre o nome do procedimento. Surge a tela com a descrição do protocolo clínico e os procedimentos associados:

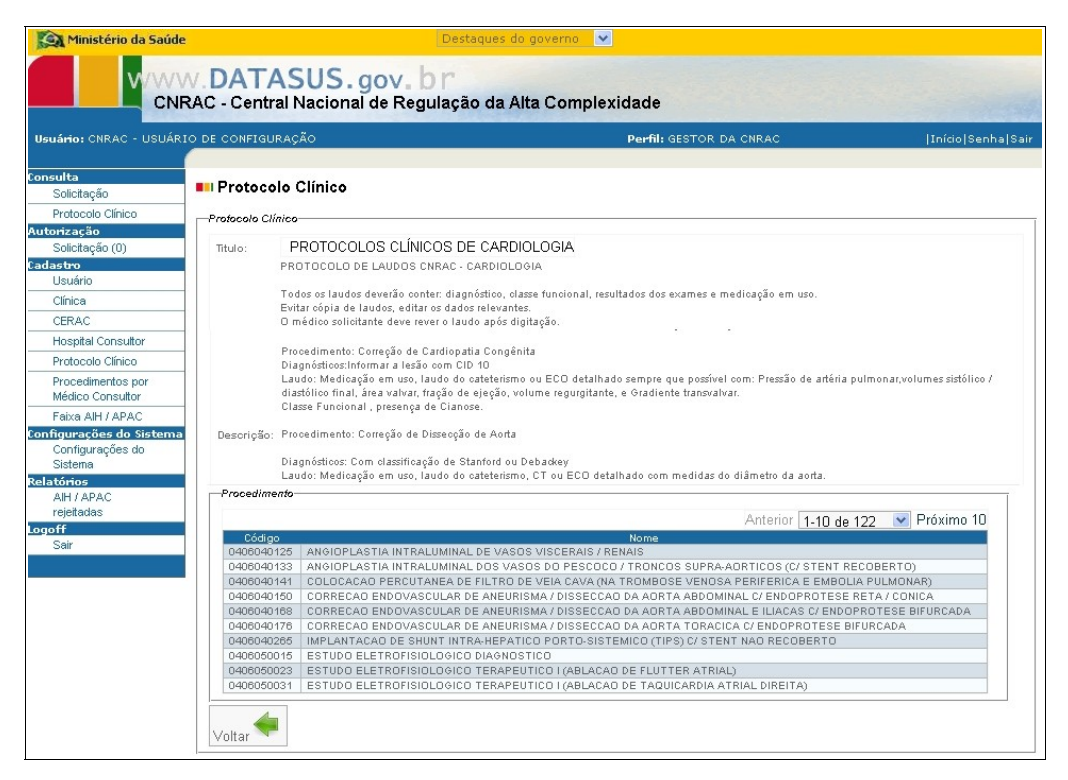

- **5.** Clique em **Voltar**. O sistema retorna à tela **Consulta de protocolos clínicos**.
- 6. Clique em Início. O sistema retorna à tela principal.

# 4. AUTORIZAÇÃO

## 4.1 Analisar solicitação

Exibe os laudos que precisam ser analisados pelo gestor da CNRAC.

Apresenta as funções:

- Directionar
- Devolver
- Cancelar
- Negar

#### **Procedimentos:**

**1.** Clique em **Autorização** → **Solicitação**.

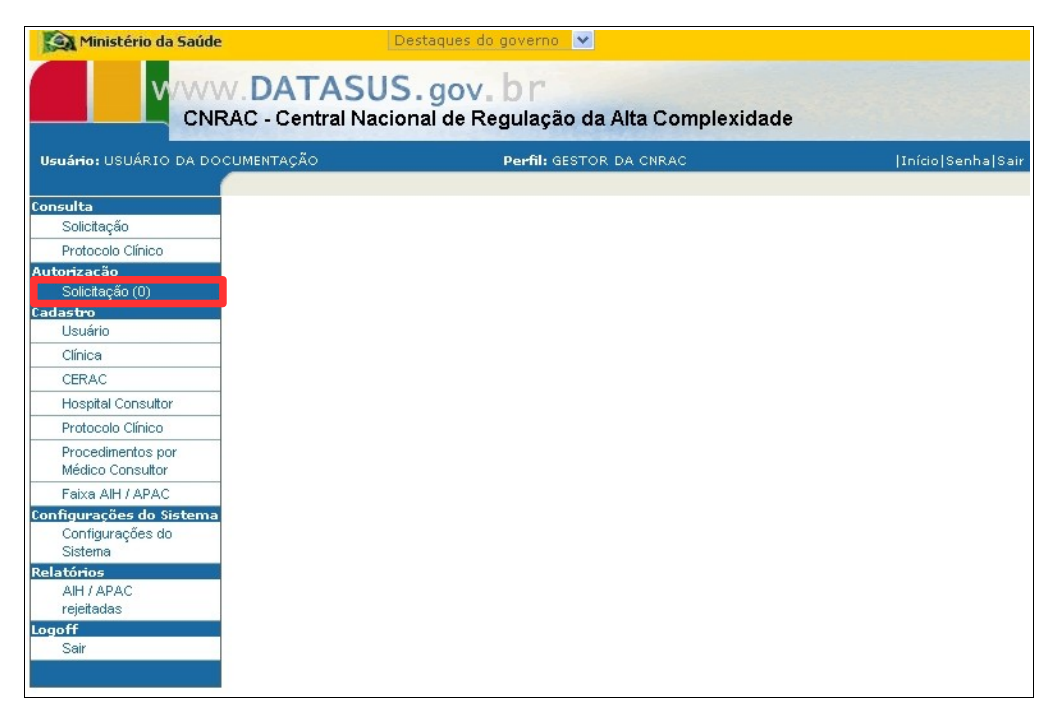

Figura 11. Tela autorização — Analisar solicitação

Surge a tela com os laudos que precisam ser analisados na CNRAC:

| Ministério da Saúde                                                        |              | Destaq                         | ues do gover               | то 💙         |                                            |                                                  |
|----------------------------------------------------------------------------|--------------|--------------------------------|----------------------------|--------------|--------------------------------------------|--------------------------------------------------|
|                                                                            | V.DAT        | ASUS.go                        | ov. br<br>e Regulaç        | ção da Alta  | Complexidade                               |                                                  |
| Usuário: CNRAC - USUÁRI                                                    | O DE CONFIG  | URAÇÃO                         |                            | Perfil: GEST | OR DA CNRAC                                | Início S                                         |
| onsulta<br>Solicitação<br>Protocolo Clínico<br>Autorização                 | Solicitação  | ar Solicitação                 |                            |              |                                            |                                                  |
| Solicitação (1)<br>Cadastro<br>Usuário                                     | Número<br>do | Estabelecimento<br>solicitante | CERAC<br>Solicitante       | Data         | Nome do Paciente                           | Situação                                         |
| Clínica<br>CERAC<br>Hospital Consultor                                     | 1            | FAF HOSPITAL<br>DE CANCER I    | CERAC<br>RIO DE<br>JANEIRO | 05/05/2008   | RONALDO<br>VICTOR<br>OLIVEIRA<br>GONCALVES | AGUARDANDO<br>APROVAÇÃO DO<br>GESTOR DA<br>CNRAC |
| Protocolo Clinico<br>Procedimentos por<br>Médico Consultor                 |              |                                |                            |              |                                            |                                                  |
| Faixa AIH / APAC<br>onfigurações do Sistema<br>Configurações do<br>Sistema |              |                                |                            |              |                                            |                                                  |
| Relatório <i>s</i><br>AIH / APAC<br>rejeitadas                             |              |                                |                            |              |                                            |                                                  |
| .ogoff<br>Sair                                                             |              |                                |                            |              |                                            |                                                  |

Figura 12. Analisar solicitação

**2**. Clique sobre a solicitação. Surge a tela:

| Número do Laudo          | o: <b>49</b>                                              |
|--------------------------|-----------------------------------------------------------|
| Identificação do es      | stabelecimento de saúde                                   |
| CNES: 2273               | 454 Estabelecimento solicitante: FAF HOSPITAL DE CANCER I |
| Paciente                 |                                                           |
| CNS: # 2012              |                                                           |
| CHS: - ZUIZ              |                                                           |
| Sexo:                    | MASCULINO                                                 |
| Nome da mãe:             | TEREZA DE JESUS VICTOR                                    |
| Logradouro:              | * ZACATECAS                                               |
| Número:                  | * 52                                                      |
| Complemento:             | *                                                         |
| Bairro:                  | = BANGU                                                   |
| Município de resi        | idência: RIO DE JANEIRO                                   |
| CEP:                     | * 21854210                                                |
| UF:                      | RJ                                                        |
| -Informe os felefori     | es de contato do paciente                                 |
| Residêncial:             | (21) 3396-4210                                            |
| Móvel:<br>Comercial:     |                                                           |
| E-mail:                  |                                                           |
| -Justificativa da Int    | ernação                                                   |
| Principais T             | ESTE2 TESTE DE SOLICITAÇÃO                                |
| sinais e                 |                                                           |
| sintomas<br>clínicos:    |                                                           |
| Condicões T              | ESTE2 TESTE DE SOLICITAÇÃO                                |
| que                      | na stan doend bolingen ferhered ander • 10000             |
| justificam a internação: |                                                           |
| Principais               | ESTE2 TESTE DE SOLICITAÇÃO                                |
| resultados e             |                                                           |
| provas<br>diagnósticas:  |                                                           |
| CID 10                   | 0249 Descrição: MALFORMACAO NAO ESPECIFICADA DO CORACAO   |
| Principal:               |                                                           |
| Procedimento Soli        | cilado                                                    |
| Clínica: CAR             | RDIOLOGIA                                                 |
| Código: 0211             | 1020028 Nome: CATETERISMO CARDIACO EM PEDIATRIA           |
| -Médico Solicitante      |                                                           |
| CPE: 815421              | 135753 Nome: ADELIA IZAIAS ALVES                          |
| (Deve estar cadastra     | ado no CNES e com vínculo ao Estabelecimento Solicitante) |
| Situação Atual           |                                                           |
| Citure Ze Munte          | ACHARDANDO ARROVAÇÃO DO GESTOR DA CNRAC                   |
| Nivel de Aprovac         | ošo Pendente: CNRAC                                       |
| Unidade:                 | CERAC RIO DE JANEIRO                                      |
| Ristórioo                |                                                           |
|                          |                                                           |
| -Comentários dos A       | lutorizadores/Solicitantes                                |
|                          |                                                           |
|                          |                                                           |
|                          |                                                           |
|                          |                                                           |
|                          | c que executará a solicitação                             |
| -Selecionar a Cerac      | 요구별 가지 않는 것은 요구가 이 집 문자에 있는 것 같은 것은                       |
| -Selecionar a Cerac      |                                                           |

Figura 13. Solicitação de internação

3. Clique em w para selecionar a CERAC que executará a solicitação. O sistema exibe todos os estados que estão aptos a receber o paciente.

| Selecione uma opcão     | <u></u> |
|-------------------------|---------|
| Selecione uma opção     |         |
| CERAC ESPIRITO SANTO    |         |
| CERAC RIO GRANDE DO SUL |         |

**NOTA** Caso o paciente apresente outra solicitação de internação, o sistema exibirá a mensagem:

Este paciente está com outra(as) solicitação(ões) em andamento. O(s) número(s) do(s) laudo(s) é(são): 39,51,53.

### Direcionar

Realiza a análise dos dados do laudo do paciente e o encaminha para atendimento nos estados habilitados para atender a solicitação.

#### **Procedimentos:**

1. Na tela **Solicitação de internação**, clique em **Direcionar**. Surge a tela de confirmação:

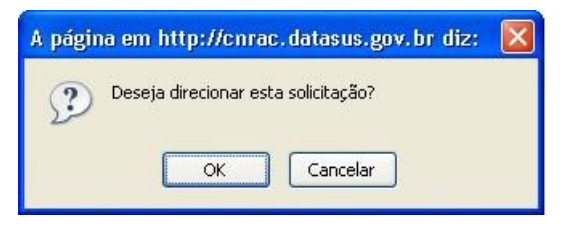

2. Clique em OK. Surge a mensagem:

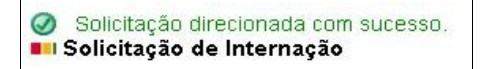

3. Clique em Início. O sistema retorna à tela principal.

### Devolver

Restitui a solicitação para o ajuste da justificativa, por motivos de falta de clareza do pedido ou para fornecimento de mais informações.

NOTA Para a devolução dos registros, é necessário informar o motivo no campo "Comentários dos Autorizadores/ Solicitantes".

#### **Procedimentos:**

1. Na tela **Solicitação de internação**, clique em **Devolver**. Surge a tela de confirmação:

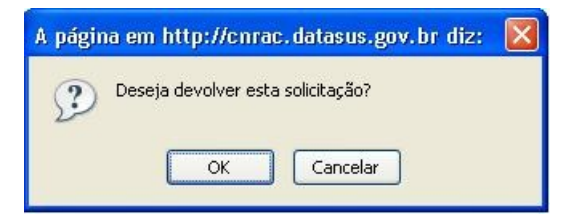

2. Clique em OK. Surge a mensagem:

| 0 | Solicitação | devolvida com sucesso. |
|---|-------------|------------------------|
|   | Solicitação | de Internação          |

3. Clique em Início. O sistema retorna à tela principal.

### Cancelar

Interrompe o processo de solicitação, nos casos de falecimento, desistência do paciente, etc.

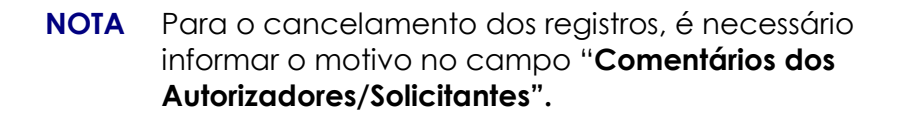

#### **Procedimentos:**

**1.** Na tela **Solicitação de internação**, clique em **Cancelar**. Surge a tela de confirmação:

| A página em http://cnrac.datasus.gov.br diz: | $\mathbf{X}$ |
|----------------------------------------------|--------------|
| Deseja cancelar esta solicitação?            |              |

2. Clique em OK. Surge a mensagem:

|                           | Solicitação | cancelada com sucesso. |  |  |  |
|---------------------------|-------------|------------------------|--|--|--|
| Solicitação de Internação |             |                        |  |  |  |

3. Clique em Início. O sistema retorna à tela principal.

### Negar

Recusa a solicitação do paciente, pois o tratamento não foi autorizado pelo médico para ser efetuado em outro estado.

NOTA Para a recusa dos registros, é necessário informar o motivo no campo "Comentários dos Autorizadores/Solicitantes".

#### **Procedimentos:**

1. Na tela **Solicitação de internação**, clique em **Negar**. Surge a tela de confirmação:

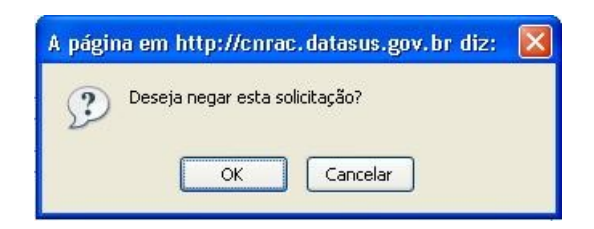

2. Clique em OK. Surge a mensagem:

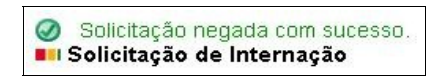

3. Clique em Início. O sistema retorna à tela principal.

# 5. CADASTRO

Descreve as diversas funcionalidades de cadastro disponíveis com as opções de inclusão, alteração e exclusão das informações.

As funcionalidades são:

- Usuário
- Clínica
- CERAC
- Hospital consultor
- Protocolo clínico
- Procedimentos por médico consultor
- Faixa AIH/APAC

## 5.1 Usuário

Descreve o funcionamento e a administração do controle de acesso ao sistema. As permissões (autorização)dos perfis de usuário são liberadas através do procedimento que estabelece a identidade do usuário (autenticação).

Os perfis apresentados a seguir são previamente definidos no sistema. São eles:

- Operador Unidade Inclui, altera e consulta solicitações; efetua agendamento de internação; confirma agendamento; registra internação e registra alta.
- Operador CERAC Inclui, altera e consulta solicitações; confirma agendamento.
- Gestor CNRAC Consulta e analisa solicitações; cadastra usuários, clínicas, CERACs, Hospitais Consultores, procedimentos por Unidades Executantes, protocolos clínicos e procedimentos por médicos consultores.
- Gestor CERAC Consulta solicitações; cadastra usuários e protocolos clínicos.

- Médico Regulador Hospital Consultor Consulta e analisa solicitações.
- Médico Regulador CERAC Consulta e analisa solicitações; efetua direcionamentos.

Na funcionalidade **Usuário** é possível:

- Incluir
- Consultar
- Alterar
- Excluir

### Incluir

Inclui usuários no sistema.

#### Procedimentos:

1. Clique em Cadastro → Usuário.

| Ministério da Saúde                                                                                                    | Destaques                         | do governo 💌                        |                   |
|----------------------------------------------------------------------------------------------------|-----------------------------------|-------------------------------------|-------------------|
| CNRAC - C                                                                                                    | TASUS.gov<br>entral Nacional de F | A br<br>Regulação da Alta Complexio | lade              |
| Usuário: CNRAC - USUÁRIO DE COM                                                                                                    | IFIGURAÇÃO                        | Perfil: GESTOR DA CNRAC             | Início Senha Sair |
| Consulta<br>Solicitação<br>Protocolo Clínico<br>Autorização<br>Solicitação (0)<br>Culturação<br>Usuário<br>Clínica<br>CERAC<br>Hospital Consultor<br>Protocolo Clínico<br>Protocolo Clínico |                                   |                                     |                   |
| Faixa AlH / APAC<br><b>Configurações do Sistema</b><br>Configurações do<br>Sistema<br><b>Relatórios</b><br>AlH / APAC<br>rejeitadas<br><b>Logoff</b><br>Sair                                |                                   |                                     |                   |

Figura 14. Tela cadastro — Usuário

Surge a tela:
| Ministério da Saúde                          |                 |              | Destaques              | do governo 💌                         |                                           |                   |
|----------------------------------------------|-----------------|--------------|------------------------|--------------------------------------|-------------------------------------------|-------------------|
|                                              | DAT<br>AC - Cen | AS<br>tral I | SUS.gov<br>Nacional de | v <b>. br</b><br>Regulação da Alta C | omplexidade                               |                   |
| Usuário: CNRAC - USUÁRIO                     | DE CONFIG       | iuraç        | ão.                    | Perfil: GESTOR I                     | DA CNRAC                                  | Início Senha Sair |
| Conculto                                     |                 |              |                        |                                      |                                           |                   |
| Solicitação                                  | 💶 Usuár         | io           |                        |                                      |                                           |                   |
| Protocolo Clínico                            | Unuficie        |              |                        |                                      |                                           |                   |
| Autorização                                  | Osuanio         |              |                        |                                      |                                           |                   |
| Solicitação (0)                              | Login:          | *            |                        | Ver Us                               | uário                                     |                   |
| Cadastro                                     |                 |              |                        | Δ                                    | nterior 1-10 de 38 🔽 Próx                 | imo 10            |
| Usuario                                      | Editar E        | xeluir       | Login                  | Nome                                 | Perfil                                    | UF                |
| Clinica                                      |                 | -            | ALYNESILVA             | ALYNE DA SILVA                       | GESTOR DA CNRAC                           | BR                |
| CERAC<br>Hospital Consultor                  |                 | -            | AMERICO                | AMERICO CEIKI SAKAMOTO               | MÉDICO REGULADOR DO<br>HOSPITAL CONSULTOR | SP                |
| Protocolo Clínico                            |                 | -            | ANDERSONFS             | ANDERSON FIRMINO DA                  | OPERADOR DA UNIDADE                       | RJ                |
| Procedimentos por<br>Médico Consultor        | 1               | -            | AYSSA.ALVES            | AYSSA ALVES                          | GESTOR DA CNRAC                           | BR                |
| Faixa AIH / APAC                             |                 | -            | CARLOSHARUO            | CARLOS HARUO ARASAKI                 | MÉDICO REGULADOR DO<br>HOSPITAL CONSULTOR | SP                |
| Configurações do Sistema<br>Configurações do |                 | -            | CNRAC                  | CNRAC - USUÁRIO DE<br>CONFIGURAÇÃO   | GESTOR DA CNRAC                           | BR                |
| Sistema                                      | 1               | -            | FLAVIOPJ               | FLAVIO PEREIRA JUSTINO               | OPERADOR CERAC                            | BR                |
| All (APAC                                    | 1               | -            | LAPERTOSA              | JOÃO BATISTA LAPERTOSA               | MÉDICO REGULADOR DA CERAC                 | BR                |
| rejeitadas                                   |                 | -            | LUCIVAN                | LUCIVAN CORRÊA<br>BERNARDO           | GESTOR DA CNRAC                           | BR                |
| Sair                                         | 1               | -            | MARCILIO               | MARCILIO JOSE SARTORI                | MÉDICO REGULADOR DA CERAC                 | BR                |
|                                              | Incluir         | ŀ            |                        |                                      | •                                         |                   |

Figura 15. Cadastro de usuários

**2**. Clique em **Incluir**. Surge a tela:

| Ministério da Saúde                                     | Destaques do governo                                                       | <b>V</b>                                   |                   |
|---------------------------------------------------------|----------------------------------------------------------------------------|--------------------------------------------|-------------------|
|                                                         | / .DATASUS.gov.br<br>AC - Central Nacional de Regulação da Alta Complexida | ade                                        |                   |
| Usuário: CNRAC - USUÁRI                                 | DE CONFIGURAÇÃO                                                            | Perfil: GESTOR DA CNRAC                    | Início Senha Sair |
| Consulta<br>Solicitação                                 | Usuário                                                                    |                                            |                   |
| Protocolo Clínico<br>Autorização                        | Usuário                                                                    |                                            |                   |
| Solicitação (0)                                         | Nome: 🛎                                                                    | Login: 🛎                                   |                   |
| Cadastro<br>Usuário                                     | CPF: * Somente números                                                     | Senha: 🛎                                   |                   |
| Clínica                                                 |                                                                            | Cardianas Carbos 🖉                         |                   |
| CERAC                                                   |                                                                            |                                            |                   |
| Hospital Consultor                                      | E-mail:                                                                    | Bloquear Usuário                           |                   |
| Protocolo Clínico                                       | Usuário deverá alterar a senha no primeiro acesso                          |                                            |                   |
| Procedimentos por<br>Médico Consultor                   | Número da Portaria de Nomeação: Da                                         | ata da Portaria de Nomeação:               | )<br>E            |
| Faixa AlH / APAC                                        |                                                                            |                                            |                   |
| Configurações do Sistema<br>Configurações do<br>Sistema | Número do Diário Oficial: Da                                               | ata da Publicação do Diário Oficial:       | E                 |
| Relatórios                                              | n m 🖉 Oslasian una susta                                                   | Unidade Calasiana una #                    |                   |
| AIH / APAC                                              | Perm: - Selecione uma obcao                                                | CERAC:                                     |                   |
| Logoff                                                  | Central: Selecione uma opcão 🛛 🗹                                           | Hospital<br>Consultor: Selecione uma opcão | ~                 |
| Sair                                                    |                                                                            |                                            |                   |
|                                                         | Campo obrigatorio                                                          |                                            |                   |
|                                                         | Incluir 🗮 Cancelar 🤜                                                       |                                            |                   |

Figura 16. Dados pessoais e definição de perfil dos usuários

**3**. Preencha os campos:

#### CAMPOS

#### **DESCRIÇÃO**

Nome

Nome completo do usuário.

| CPF                                  | Número de inscrição no Cadastro de<br>Pessoas Físicas.                                                                                         |
|--------------------------------------|----------------------------------------------------------------------------------------------------|
|                                      | * Utilize apenas caracteres numéricos.                                                                                                    |
| Telefone                             | Código de área e número do telefone<br>do usuário, no formato (XX) XXXX-<br>XXXX.                                                              |
| E-mail                               | Endereço eletrônico do usuário.                                                                                                    |
| Login                                | Caracteres alfanuméricos de identificação do usuário.                                                                                          |
| Senha                                | São caracteres escolhidos pelo usuário<br>que, em conjunto com o login, libera o<br>acesso ao sistema.                                         |
| Confirmar Senha                      | Repetição da senha de acesso ao<br>sistema do usuário.                                                                                         |
| Número da Portaria de Nomeação       | Número do documento de ato<br>administrativo de qualquer<br>autoridade pública, que contém<br>instruções acerca da nomeação do<br>funcionário. |
| Data da Portaria de Nomeação         | Data em que o documento de<br>nomeação do funcionário foi<br>publicado no Diário Oficial.                                                      |
| Número do Diário Oficial             | Número da edição do Diário Oficial<br>em que foi publicada a nomeação do<br>funcionário.                                                       |
| Data da Publicação do Diário Oficial | Data em que foi publicada no Diário<br>Oficial, a nomeação do funcionário.                                                                     |

Cadastro

| Perfil             | Conjunto de funcionalidades<br>habilitadas para determinado usuário<br>— Após a seleção de uma das opções,<br>é necessário preencher um dos<br>campos (" <b>Central</b> ", " <b>Unidade</b><br><b>CERAC</b> " ou " <b>Hospital Consultor</b> "), a<br>fim de especificar o âmbito em que o<br>usuário atuará. Somente os usuários<br>que estiverem no âmbito da CNRAC,<br>não necessitam de preenchimentos<br>adicionais. |
|--------------------|----------------------------------------------------------------------------------------------------|
| Central            | Nome da Central Estadual.                                                                                                    |
|                    | * Este campo é habilitado para os<br>casos em que a seleção do campo<br>" <b>Perfil</b> " for no âmbito da CERAC —<br>Gestor CERAC, Médico Regulador da<br>CERAC ou Operador CERAC.                                                                                                    |
| Unidade CERAC      | Nome da Unidade associada a<br>Central Estadual.                                                                                                    |
|                    | * Este campo é habilitado para os<br>casos em que a seleção do campo<br>" <b>Perfil</b> " for no âmbito das Unidades.<br>Nestes casos, primeiro é necessário<br>selecionar a Central Estadual —<br>Operador da Unidade.                                                                                                    |
| Hospital Consultor | Nome do Hospital Consultor.                                                                                                    |
|                    | * Este campo é habilitado para os<br>casos em que a seleção do campo<br>" <b>Perfil</b> " for no âmbito dos Hospitais<br>Consultores — Médico Regulador do<br>Hospital Consultor.                                                                                                    |

#### Tabela 3. Dados do usuário

**NOTA** Os campos com asterisco são de preenchimento obrigatório. A opção "**Bloquear Usuário**" invalida temporariamente o acesso do usuário ao sistema.

**4.** Clique em **Incluir**. O sistema apresenta a mensagem na tela **Cadastro de usuários**.

| V/W                                               | W.DA             | TAS      | US.gov         | . br                            | ada                                    |          |
|---------------------------------------------------|------------------|----------|----------------|---------------------------------|----------------------------------------|----------|
| uário: CNRAC - USUÁ                               | RIO DE CONF      | IGURAÇ,  | ão             | Peri                            | RI: GESTOR DA CNRAC Iníc               | io Senha |
| sulta<br>Solicitação                              | ••• Usuá         | ário     |                |                                 |                                        |          |
| Protocolo Clínico<br>torização<br>Solicitação (0) | ⊘ Usu<br>Usuário | ário gra | vado com suce: | sso.                            |                                        |          |
| Iastro<br>Usuário                                 | Login:           | *        |                | Ver Usuário                     |                                        |          |
| Clínica                                           | -                |          |                |                                 | Anterior 1-10 de 39 💌 P                | róximo   |
| CERAC                                             | Editar           | Excluir  | Login          | Nome                            | Perfil                                 | U        |
| Hospital Consultor                                |                  | -        | ALYNESILVA     | ALYNE DA SILVA                  | GESTOR DA CNRAC                        | BR       |
| Protocolo Clínico                                 |                  | -        | AMERICO        | AMERICO CEIKI SAKAMOTO          | MÉDICO REGULADOR DO HOSPITAL CONSULTOR | SP       |
| Procedimentos por                                 |                  | -        | ANDERSONFS     | ANDERSON FIRMINO DA SILVA       | OPERADOR DA UNIDADE                    | RJ       |
| Médico Consultor                                  | 1                | -        | AYSSA.ALVES    | AYSSA ALVES                     | GESTOR DA CNRAC                        | BR       |
| Faixa AlH / APAC                                  | 1                | -        | CARLOSHARUO    | CARLOS HARUO ARASAKI            | MÉDICO REGULADOR DO HOSPITAL CONSULTOR | SP       |
| figurações do Sistem                              | a 📝              | -        | CNRAC          | CNRAC - USUÁRIO DE CONFIGURAÇÃO | GESTOR DA CNRAC                        | BR       |
| Sistema                                           | 1                | -        | FLAVIOPJ       | FLAVIO PEREIRA JUSTINO          | OPERADOR CERAC                         | BR       |
| tórios                                            |                  | -        | LAPERTOSA      | JOÃO BATISTA LAPERTOSA          | MÉDICO REGULADOR DA CERAC              | BR       |
| AIH / APAC                                        |                  | -        | BETOX          | JOÃO ROBERTO FIGUEREDO          | GESTOR DA CNRAC                        | BR       |
| , ojonadulo                                       |                  | -        | LUCIVAN        | LUCIVAN CORRÊA BERNARDO         | GESTOR DA CNRAC                        | BR       |

5. Clique em Início. O sistema retorna à tela principal.

# Consultar

Consulta as informações dos usuários cadastrados no sistema.

#### Procedimentos:

**1.** Clique em **Cadastro** → **Usuário**. Surge a tela:

| Ministério da Saúde                   |         |                |                          | Destaques do governo 💌              |                                      |               |
|---------------------------------------|---------|----------------|--------------------------|-------------------------------------|--------------------------------------|---------------|
|                                       | AC - Ce | TAS<br>ntral I | SUS.gov<br>Nacional de F | ∧. br<br>Regulação da Alta Complexi | idade                                |               |
| Usuário: CNRAC - USUÁRIC              | DE CONF | IGURAÇ         | Ã0                       | Perfil:                             | GESTOR DA CNRAC                      | ício Senha Sa |
| onsulta<br>Solicitação                | 💶 Usuá  | rio            |                          |                                     |                                      |               |
| Protocolo Clínico<br>utorização       | Usuário |                |                          |                                     |                                      |               |
| Solicitação (0)<br>adastro<br>Usuário | Login:  | *              |                          | Ver Usuário                         | Anterior 1-10 de 39                  | Próximo 10    |
| Clínica                               | Editar  | Excluir        | Login                    | Nome                                | Perfil                               | UF            |
| CERAC                                 |         | -              | ALYNESILVA               | ALYNE DA SILVA                      | GESTOR DA CNRAC                      | BR            |
| Hospital Consultor                    | 1       | -              | AMERICO                  | AMERICO CEIKI SAKAMOTO              | MÉDICO REGULADOR DO HOSPITAL CONSULT | OR SP         |
| Protocolo Clípico                     | 1       | -              | ANDERSONFS               | ANDERSON FIRMINO DA SILVA           | OPERADOR DA UNIDADE                  | RJ            |
| Procedimentos por                     | 1       | -              | AYSSA.ALVES              | AYSSA ALVES                         | GESTOR DA CNRAC                      | BR            |
| Médico Consultor                      | 1       | -              | CARLOSHARUO              | CARLOS HARUO ARASAKI                | MÉDICO REGULADOR DO HOSPITAL CONSULT | OR SP         |
| Faixa AIH / APAC                      | 1       |                | CNRAC                    | CNRAC - USUÁRIO DE CONFIGURAÇÃO     | GESTOR DA CNRAC                      | BR            |
| nfigurações do Sistema                | -       |                | FLAVIORI                 |                                     |                                      | BR            |
| Configurações do<br>Sistema           |         |                |                          |                                     |                                      | DP.           |
| latórios                              |         |                | DAFERIOSA                | JORO BATISTA DAPERTOSA              | MEDICO REGODADOR DA CERAC            | DR            |
| AIH / APAC                            |         | -              | BETUX                    | JUAU RUBERTU HIGUEREDU              | GESTUR DA UNRAU                      | вк            |
| rejeitadas                            |         | =              | LUCIVAN                  | LUCIVAN CORREA BERNARDO             | GESTOR DA CNRAC                      | BR            |
| Sair                                  | Incluir | ÷              |                          |                                     |                                      |               |

2. Digite o login do usuário e, em seguida, clique em Ver Usuário.

| Ministério da Saúde                                 |                   |               |                          | Destaques do governo  🛛                  |                                        |           |
|-----------------------------------------------------|-------------------|---------------|--------------------------|------------------------------------------|----------------------------------------|-----------|
|                                                     | V.DA              | TAS<br>entral | SUS.gov<br>Nacional de F | . <b>b r</b><br>Regulação da Alta Comple | xidade                                 |           |
| Usuário: CNRAC - USUÁRI                             | O DE CONF         | IGURA         | ÃO                       | Per                                      | fil: GESTOR DA CNRAC  Início           | Senha Sai |
| Consulta<br>Solicitação                             | ••• Usu:          | ário          |                          |                                          |                                        |           |
| Protocolo Clínico<br>Autorização<br>Solicitação (0) | Usuário<br>Login: | = AI          | MERICO                   | Ver Usuário                              |                                        |           |
| Cadastro<br>Usuário                                 |                   |               |                          |                                          | Anterior 1-10 de 39 💽 Pró:             | kimo 10   |
| Clínica                                             | Editar            | Exelui        | Login                    | Nome                                     | Perfil                                 | UF        |
| CERAC                                               |                   | -             | ALYNESILVA               | ALYNE DA SILVA                           | GESTOR DA CNRAC                        | BR        |
| Hospital Consultor                                  | 1                 | -             | AMERICO                  | AMERICO CEIKI SAKAMOTO                   | MÉDICO REGULADOR DO HOSPITAL CONSULTOR | SP        |
| Protocolo Clínico                                   |                   | -             | ANDERSONFS               | ANDERSON FIRMINO DA SILVA                | OPERADOR DA UNIDADE                    | RJ        |
| Procedimentos por                                   | 1                 | -             | AYSSA.ALVES              | AYSSA ALVES                              | GESTOR DA CNRAC                        | BR        |
| Médico Consultor                                    | 1                 | -             | CARLOSHARUO              | CARLOS HARUO ARASAKI                     | MÉDICO REGULADOR DO HOSPITAL CONSULTOR | SP        |
| Faixa AIH / APAC                                    |                   |               | CNRAC                    | CNRAC - USUÁRIO DE CONFIGURAÇÃ           | 0 GESTOR DA CNRAC                      | BR        |
| onfigurações do Sistema                             | /                 | -             | FLAVIOPJ                 | FLAVIO PEREIRA JUSTINO                   | OPERADOR CERAC                         | BR        |
| Sistema                                             | 1                 |               | LAPERTOSA                | JOÃO BATISTA LAPERTOSA                   | MÉDICO REGULADOR DA CERAC              | BR        |
| Relatórios                                          |                   |               | BETOX                    |                                          | GESTOR DA CNRAC                        | BR        |
| AIH / APAC                                          | -                 |               | LUCIVAN                  | LUCIVAN CORRÊA BERNARDO                  | GESTOR DA CNRAC                        | BR        |
| ogoff                                               |                   |               | 20010701                 |                                          |                                        |           |
| Sair                                                | Incluir           | ÷             |                          |                                          |                                        |           |

Surge a tela com os dados do usuário:

| Ministério da Saúde                                                                                                    | e Destaques do governo 🔽                                                                                                    |      |
|----------------------------------------------------------------------------------------------------|----------------------------------------------------------------------------------------------------|------|
| CNF                                                                                                    | M.DATASUS.gov.br<br>RAC - Central Nacional de Regulação da Alta Complexidade                                                                                                    |      |
| Usuário: CNRAC - USUÁR:                                                                                                    | IO DE CONFIGURAÇÃO Perfil: GESTOR DA CNRAC  Início Senha                                                                                                    | Sair |
| Consulta<br>Solicitação                                                                                                    | ■II Usuário                                                                                                    |      |
| Protocolo Cinico<br>Autorização<br>Solicitação (0)<br>Cadastro<br>Usuário<br>Cílnica<br>CERAC<br>Hospital Consultor<br>Protocolo Clínico | Vsuário         Nome:          AMERICO CEIKI SAKAMOTO         Login:          AMERICO         Copin:          AMERICO          CPF:          74717183868         Somente números         Senha:          ******          Telefone:          (16) 3602-2613         (112)         XXXX-XXXX         Confirmar Senha:          ******          E-mail:          Sakarnoto@fmrp.usp.br         Usuário         Usuário         Usuário           Bloquear Usuário                                                                                                    |      |
| Procedimentos por<br>Médico Consultor<br>Faixa AIH / APAC<br>Configurações do Sistema<br>Configurações do<br>Sistema                     | Número da Portaria de Nomeação:         PT SAS 589         Data da Portaria de Nomeação:         27/12/2001         Image: Contra de Nomeação:           Número do Diário Oficial:         246         Data da Publicação do Diário Oficial:         28/12/2001         Image: Contra de Nomeação:         28/12/2001         Image: Contra de Nomeação:         28/12/2001         Image |      |
| Relatórios<br>AIH / APAC<br>rejeitadas<br>Logoff<br>Sair                                                                                 | Perfil:     ■ MÉDICO REGULADOR DO HOSPITAL CONSULTOR ▼     Uhidade<br>CERACE     Selecione uma oocão     ✓       Central:     Selecione uma oocão     ✓     Hospital<br>Consultor:     HOSPITAL DAS CLINICAS FAEPA RIBEIRAO PRETI ✓                                                                                                    |      |
|                                                                                                    | Campo obrigatório<br>Salvar Salvar Cancelar                                                                                                    |      |

Figura 17. Informações de cadastro do usuário

- 3. Clique em Cancelar. O sistema retorna à tela Cadastro de usuários.
- 4. Clique em Início. O sistema retorna à tela principal.

## Alterar

Altera informações dos usuários cadastrados no sistema.

#### **Procedimentos:**

1. Clique em **Cadastro** → **Usuário**. Surge a tela:

| Acterior 1-10 de 38 V Próximo 10                                  |
|-------------------------------------------------------------------|
| Perfil: GESTOR DA CNRAC [Início]Senha]s                           |
| Ver Usuário<br>Anterior 1-10 de 38 V Próximo 10<br>Nome Perfil UF |
| Ver Usuário<br>Anterior 1-10 de 38 V Próximo 10                   |
| Anterior 1-10 de 38 V Próximo 10                                  |
|                                                                   |
| A SILVA GESTOR DA CNRAC BR                                        |
| O CEIKI SAKAMOTO MÉDICO REGULADOR DO HOSPITAL CONSULTOR SP        |
| ON FIRMINO DA OPERADOR DA UNIDADE RJ                              |
| ALVES GESTOR DA CNRAC BR                                          |
| HARUO ARASAKI MÉDICO REGULADOR DO<br>HOSPITAL CONSULTOR SP        |
| USUÁRIO DE GESTOR DA CNRAC BR                                     |
| PEREIRA JUSTINO OPERADOR CERAC BR                                 |
| ATISTA LAPERTOSA MÉDICO REGULADOR DA CERAC BR                     |
| I CORRÊA GESTOR DA CNRAC BR                                       |
| O JOSE SARTORI MÉDICO REGULADOR DA CERAC BR                       |
|                                                                   |

2. Clique em para editar as informações de cadastro dos usuários. Surge a tela:

| CNF                                                               | RAC - Central Nacional de Regulação da Alta Complexidade      |        |
|-------------------------------------------------------------------|---------------------------------------------------------------|--------|
| irio: CNRAC - USUÁRI                                              | to de configuração <b>Perfil:</b> gestor da cinac  Iní        | io Sen |
| lta<br>olicitação                                                 | ■II Usuário                                                   |        |
| rotocolo Clínico                                                  | Usuário                                                       |        |
| ização<br>olicitação (0)<br>stro                                  | Nome: # ALYNE DA SILVA Login: # ALYNESILVA                    |        |
| suário                                                            | CPF: = 00892781190 Somente números Senha: = *****             |        |
| nica                                                              | Telefone: * (61) 3315-2857 (XX) XXXX-XXXX Confirmar Senha: *  |        |
| RAC                                                               | i s solite a duna alterada act br                             |        |
| ospital Consultor                                                 | E-mail: = pityrie:Silval@Saldee.gov.br = Eloquear Usuano      |        |
| otocolo Clínico                                                   | Usuário deverá alterar a senha no primeiro acesso             |        |
| ocedimentos por<br>édico Consultor                                | Número da Portaria de Nomeação: Data da Portaria de Nomeação: |        |
| nixa AIH / APAC<br>urações do Sistema<br>onfigurações do<br>stema | Número do Diário Oficial:                                     |        |
| nios<br>H / APAC                                                  | Perfil: * GESTOR DA CNRAC Vildade CERAC: Selecione uma oocão  | V      |
| enadas<br>I                                                       | Central: Selecione uma opcão Monsultor: Selecione uma opcão   | ~      |

**3.** Altere as informações e, em seguida, clique em **Salvar**. Surge a mensagem na tela:

| Ministério da Saúde            |                  |                |                            | Destaques do governo 💉           |                                      |                   |
|--------------------------------|------------------|----------------|----------------------------|----------------------------------|--------------------------------------|-------------------|
|                                | V.DA<br>RAC - Ce | TAS<br>ntral I | SUS.gov.<br>Nacional de Re | br<br>gulação da Alta Complexida | ade                                  |                   |
| Usuário: CNRAC - USUÁRI        | O DE CONF        | IGURAÇ         | ÄО                         | Pe                               | rfil: GESTOR DA CNRAC                | Início Senha Sair |
| Consulta<br>Solicitação        | ••• Usua         | irio           |                            |                                  |                                      |                   |
| Autorização<br>Solicitação (0) | Usu<br>Usuário   | ário alt       | erado com suces            | so.                              |                                      |                   |
| Cadastro<br>Usuário            | Login:           | *              |                            | Ver Usuário                      |                                      |                   |
| Clínica                        |                  |                | di di secolo di            |                                  | Anterior 1-10 de 39                  | Próximo 10        |
| CERAC                          | Editar           | Exclu          |                            | Nome                             | AESTOR DA CNRAC                      | UF<br>BR          |
| Hospital Consultor             |                  |                | ALTRESILVA                 | ALTRE DA SILVA                   |                                      |                   |
| Protocolo Clínico              |                  | -              | AMERICO                    | AMERICO CEIKI SAKAMUTU           | MEDICO REGULADOR DO HOSPITAL CONSULT | UR SP             |
| Procedimentos por              |                  | -              | ANDERSONFS                 | ANDERSON FIRMINO DA SILVA        | OPERADOR DA UNIDADE                  | RJ                |
| Médico Consultor               |                  | -              | AYSSA.ALVES                | AYSSA ALVES                      | GESTOR DA CNRAC                      | BR                |
| Faixa AIH / APAC               | 1                | -              | CARLOSHARUO                | CARLOS HARUO ARASAKI             | MÉDICO REGULADOR DO HOSPITAL CONSULT | OR SP             |
| Configurações do Sistema       | 1                | -              | CNRAC                      | CNRAC - USUÁRIO DE CONFIGURAÇÃO  | GESTOR DA CNRAC                      | BR                |
| Sistema                        | 1                | -              | FLAVIOPJ                   | FLAVIO PEREIRA JUSTINO           | OPERADOR CERAC                       | BR                |
| Relatórios                     | 1                | -              | LAPERTOSA                  | JOÃO BATISTA LAPERTOSA           | MÉDICO REGULADOR DA CERAC            | BR                |
| AIH / APAC<br>reieitadas       | 1                | -              | BETOX                      | JOÃO ROBERTO FIGUEREDO           | GESTOR DA CNRAC                      | BR                |
| Logoff                         |                  | -              | LUCIVAN                    | LUCIVAN CORRÊA BERNARDO          | GESTOR DA CNRAC                      | BR                |
|                                | Incluir          | +              |                            |                                  |                                      |                   |

4. Clique em Início. O sistema retorna à tela principal.

# Excluir

Exclui o registro de um usuário do sistema.

#### **Procedimentos:**

**1.** Clique em **Cadastro** → **Usuário**. Surge a tela:

| Ministério da Saúde                                 | E.        |              | Destaques              | do governo 💌                          |                                           |            |
|-----------------------------------------------------|-----------|--------------|------------------------|---------------------------------------|-------------------------------------------|------------|
|                                                     | N.DA      | TA:<br>ntral | SUS.gov<br>Nacional de | v <b>. b r</b><br>Regulação da Alta C | omplexidade                               |            |
| ário: CNRAC - USUÁRI                                | O DE CONF | IGURA        | ÇÃO                    | Perfil: GESTOR [                      | DA CNRAC                                  | Início Sen |
| ilta                                                |           |              |                        |                                       |                                           |            |
| olicitação                                          | Usuá      | rio          |                        |                                       |                                           |            |
| rotocolo Clínico                                    |           |              |                        |                                       |                                           |            |
| ização                                              |           | -            |                        |                                       |                                           |            |
| olicitação (0)                                      | Login:    | *            |                        | Ver Us                                | uário                                     |            |
| suério                                              |           |              |                        | A                                     | Anterior 1-10 de 38 🛛 Próx                | imo 10     |
| línice                                              | Editar    | Exclui       | r Login                | Nome                                  | Perfil                                    | UF         |
| EDAC                                                | 1         | -            | ALYNESILVA             | ALYNE DA SILVA                        | GESTOR DA CNRAC                           | BR         |
| ospital Consultor                                   |           | -            | AMERICO                | AMERICO CEIKI SAKAMOTO                | MÉDICO REGULADOR DO<br>HOSPITAL CONSULTOR | SP         |
| rotocolo Clínico                                    |           | -            | ANDERSONFS             | ANDERSON FIRMINO DA<br>SILVA          | OPERADOR DA UNIDADE                       | RJ         |
| rocedimentos por                                    | 1         | _            | AYSSA.ALVES            | AYSSA ALVES                           | GESTOR DA CNRAC                           | BR         |
| aixa AIH / APAC                                     |           |              | CARLOSHARUO            | CARLOS HARUO ARASAKI                  | MÉDICO REGULADOR DO<br>HOSPITAL CONSULTOR | SP         |
| <mark>jurações do Sistema</mark><br>onfigurações do |           | _            | CNRAC                  | CNRAC - USUÁRIO DE<br>CONFIGURAÇÃO    | GESTOR DA CNRAC                           | BR         |
| istema                                              | 1         | -            | FLAVIOPJ               | FLAVIO PEREIRA JUSTINO                | OPERADOR CERAC                            | BR         |
| prios                                               | 1         | -            | LAPERTOSA              | JOÃO BATISTA LAPERTOSA                | MÉDICO REGULADOR DA CERAC                 | BR         |
| ijeitadas                                           |           | -            | LUCIVAN                | LUCIVAN CORRÊA<br>BERNARDO            | GESTOR DA CNRAC                           | BR         |
| air                                                 | 1         | -            | MARCILIO               | MARCILIO JOSE SARTORI                 | MÉDICO REGULADOR DA CERAC                 | BR         |
|                                                     | Incluir   | +            |                        |                                       |                                           |            |

2. Clique em para remover o registro de um usuário do sistema. Surge a tela de confirmação:

Windows Internet Explorer X Confirma a remoção?

3. Clique em OK. Surge a mensagem na tela:

| Ministério da Saúde                                        |          |                          |                 | Destaques do governo 💉          |                                        |          |  |  |
|------------------------------------------------------------|----------|--------------------------|-----------------|---------------------------------|----------------------------------------|----------|--|--|
| CNRAC - Central Nacional de Regulação da Alta Complexidade |          |                          |                 |                                 |                                        |          |  |  |
| Usuário: CNRAC - USUÁRIC                                   | DE CONFI | IGURAÇ                   | ÃO              | Perfil:                         | GESTOR DA CNRAC  Início                | Senha Sa |  |  |
| Consulta<br>Solicitação<br>Protocolo Clínico               | ■ Usuá   | u <b>rio</b><br>ário exe | cluído com suce | 2550.                           |                                        |          |  |  |
| utorização<br>Solicitação (0)<br>adastro                   | Usuário- | *                        |                 | Ver Usuário                     |                                        |          |  |  |
| Usuario                                                    |          |                          |                 |                                 | Anterior 1-10 de 38 💙 Pró              | ximo 10  |  |  |
| CIERAC                                                     | Editar   | Excluir                  | Login           | Nome                            | Perfil                                 | UF       |  |  |
| Userado Consultan                                          | 1        | -                        | ALYNESILVA      | ALYNE DA SILVA                  | GESTOR DA CNRAC                        | BR       |  |  |
| Protocolo Clípico                                          | 1        | -                        | ANDERSONFS      | ANDERSON FIRMINO DA SILVA       | OPERADOR DA UNIDADE                    | RJ       |  |  |
| Protocolo clínico                                          | 1        | -                        | AYSSA.ALVES     | AYSSA ALVES                     | GESTOR DA CNRAC                        | BR       |  |  |
| Médico Consultor                                           | 1        | -                        | CARLOSHARUO     | CARLOS HARUO ARASAKI            | MÉDICO REGULADOR DO HOSPITAL CONSULTOR | SP       |  |  |
| Faixa AlH / APAC                                           | 1        | -                        | CNRAC           | CNRAC - USUÁRIO DE CONFIGURAÇÃO | GESTOR DA CNRAC                        | BR       |  |  |
| nfigurações do Sistema                                     |          |                          | FLAVIORI        | ELAVIO PEREIRA JUSTINO          | OPERADOR CERAC                         | BR       |  |  |
| Configurações do                                           | 2        |                          | LARERTORA       |                                 |                                        | DD       |  |  |
| latórios                                                   |          | -                        | DETOX           |                                 |                                        | 00       |  |  |
| AIH / APAC                                                 |          | -                        | BETUX           | JUAU RUBERTU HIGUEREDO          | GESTUR DA UNRAU                        | BR       |  |  |
| rejeitadas                                                 |          | -                        | LUCIVAN         | LUCIVAN CORREA BERNARDO         | GESTOR DA CNRAC                        | BR       |  |  |
| goff                                                       | 1        | -                        | MARCILIO        | MARCILIO JOSE SARTORI           | MÉDICO REGULADOR DA CERAC              | BR       |  |  |
|                                                            | Incluir  | ÷                        |                 |                                 |                                        |          |  |  |

4. Clique em Início. O sistema retorna à tela principal.

# 5.2 Clínica

Especialidades médicas segundo o padrão do CNES — Cadastro Nacional de Estabelecimento de Saúde. Nesta opção é possível:

- Incluir
- Editar
- Excluir

## Incluir

Cadastra especialidades médicas reguladas pela CNRAC.

#### **Procedimentos:**

1. Clique em Cadastro → Clínica.

| Ministério da Saúd                                         | le Destaques do governo 💌           |                   |  |  |  |  |  |  |  |
|------------------------------------------------------------|-------------------------------------|-------------------|--|--|--|--|--|--|--|
| CNRAC - Central Nacional de Regulação da Alta Complexidade |                                     |                   |  |  |  |  |  |  |  |
| Usuário: USUÁRIO DA DO                                     | OCUMENTAÇÃO Perfil: GESTOR DA CNRAC | Início Senha Sair |  |  |  |  |  |  |  |
|                                                            |                                     |                   |  |  |  |  |  |  |  |
| Consulta                                                   |                                     |                   |  |  |  |  |  |  |  |
| Solicitação                                                |                                     |                   |  |  |  |  |  |  |  |
| Protocolo Clínico                                          |                                     |                   |  |  |  |  |  |  |  |
| Autorização                                                |                                     |                   |  |  |  |  |  |  |  |
| Solicitação (U)                                            |                                     |                   |  |  |  |  |  |  |  |
| Lleuário                                                   |                                     |                   |  |  |  |  |  |  |  |
| Office                                                     |                                     |                   |  |  |  |  |  |  |  |
| Clinica                                                    |                                     |                   |  |  |  |  |  |  |  |
| CERAC                                                      |                                     |                   |  |  |  |  |  |  |  |
| Hospital Consultor                                         |                                     |                   |  |  |  |  |  |  |  |
| Protocolo Clínico                                          |                                     |                   |  |  |  |  |  |  |  |
| Procedimentos por                                          |                                     |                   |  |  |  |  |  |  |  |
| Médico Consultor                                           |                                     |                   |  |  |  |  |  |  |  |
| Faixa AIH / APAC                                           |                                     |                   |  |  |  |  |  |  |  |
| Configurações do Sistema                                   | a                                   |                   |  |  |  |  |  |  |  |
| Configurações do                                           |                                     |                   |  |  |  |  |  |  |  |
| Sistema                                                    |                                     |                   |  |  |  |  |  |  |  |
|                                                            |                                     |                   |  |  |  |  |  |  |  |
| rejeitadas                                                 |                                     |                   |  |  |  |  |  |  |  |
| Logoff                                                     |                                     |                   |  |  |  |  |  |  |  |
| Sair                                                       |                                     |                   |  |  |  |  |  |  |  |
|                                                            |                                     |                   |  |  |  |  |  |  |  |
|                                                            |                                     |                   |  |  |  |  |  |  |  |

Figura 18. Tela cadastro — Clínica

Surge a tela:

| Ministério da Saúde                                        | :                  | Destaques do g | overno 💌                |                   |  |  |  |
|------------------------------------------------------------|--------------------|----------------|-------------------------|-------------------|--|--|--|
| CNRAC - Central Nacional de Regulação da Alta Complexidade |                    |                |                         |                   |  |  |  |
| Usuário: CNRAC - USUÁRI                                    | IO DE CONFIGURAÇÃO | )              | Perfil: GESTOR DA CNRAC | Início Senha Sair |  |  |  |
| Consulta<br>Solicitação                                    | 叫 Clínica          |                |                         |                   |  |  |  |
| Protocolo Clínico<br>Autorização                           | Clínica            |                |                         |                   |  |  |  |
| Solicitação (0)<br>Cadastro                                | Editar             | Excluir        | Clínica<br>CARDIOLOGIA  |                   |  |  |  |
| Usuário                                                    | 1                  | -              | GASTROENTEROLOGIA       |                   |  |  |  |
| Clínica                                                    | /                  | -              | NEUROLOGIA              |                   |  |  |  |
| CERAC                                                      | 1                  | _              | ONCOLOGIA               |                   |  |  |  |
| Hospital Consultor                                         |                    | _              | TRAUMATO-ORTOPEDIA      |                   |  |  |  |
| Protocolo Clínico                                          |                    |                |                         |                   |  |  |  |
| Procedimentos por<br>Médico Consultor                      | Incluir 🛖          |                |                         |                   |  |  |  |
| Faixa AlH / APAC                                           |                    |                |                         |                   |  |  |  |
| Configurações do Sistema                                   |                    |                |                         |                   |  |  |  |
| Configurações do<br>Sistema                                |                    |                |                         |                   |  |  |  |
| Relatórios                                                 |                    |                |                         |                   |  |  |  |
| AIH / APAC                                                 |                    |                |                         |                   |  |  |  |
| rejeitadas                                                 |                    |                |                         |                   |  |  |  |
| Sair                                                       |                    |                |                         |                   |  |  |  |
|                                                            |                    |                |                         |                   |  |  |  |
|                                                            |                    |                |                         |                   |  |  |  |

Figura 19. Clínica

**2.** Clique em **Incluir**. Surge a tela:

| Ministério da Saúde                                     | Destaques                             | do governo 💌                            |                   |
|---------------------------------------------------------|---------------------------------------|-----------------------------------------|-------------------|
|                                                         | V.DATASUS. g<br>AC - Central Nacional | jov. br<br>de Regulação da Alta Complex | idade             |
| Usuário: CNRAC - USUÁRI                                 | O DE CONFIGURAÇÃO                     | Perfil: GESTOR DA CNRAC                 | Início Senha Sair |
| Consulta<br>Solicitação                                 | 💵 Clínica                             |                                         |                   |
| Protocolo Clínico<br>Autorização                        | Clínica                               |                                         |                   |
| Solicitação (0)<br>Cadastro                             | Descrição: 🛎                          |                                         |                   |
| Usuário<br>Clínica                                      | Procedimento                          |                                         |                   |
| CERAC<br>Hospital Consultor                             | Incluir 🕂 Voltar 🔶                    |                                         | ·                 |
| Procedimentos por<br>Médico Consultor                   |                                       |                                         |                   |
| Faixa AIH / APAC                                        |                                       |                                         |                   |
| Configurações do Sistema<br>Configurações do<br>Sistema |                                       |                                         |                   |
| Relatórios<br>AIH / APAC<br>rejeitadas                  |                                       |                                         |                   |
| Logoff<br>Sair                                          |                                       |                                         |                   |

Figura 20. Inclusão de especialidades médicas

**3**. Digite a descrição da especialidade médica e, em seguida, clique em **Incluir** para associar os procedimentos.

| Ministério da Saúde                   | Destaques            | do governo 💌                           |                  |
|---------------------------------------|----------------------|----------------------------------------|------------------|
|                                       | DATASUS.g            | ov. br<br>de Regulação da Alta Complex | idade            |
| Usuário: CNRAC - USUÁRIC              | DE CONFIGURAÇÃO      | Perfil: GESTOR DA CNRAC                | Início Senha Sai |
| onsulta                               | Clínica              |                                        |                  |
| Solicitação<br>Protocolo Clípico      |                      |                                        |                  |
| utorização                            | Clínica              |                                        |                  |
| Solicitação (0)                       | Descrição: * ORTOPED | AIA                                    |                  |
| adastro                               | Presedimente         |                                        |                  |
| Usuário                               | Procedimento         |                                        |                  |
| Clínica                               | Incluir 😤            |                                        |                  |
| CERAC                                 |                      |                                        |                  |
| Hospital Consultor                    | 💶 📥                  |                                        |                  |
| Protocolo Clínico                     | Incluir 🔭 Voltar 🔨   |                                        |                  |
| Procedimentos por<br>Médico Consultor |                      |                                        |                  |
| Faixa AIH / APAC                      |                      |                                        |                  |
| nfigurações do Sistema                |                      |                                        |                  |
| Configurações do                      |                      |                                        |                  |
| Sistema                               |                      |                                        |                  |
| AIH (ARAC                             |                      |                                        |                  |
| reieitadas                            |                      |                                        |                  |
| goff                                  |                      |                                        |                  |
| Sair                                  |                      |                                        |                  |
|                                       |                      |                                        |                  |

Surge a tela de consulta dos procedimentos:

| Ministério da Saúde                                                                                                    | Destaques               | ; do governo 💉          |                   |  |  |  |  |
|----------------------------------------------------------------------------------------------------|-------------------------|-------------------------|-------------------|--|--|--|--|
| CNRAC - Central Nacional de Regulação da Alta Complexidade                                                                                                    |                         |                         |                   |  |  |  |  |
| Usuário: CNRAC - USUÁRIO [                                                                                                    | DE CONFIGURAÇÃO         | Perfil: GESTOR DA CNRAC | Início Senha Sair |  |  |  |  |
| Consulta<br>Solicitação<br>Protocolo Clínico<br>Autorização<br>Solicitação (0)<br>Cadastro<br>Usuário<br>Clínica<br>CERAC<br>Hospital Consultor<br>Protocolo Clínico<br>Procedimentos por<br>Médico Consultor<br>Fraixa AIH / APAC<br>Configurações do Sistema<br>Configurações do Sistema<br>Configurações do Sistema<br>Configurações do Sistema<br>Relatórios<br>AIH / APAC<br>rejeitadas | Código: Nome: Consultar | entos                   |                   |  |  |  |  |

Figura 21. Consulta de procedimentos

- NOTA Esta tela funciona com filtros. Os exemplos ilustrados nesta seção utilizaram como base a pesquisa por "Código". Entretanto, também são válidos para "Nome". É possível consultar todos os procedimentos cadastrados no sistema, realizando a pesquisa com todos os campos em branco.
- **4**. Digite o código numérico do procedimento(ou parte do código) e, em seguida, clique em **Consultar**. O sistema lista os registros encontrados.

| Ministério da Saúde                                      |              | Desta                | ques do governo 💌                                          |                   |
|----------------------------------------------------------|--------------|----------------------|------------------------------------------------------------|-------------------|
|                                                          | AC - Cent    | ASUS.<br>ral Naciona | gov. b r<br>I de Regulação da Alta Complexidade            |                   |
| Usuário: CNRAC - USUÁRI                                  | O DE CONFIGI | JRAÇÃO               | Perfil: GESTOR DA CNRAC                                    | Início Senha Sair |
| Consulta<br>Solicitação                                  | Consul       | ta de Proce          | dimentos                                                   |                   |
| Protocolo Clínico<br>Autorização<br>Solicitação (0)      | Código:      | 04080600             |                                                            |                   |
| Usuário<br>Clínica                                       | Consultar    |                      | <b>(</b>                                                   |                   |
| CERAC                                                    | Selecionar   | Código               | Nome                                                       |                   |
| Hospital Consultor<br>Protocolo Clínico                  |              | 0408060026           | ALONGAMENTO E/OU TRANSPORTE DE OSSEO DA MA<br>DO PE        | AO E              |
| Procedimentos por<br>Médico Consultor                    |              | 0408060034           | ALONGAMENTO E/OU TRANSPORTE OSSEO (EXCETO<br>MAO E DO PE)  | DA                |
| Faixa AIH / APAC<br>Configurações do Sistema             |              | 0408060069           | ARTROPLASTÍA DE RESSECCAO DE MEDIA / GRANDE<br>ARTICULAÇÃO |                   |
| Configurações do<br>Sistema                              |              | 0408060077           | ARTROPLASTIA DE RESSECCAO DE PEQUENAS<br>ARTICULACOES      |                   |
| Relatórios<br>AlH / APAC<br>rejeitadas<br>Logoff<br>Sair | Incluir 🕈    | ,                    |                                                            |                   |

 Selecione os procedimentos na lista e, em seguida, clique em Incluir. O sistema apresenta as informações na tela Inclusão de especialidades médicas.

| Ministério da Saúd                                                                                                    | Destaques do governo 💌                                                                |         |
|----------------------------------------------------------------------------------------------------|---------------------------------------------------------------------------------------|---------|
|                                                                                                    | M. <b>DATASUS.gov. br</b><br>RAC - Central Nacional de Regulação da Alta Complexidade |         |
| Usuário: CNRAC - USUÁR                                                                                                    | IO DE CONFIGURAÇÃO <b>Perfil:</b> GESTOR DA CNRAC  Início Sen                         | ha Sair |
| Consulta<br>Solicitação                                                                                                    | ■ Clínica                                                                             |         |
| Protocolo Clínico                                                                                                    | Clínica                                                                               | ĺ       |
| Solicitação (0)<br>Cadastro                                                                                                    | Descrição: * ORTOPEDIA                                                                |         |
| Usuário<br>Clínica                                                                                                    | Excluir Código Nome O408060026 ALONGAMENTO E/OU TRANSPORTE DE OSSEO DA MAO E DO PE    |         |
| Hospital Consultor<br>Protocolo Clínico                                                                                                    | Incluir *                                                                             |         |
| Procedimentos por<br>Médico Consultor                                                                                                    | Incluir 🖶 Voltar 🖛                                                                    |         |
| Faixa AIH / APAC<br><b>Configurações do Sistema</b><br>Configurações do<br>Sistema<br><b>Relatórios</b><br>AIH / APAC<br>rejeitadas<br><b>Logoff</b><br>Sair |                                                                                       |         |

 Clique em Incluir para cadastrar a especialidade e os procedimentos associados. O sistema apresenta a mensagem de confirmação na tela Clínica.

| Ministério da Saúd                                                                                                    | le                | Destaque    | s do governo 💉                             |                   |
|----------------------------------------------------------------------------------------------------|-------------------|-------------|--------------------------------------------|-------------------|
|                                                                                                    | W.DATAS           | SUS.go      | ov. br<br>e Regulação da Alta Complexidade |                   |
| Usuário: CNRAC - USUÁF                                                                                                    | RIO DE CONFIGURAÇ | ÃO          | Perfil: GESTOR DA CNRAC                    | Início Senha Sair |
| Consulta<br>Solicitação<br>Protocolo Clínico<br>Autorização                                                                             | Clínica           | uída com su | cesso                                      |                   |
| Cadastro                                                                                                    | Editar            | Exclu       | ir Clínica                                 |                   |
| Usuário                                                                                                    |                   | -           | CARDIOLOGIA                                |                   |
| Clínica                                                                                                    | 1                 | -           | GASTROENTEROLOGIA                          |                   |
| CERAC                                                                                                    | 1                 | -           | NEUROLOGIA                                 |                   |
| Hospital Consultor                                                                                                    | 1                 | -           | ONCOLOGIA                                  |                   |
| Protocolo Clínico                                                                                                    | 1                 | -           | ORTOPEDIA                                  |                   |
| Procedimentos por<br>Médico Consultor                                                                                                   |                   | -           | TRAUMATO-ORTOPEDIA                         |                   |
| Faixa AIH / APAC<br>Configurações do Sistema<br>Configurações do<br>Sistema<br>Relatórios<br>AIH / APAC<br>rejeitadas<br>Logoff<br>Sair |                   |             |                                            |                   |

7. Clique em Início. O sistema retorna à tela principal.

## Editar

Altera informações dos procedimentos médicos, regulados pela CNRAC, associados às especialidades médicas. Nesta opção é possível:

- Incluir
- Excluir

### Incluir

Inclui novos procedimentos regulados pela CNRAC.

#### Procedimentos:

1. Clique em **Cadastro** → **Clínica**. Surge a tela:

| Ministério da Saúde                                        | Des               | staques do governo 💌    |                   |  |  |  |  |
|------------------------------------------------------------|-------------------|-------------------------|-------------------|--|--|--|--|
| CNRAC - Central Nacional de Regulação da Alta Complexidade |                   |                         |                   |  |  |  |  |
| Usuário: CNRAC - USUÁRI                                    | O DE CONFIGURAÇÃO | Perfil: GESTOR DA CNRAC | Início Senha Sair |  |  |  |  |
| Consulta<br>Solicitação                                    | Clínica           |                         |                   |  |  |  |  |
| Protocolo Clínico                                          | Clínica           |                         |                   |  |  |  |  |
| Autorização<br>Solicitação (0)                             | Editar            | Excluir Clínica         |                   |  |  |  |  |
| Cadastro<br>Usuário                                        |                   |                         |                   |  |  |  |  |
| Clínica                                                    |                   |                         |                   |  |  |  |  |
| CERAC                                                      |                   |                         |                   |  |  |  |  |
| Hospital Consultor                                         |                   |                         |                   |  |  |  |  |
| Protocolo Clínico                                          |                   | TRAUMATO-ORTOPEDIA      |                   |  |  |  |  |
| Procedimentos por<br>Médico Consultor                      | Incluir 🛖         |                         |                   |  |  |  |  |
| Faixa AIH / APAC                                           |                   |                         |                   |  |  |  |  |
| Configurações do Sistema                                   |                   |                         |                   |  |  |  |  |
| Configurações do                                           |                   |                         |                   |  |  |  |  |
| Relatórios                                                 |                   |                         |                   |  |  |  |  |
| AIH / APAC                                                 |                   |                         |                   |  |  |  |  |
| rejeitadas                                                 |                   |                         |                   |  |  |  |  |
| Logoff                                                     |                   |                         |                   |  |  |  |  |
| Sar                                                        |                   |                         |                   |  |  |  |  |
|                                                            |                   |                         |                   |  |  |  |  |

### 2. Clique em 🖉 . Surge a tela:

| Ministério da Saúde                   |                  | Destaques do governo 🛛 💌                                                                    |                   |
|---------------------------------------|------------------|---------------------------------------------------------------------------------------------|-------------------|
|                                       | DATASUS          | S. gov. b r<br>onal de Regulação da Alta Complexidade                                       |                   |
| uário: CNRAC - USUÁRIO                | DE CONFIGURAÇÃO  | Perfil: GESTOR DA CNRAC                                                                     | Início Senha S    |
| sulta                                 | Clínica          |                                                                                             |                   |
| Solicitação                           | Ginica           |                                                                                             |                   |
| Protocolo Clínico                     |                  |                                                                                             |                   |
| orização                              |                  |                                                                                             |                   |
| Solicitação (0)                       | Descrição: 🛎 CAH | RDIOLOGIA                                                                                   |                   |
| Lisuário                              | Procedimento     |                                                                                             |                   |
| Clínica                               |                  | Apterior 1 10 do 121                                                                        | Próximo 10        |
| CERAC                                 | Excluir Código   | Nome                                                                                        | T TOXINO TO       |
| Hospital Consultor                    | - 040604012      | 25 ANGIOPLASTIA INTRALUMINAL DE VASOS VISCERAIS / RENAIS                                    |                   |
| Protocolo Clínico                     | - 040604013      | ANGIOPLASTIA INTRALUMINAL DOS VASOS DO PESCOCO / TRO<br>SUPRA-AORTICOS (C/ STENT RECOBERTO) | DNCOS             |
| Procedimentos por<br>Médico Consultor | - 040604014      | COLOCACAO PERCUTANEA DE FILTRO DE VEIA CAVA (NA TRO)<br>PERIFERICA E EMBOLIA PULMONAR)      | MBOSE VENOSA      |
| Faixa AIH / APAC                      | 040604015        | CORRECAD ENDOVASCULAR DE ANEURISMA / DISSECCAD DA /<br>C/ ENDOPROTESE RETA / CONICA         | AORTA ABDOMINAL   |
| Configurações do Sistema              | - 040604016      | CORRECAD ENDOVASCULAR DE ANEURISMA / DISSECCAD DA /<br>E ILIACAS C/ ENDOPROTESE BIFURCADA   | AORTA ABDOMINAL   |
| Sistema<br>atórios                    | 040604017        | 76 CORRECAD ENDOVASCULAR DE ANEURISMA / DISSECCAD DA /<br>C/ ENDOPROTESE BIFURCADA          | AORTA TORACICA    |
| AIH / APAC<br>rejeitadas              | 040604026        | MPLANTACAO DE SHUNT INTRA-HEPATICO PORTO-SISTEMICO<br>NAO RECOBERTO                         | ) (TIPS) C/ STENT |
| off                                   | 040605001        | 15 ESTUDO ELETROFISIOLOGICO DIAGNOSTICO                                                     |                   |
| Sair                                  | - 040605002      | 23 ESTUDO ELETROFISIOLOGICO TERAPEUTICO I (ABLACAO DE F                                     | LUTTER ATRIAL)    |
|                                       | - 040605003      | ESTUDO ELETROFISIOLOGICO TERAPEUTICO I (ABLACAO DE T<br>ATRIAL DIREITA)                     | AQUICARDIA        |
|                                       | Incluir 🕈        |                                                                                             |                   |
|                                       | Salvar 🚺 🗸 Volta | ar 🖛                                                                                        |                   |

Figura 22. Lista de procedimentos

**3**. Clique em **Incluir** para associar outros procedimentos à especialidade médica. Surge a tela de consulta de procedimentos:

| Destaques d                                     | o governo 💌                         |                   |
|-------------------------------------------------|-------------------------------------|-------------------|
| V.DATASUS.gov.<br>RAC - Central Nacional de Reg | D n<br>gulação da Alta Complexidade |                   |
| O DE CONFIGURAÇÃO                               | Perfil: GESTOR DA CNRAC             | Início Senha Sair |
| Código: Nome: Consultar                         | 5                                   |                   |
|                                                 | Consultar                           | Consultar         |

- NOTA Esta tela funciona com filtros. Os exemplos ilustrados nesta seção utilizaram como base a pesquisa por "Código". Entretanto, também são válidos para "Nome". É possível consultar todos os procedimentos cadastrados no sistema, realizando a pesquisa com todos os campos em branco.
- **4**. Digite o código numérico do procedimento(ou parte do código) e, em seguida, clique em **Consultar**. O sistema lista os registros encontrados.

| Ministério da Saúde                                                                                         | Destaq                                              | gues do governo 🛛 💌                                                 |                   |  |  |
|----------------------------------------------------------------------------------------------------|-----------------------------------------------------|---------------------------------------------------------------------|-------------------|--|--|
| WWW.DATASUS.gov.br<br>CNRAC - Central Nacional de Regulação da Alta Complexidade                            |                                                     |                                                                     |                   |  |  |
| Usuário: CNRAC - USUÁRI                                                                                     | O DE CONFIGURAÇÃO                                   | Perfil: GESTOR DA CNRAC                                             | Início Senha Sair |  |  |
| Consulta<br>Solicitação                                                                                     | Consulta de Procedime                               | entos                                                               |                   |  |  |
| Protocolo Clínico<br>Autorização<br>Solicitação (0)<br>Cadastro                                             | Código: 02010105<br>Nome:                           |                                                                     |                   |  |  |
| Usuário<br>Clínica<br>CERAC                                                                                 | Consultar 🖉 🗸 🗸 🗸                                   |                                                                     |                   |  |  |
| Hospital Consultor<br>Protocolo Clínico                                                                     | Selecionar Código C201010534 C201010577 C0201010577 | Nome<br>BIOPSIA ESTEREOTAXICA<br>BIOPSIAS MULTIPLAS P/ ESTADIAMENTO |                   |  |  |
| Procedimentos por<br>Médico Consultor                                                                       | Incluir 🕈                                           |                                                                     |                   |  |  |
| Configurações do Sistema<br>Configurações do<br>Sistema<br>Relatórios<br>AlH / APAC<br>rejeitadas<br>Logoff |                                                     |                                                                     |                   |  |  |
| Sair                                                                                                    |                                                     |                                                                     |                   |  |  |

**5**. Selecione o procedimento na lista e, em seguida, clique em **Incluir**. O sistema apresenta as informações na tela **Lista de procedimentos**.

| Ministério da Saúde                       |                   | Destaques do governo 💽                                                                                  |     |
|-------------------------------------------|-------------------|----------------------------------------------------------------------------------------------------|-----|
|                                           | DATASUS           | . gov. br<br>nal de Regulação da Alta Complexidade                                                      |     |
| uário: CNRAC - USUÁRIO                    | DE CONFIGURAÇÃO   | Perfil: GESTOR DA CNRAC  Início                                                                         | Sen |
| sulta                                     |                   |                                                                                                    |     |
| Solicitação                               | 🔲 Clínica         |                                                                                                    |     |
| Protocolo Clínico                         | Clínica           |                                                                                                    |     |
| orização                                  |                   |                                                                                                    |     |
| Solicitação (0)                           | Descrição: * CARD | IOLOGIA                                                                                                 |     |
| usuário                                   | Procedimento      |                                                                                                    |     |
| Clínica                                   |                   | Anterior 1-10 de 121 💌 Próximo 10                                                                       |     |
| CERAC                                     | Excluir Código    | Nome                                                                                                    |     |
| Hospital Consultor                        | - 0406040125      | ANGIOPLASTIA INTRALUMINAL DE VASOS VISCERAIS / RENAIS                                                   |     |
| Protocolo Clínico                         | 0406040133        | ANGIOPLASTIA INTRALUMINAL DOS VASOS DO PESCOCO / TRONCOS<br>SUPRA-AORTICOS (C/ STENT RECOBERTO)         |     |
| Procedimentos por<br>Médico Consultor     | - 0406040141      | COLOCACAO PERCUTANEA DE FILTRO DE VEIA CAVA (NA TROMBOSE VENOSA<br>PERIFERICA E EMBOLIA PULMONAR)       |     |
| Faixa AIH / APAC                          | 0406040150        | CORRECAD ENDOVASCULAR DE ANEURISMA / DISSECCAD DA AORTA ABDOMINAL<br>C/ ENDOPROTESE RETA / CONICA       |     |
| figurações do Sistema<br>Configurações do | - 0406040168      | CORRECAO ENDOVASCULAR DE ANEURISMA / DISSECCAO DA AORTA ABDOMINAL<br>E ILIACAS C/ ENDOPROTESE BIFURCADA |     |
| Sistema<br>tórios                         | 0406040176        | CORRECAO ENDOVASCULAR DE ANEURISMA / DISSECCAO DA AORTA TORACICA<br>C/ ENDOPROTESE BIFURCADA            |     |
| AIH / APAC<br>reieitadas                  | - 0406040265      | IMPLANTACAO DE SHUNT INTRA-HEPATICO PORTO-SISTEMICO (TIPS) C/ STENT<br>NAO RECOBERTO                    |     |
| off                                       | - 0406050015      | ESTUDO ELETROFISIOLOGICO DIAGNOSTICO                                                                    |     |
| Sair                                      | - 0406050023      | ESTUDO ELETROFISIOLOGICO TERAPEUTICO I (ABLACAO DE FLUTTER ATRIAL)                                      |     |
|                                           | 0406050031        | ESTUDO ELETROFISIOLOGICO TERAPEUTICO I (ABLACAO DE TAQUICARDIA<br>ATRIAL DIREITA)                       |     |
|                                           | Incluir 🕈         | · · · · · · · · · · · · · · · · · · ·                                                                   |     |
| -                                         | Salvar Voltar     | <b></b>                                                                                                 |     |

 Clique em Salvar. O sistema apresenta a mensagem de confirmação na tela Clínica.

| Ministério da Saúd                                                                                                    | e                           | Destaques d               | o governo 💟                         |                   |
|----------------------------------------------------------------------------------------------------|-----------------------------|---------------------------|-------------------------------------|-------------------|
|                                                                                                    | W. DATAS<br>RAC - Central N | US.gov.<br>acional de Reg | D n<br>gulação da Alta Complexidade |                   |
| Usuário: CNRAC - USUÁR                                                                                                    | RIO DE CONFIGURAÇÃ          | io                        | Perfil: GESTOR DA CNRAC             | Início Senha Sair |
| Consulta<br>Solicitação<br>Protocolo Clínico<br>Autorização                                                                             | Clínica                     | ada com sucesso           | )                                   |                   |
| Solicitação (D)<br>Cadastro                                                                                                    | Editar                      | Excluir                   | Clínica                             |                   |
| Usuário                                                                                                    |                             | -                         | CARDIOLOGIA                         |                   |
| Clínica                                                                                                    | 2                           | -                         | GASTROENTEROLOGIA                   |                   |
| CERAC                                                                                                    | 1                           | -                         | NEUROLOGIA                          |                   |
| Hospital Consultor                                                                                                    | 1                           |                           | ONCOLOGIA                           |                   |
| Protocolo Clínico                                                                                                    |                             |                           | ORTOPEDIA                           |                   |
| Procedimentos por<br>Médico Consultor                                                                                                   |                             | -                         | TRAUMATO-ORTOPEDIA                  |                   |
| Faixa AIH / APAC<br>Configurações do Sistema<br>Configurações do<br>Sistema<br>Relatórios<br>AIH / APAC<br>rejeitadas<br>Logoff<br>Sair | a Incluir                   |                           |                                     |                   |

- 7. Clique em Início. O sistema retorna à tela principal.
  - **NOTA** É possível cadastrar apenas a clínica mesmo que sem os procedimento específicos da mesma.

### Excluir

Exclui procedimentos regulados pela CNRAC.

#### Procedimentos:

1. Clique em **Cadastro** → **Clínica**. Surge a tela:

| Ministério da Saúde                                     | De                               | estaques do governo 💌         |                       |
|---------------------------------------------------------|----------------------------------|-------------------------------|-----------------------|
|                                                         | V. DATASUS<br>AC - Central Nacio | nal de Regulação da Alta Comp | lexidade              |
| Usuário: CNRAC - USUÁRI                                 | O DE CONFIGURAÇÃO                | Perfil: GESTOR DA CNRA        | AC  Início Senha Sair |
| <b>Consulta</b><br>Solicitação                          | Clínica                          |                               |                       |
| Protocolo Clínico<br>Autorização                        | Clínica                          |                               |                       |
| Solicitação (0)<br>Cadastro                             | Editar                           | Excluir Cli<br>CARDIOLOGIA    | ínica                 |
| Usuário                                                 | /                                | GASTROENTEROLOGIA             |                       |
| Clínica                                                 | /                                | NEUROLOGIA                    |                       |
| CERAC                                                   |                                  | ONCOLOGIA                     |                       |
| Hospital Consultor                                      |                                  | TRAUMATO-ORTOPEDIA            |                       |
| Protocolo Clínico                                       |                                  |                               |                       |
| Procedimentos por<br>Médico Consultor                   | Incluir 🛨                        |                               |                       |
| Faixa AIH / APAC                                        |                                  |                               |                       |
| Configurações do Sistema<br>Configurações do<br>Sistema |                                  |                               |                       |
| Relatórios                                              |                                  |                               |                       |
| AIH / APAC<br>rejeitadas                                |                                  |                               |                       |
| Logoff                                                  |                                  |                               |                       |
| Sair                                                    |                                  |                               |                       |
|                                                         |                                  |                               |                       |
|                                                         |                                  |                               |                       |

**2**. Clique em **2**. Surge a tela:

| Ministério da Saúde                          |                 |                     | Destaques do governo 💌                                                              |
|----------------------------------------------|-----------------|---------------------|-------------------------------------------------------------------------------------|
|                                              | DAT<br>C - Cent | ASUS<br>tral Nacion | al de Regulação da Alta Complexidade                                                |
| Usuário: CNRAC - USUÁRIO                     | DE CONFIG       | URAÇÃO              | Perfil: GESTOR DA CNRAC  Início Senha Sa                                            |
| Consulta<br>Solicitação                      | 🔲 Clínica       | ı                   |                                                                                     |
| Protocolo Clínico                            | Clínica         |                     |                                                                                     |
| Autorização<br>Solicitação (0)               | Descrição       | : * TRAUN           | IATO-ORTOPEDIA                                                                      |
| Usuário                                      | Procedir        | nento               |                                                                                     |
| Clínica                                      |                 |                     | Anterior 1-10 de 19 🕑 Próximo 9                                                     |
| CERAC                                        | Excluir         | Código              | Nome                                                                                |
| Hospital Consultor                           | -               | 0408010010          | ARTRODESE DE GRANDES ARTICULACOES ESCAPULO-TORACICAS                                |
| Protocolo Clínico                            | -               | 0408010037          | ARTROPLASTIA ESCAPULO-UMERAL (NAO CONVENCIONAL)                                     |
| Procedimentos por                            | —               | 0408020067          | ARTROPLASTIA DE PUNHO                                                               |
| Médico Consultor                             |                 | 0408030020          | ARTRODESE CERVICAL / CERVICO-TORACICA POSTERIOR UM NIVEL - INCLUI INSTRUMENTACAO    |
| Faixa AlH / APAC                             | -               | 0408030038          | ARTRODESE CERVICAL / CERVICO-TORACICA POSTERIOR DOIS NIVEIS - INCLUI INSTRUMENTACAO |
| Configurações do sistema<br>Configurações do | _               | 0408030054          | ARTRODESE CERVICAL / CERVICO-TORACICA POSTERIOR TRES NIVEIS - INCLUI INSTRUMENTACAO |
| Sistema                                      | -               | 0408030062          | ARTRODESE CERVICAL ANTERIOR TRES NIVEIS                                             |
| Relatórios                                   | _               | 0408030089          | ARTRODESE CERVICAL ANTERIOR C1-C2 VIA TRANS-ORAL / EXTRA-ORAL                       |
| reieitadas                                   |                 | 0408030427          | ARTRODESE CERVICAL POSTERIOR C1-C2                                                  |
| Logoff                                       |                 | 0409030435          |                                                                                     |
| Sair                                         | Incluir         | •                   |                                                                                     |
| -                                            | Salvar          | Voltar              |                                                                                     |

**3.** Clique em para excluir o registro do procedimento da lista. Surge a tela de confirmação:

#### Cadastro

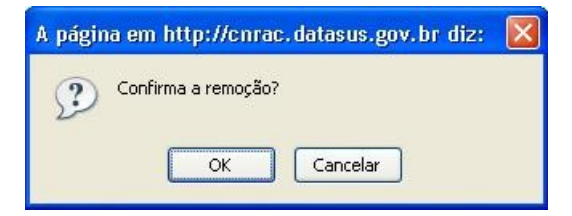

- 4. Clique em OK. O sistema atualiza a lista com os procedimentos.
- 5. Clique em Salvar. O sistema apresenta a mensagem na tela Clínica.

| Ministério da Saúde                                         |                                   | Destaques                           | do governo 💌            |                   |
|-------------------------------------------------------------|-----------------------------------|-------------------------------------|-------------------------|-------------------|
|                                                             | V. DATASUS<br>RAC - Central Nacio | <b>. gov. br</b><br>nal de Regulaçã | o da Alta Complexidade  |                   |
| Usuário: CNRAC - USUÁRI                                     | O DE CONFIGURAÇÃO                 |                                     | Perfil: GESTOR DA CNRAC | Início Senha Sair |
| Consulta<br>Solicitação<br>Protocolo Clínico<br>Autorização | Clínica Clínica alterada o        | com sucesso                         |                         |                   |
| Solicitação (0)<br>Cadastro                                 | Editar                            | Excluir                             | Clínica                 |                   |
| Usuário                                                     | 1                                 | -                                   | CARDIOLOGIA             |                   |
| Clínica                                                     | 1                                 | -                                   | ONCOLOGIA               |                   |
| CERAC                                                       | 1                                 | -                                   | ORTOPEDIA               |                   |
| Hospital Consultor                                          |                                   | -                                   | TRAUMATO-ORTOPEDIA      |                   |
| Protocolo Clínico                                           |                                   |                                     |                         |                   |
| Procedimentos por<br>Médico Consultor                       | Incluir 🛨                         |                                     |                         |                   |
| Faixa AlH / APAC                                            | 1                                 |                                     |                         |                   |
| Configurações do Sistema<br>Configurações do<br>Sistema     |                                   |                                     |                         |                   |
| Relatórios                                                  |                                   |                                     |                         |                   |
| AIH / APAC                                                  |                                   |                                     |                         |                   |
| logoff                                                      |                                   |                                     |                         |                   |
| Sair                                                        |                                   |                                     |                         |                   |
|                                                             |                                   |                                     |                         |                   |
|                                                             |                                   |                                     |                         |                   |

6. Clique em Início. O sistema retorna à tela principal.

# Excluir

Exclui do sistema as especialidades médicas reguladas pela CNRAC.

#### **Procedimentos:**

1. Clique em **Cadastro** → **Clínica**. Surge a tela:

| Ministério da Saúde                                     | Desta                | iques do governo 💉                            |                   |
|---------------------------------------------------------|----------------------|-----------------------------------------------|-------------------|
|                                                         | AC - Central Naciona | gov. br<br>I de Regulação da Alta Complexidad | le                |
| Usuário: CNRAC - USUÁRI                                 | O DE CONFIGURAÇÃO    | Perfil: GESTOR DA CNRAC                       | Início Senha Sair |
| Consulta<br>Solicitação                                 | 叫 Clínica            |                                               |                   |
| Protocolo Clínico<br>Autorização                        | Clínica              |                                               |                   |
| Solicitação (0)<br>Cadastro                             | Editar E             | xcluir Clínica<br>CARDIOLOGIA                 |                   |
| Usuário                                                 | / _                  | GASTROENTEROLOGIA                             |                   |
| Clínica                                                 |                      | NEUROLOGIA                                    |                   |
| CERAC                                                   |                      | ONCOLOGIA                                     |                   |
| Hospital Consultor                                      |                      | TRAIIMATO.ORTOPEDIA                           |                   |
| Protocolo Clínico                                       |                      |                                               |                   |
| Procedimentos por<br>Médico Consultor                   | Incluir 🛨            |                                               |                   |
| Faixa AIH / APAC                                        |                      |                                               |                   |
| Configurações do Sistema<br>Configurações do<br>Sistema |                      |                                               |                   |
| Relatórios                                              |                      |                                               |                   |
| AIH / APAC<br>rejeitadas                                |                      |                                               |                   |
| Logoff                                                  |                      |                                               |                   |
| Sair                                                    |                      |                                               |                   |
|                                                         |                      |                                               |                   |
|                                                         |                      |                                               |                   |

2. Clique em \_\_\_\_. Surge a tela de confirmação:

| Windows | Internet Explorer   | × |
|---------|---------------------|---|
| ?       | Confirma a remoção? |   |
|         | Cancelar            |   |

3. Clique em OK. O sistema apresenta a mensagem na tela.

| Ministério da Saúde                                         | 1                                                     | Destaques                    | do governo 💌           |           |              |
|-------------------------------------------------------------|-------------------------------------------------------|------------------------------|------------------------|-----------|--------------|
| CNF                                                         | N. DATASU<br>RAC - Central Naci                       | S.gov.br<br>onal de Regulaçã | o da Alta Complexidade |           |              |
| Usuário: CNRAC - USUÁR:                                     | IO DE CONFIGURAÇÃO                                    |                              | Perfil: GESTOR DA CNR. | AC  Iníci | o Senha Sair |
| Consulta<br>Solicitação<br>Protocolo Clínico<br>Autorização | <ul> <li>Clínica</li> <li>Clínica excluída</li> </ul> | com sucesso                  |                        |           |              |
| Solicitação (0)                                             | Clinica                                               |                              |                        |           |              |
| Cadastro<br>Usuário                                         | Editar                                                | Excluir                      | CARDIOLOGIA            | nca       |              |
| Clínica                                                     |                                                       |                              | NEUROLOGIA             |           |              |
| CERAC                                                       |                                                       |                              |                        |           |              |
| Hospital Consultor                                          |                                                       |                              | ORTOREDIA              |           |              |
| Protocolo Clínico                                           |                                                       |                              |                        |           |              |
| Procedimentos por                                           |                                                       | -                            | TRAUMATO-UKTUPEDIA     |           |              |
| Médico Consultor                                            |                                                       |                              |                        |           |              |
| Faixa AlH / APAC                                            | Incluir                                               |                              |                        |           |              |
| Configurações do Sistema                                    |                                                       |                              |                        |           |              |
| Sistema                                                     |                                                       |                              |                        |           |              |
| Relatórios                                                  |                                                       |                              |                        |           |              |
| AIH / APAC                                                  |                                                       |                              |                        |           |              |
| rejeitadas                                                  |                                                       |                              |                        |           |              |
| Logoff                                                      |                                                       |                              |                        |           |              |
| Sair                                                        |                                                       |                              |                        |           |              |
|                                                             |                                                       |                              |                        |           |              |
|                                                             |                                                       |                              |                        |           |              |

4. Clique em Inicio. O sistema retorna à tela principal.

# 5.3 CERAC

O Ministério da Saúde, através de portaria 39, de 06 de fevereiro de 2006, instituiu a descentralização do processo de autorização dos procedimentos de tratamento de saúde que fazem parte da Central Nacional de Regulação de Alta Complexidade — CNRAC.

Em cada Estado existe uma Central de Regulação de Alta Complexidade (CERAC), responsável pela autorização do procedimento de saúde ao paciente do SUS.

As CERACs interagem diretamente com a Central Nacional, estabelecendo o fluxo regulatório final e se dividem em solicitantes e executantes. Há ainda as CERACs solicitantes e executantes simultaneamente.

- Solicitante A CERAC solicitante é a responsável pelo cadastro do paciente na CNRAC e, pela inclusão do laudo médico no sistema. Se necessário, ela também é responsável pelo deslocamento do paciente e do acompanhante, garantindo a chegada em tempo hábil para a realização do procedimento, bem como o retorno para o Estado de origem. Para isto, utiliza verba do TFD.
- Executante A CERAC executante deve receber a solicitação da CNRAC, identificar a unidade hospitalar que realizará o procedimento e promover o agendamento, repassando todas as informações para o sistema. Quando confirmado, também é dever da CERAC executante registrar imediatamente o agendamento do atendimento no sistema, para que a Central solicitante providencie o deslocamento do usuário em tempo hábil.

Na funcionalidade **CERAC** é possível:

- Incluir
- Alterar
- Excluir

# Incluir

Inclui o registro da CERAC e das unidades associadas no sistema, e cadastra informações sobre os procedimentos a serem regulados.

#### **Procedimentos:**

**1.** Clique em **Cadastro**  $\rightarrow$  **CERAC**.

| Ministério da Saúde                   | Des                             | staques do governo           | ×                   |                   |
|---------------------------------------|---------------------------------|------------------------------|---------------------|-------------------|
|                                       | DATASUS.<br>AC - Central Nacion | gov. br<br>al de Regulação d | la Alta Complexidad | de                |
| Usuário: CNRAC - USUÁRIO              | DE CONFIGURAÇÃO                 | Perfil: GESTOF               | R DA CNRAC          | Início Senha Sair |
| Consulta                              |                                 |                              |                     |                   |
| Solicitação                           |                                 |                              |                     |                   |
| Protocolo Clínico                     |                                 |                              |                     |                   |
| Autorização                           |                                 |                              |                     |                   |
| Solicitação (0)                       |                                 |                              |                     |                   |
| Cadastro                              |                                 |                              |                     |                   |
| Usuário                               |                                 |                              |                     |                   |
| Clínica                               |                                 |                              |                     |                   |
| CERAC                                 |                                 |                              |                     |                   |
| Hospital Consultor                    |                                 |                              |                     |                   |
| Protocolo Clínico                     |                                 |                              |                     |                   |
| Procedimentos por<br>Médico Consultor |                                 |                              |                     |                   |
| Faixa AIH / APAC                      |                                 |                              |                     |                   |
| Configurações do Sistema              |                                 |                              |                     |                   |
| Configurações do<br>Sistema           |                                 |                              |                     |                   |
| Relatórios                            |                                 |                              |                     |                   |
| AIH / APAC                            |                                 |                              |                     |                   |
| rejeitadas                            |                                 |                              |                     |                   |
| Logoff                                |                                 |                              |                     |                   |
| Sair                                  |                                 |                              |                     |                   |
|                                       |                                 |                              |                     |                   |

Figura 23. Tela cadastro — CERAC

Surge a tela:

| Ministério da Saúde                   |                     | Desta   | ques do governo 💉                        |                                |
|---------------------------------------|---------------------|---------|------------------------------------------|--------------------------------|
|                                       | DATA<br>AC - Centra | SUS. g  | gov. br<br>de Regulação da Alta Complexi | dade                           |
| suário: CNRAC - USUÁRIO               | DE CONFIGUR         | AÇÃO    | Perfil: GESTOR DA CNRAC                  | Início Senha                   |
|                                       |                     |         |                                          |                                |
| Solicitação                           | CERAC               |         |                                          |                                |
| Protocolo Clínico                     | CERAC -             |         |                                          |                                |
| orização                              |                     |         | Anterior 1-10 de 27                      | <ul> <li>Próximo 10</li> </ul> |
| Solicitação (0)                       | Editar              | Excluir | CERAC                                    | UF                             |
| astro                                 | /                   | -       | CERAC ACRE                               | AC                             |
| Usuário                               |                     |         |                                          |                                |
| Clínica                               |                     | -       | CERAC ALAGOAS                            |                                |
| CERAC                                 | 1                   | -       | CERAC AMAPA                              | AP                             |
| Hospital Consultor                    |                     |         |                                          |                                |
| Protocolo Clínico                     |                     |         | CERAC AMAZONAS                           | AM                             |
| Procedimentos por<br>Médico Consultor |                     | -       | CERAC BAHIA                              | BA                             |
|                                       | 1                   | -       | CERAC CEARA                              |                                |
| figurações do Sistema                 | 2                   | -       | CERAC DISTRITO FEDERAL                   | DF                             |
| Sistema                               | 1                   | -       | CERAC ESPIRITO SANTO                     | ES                             |
| atórios<br>AlH / APAC                 |                     | -       | CERAC GOIAS                              |                                |
| rejeitadas                            |                     | -       | CERAC MARANHÃO                           |                                |
| Sair                                  | Incluir             |         |                                          |                                |

Figura 24. CERAC

**2.** Clique em **Incluir**. Surge a tela:

| Ministério da Saúde  |                   | Desta | ques do governo 🛛 👻                      |              |
|----------------------|-------------------|-------|------------------------------------------|--------------|
|                      | AC - Central Na   |       | . gov. br<br>nal de Regulação da Alta Co | mplexidade   |
| ário: CNRAC - USUÁRI | O DE CONFIGURAÇÃO | )     | Perfil: GESTOR DA CNRAC                  | Início Senha |
|                      | CEDAC             |       |                                          |              |
| sulta<br>Solicitação | CERAC             |       | Procedimentos para Solicitação           | Unidades     |
| Protocolo Clínico    |                   | -     |                                          |              |
| rização              | Descrição:        | *     |                                          |              |
| Solicitação (0)      | Nome              | ~     |                                          |              |
| istro                | Responsável:      | *     |                                          |              |
| Usuário              | E-mail:           | *     |                                          |              |
| Clínica              | E man.            |       |                                          |              |
| CERAC                | Telefone:         | *     |                                          |              |
| Hospital Consultor   | Logradouro        | *     |                                          |              |
| Protocolo Clínico    | cogradouro.       |       |                                          |              |
| Procedimentos por    | Número:           | *     |                                          |              |
| Médico Consultor     | Complemento       | *     |                                          |              |
| Faixa AIH / APAC     | complemento.      |       |                                          |              |
| igurações do Sistema | Bairro:           | *     |                                          |              |
| Configurações do     | CED.              | *     |                                          |              |
| tários               | CEF.              |       |                                          |              |
| AIH / APAC           | UF:               | * 5   | Selecione uma opção 🛛 👻                  |              |
| rejeitadas           | Municípia         | * 0   | Solociono uma oncão                      | ~            |
| ff                   | wunicipio:        |       | selecione una opçao                      |              |
| Sair                 |                   |       | 4                                        |              |

Figura 25. Inclusão de CERACs

| CAMPOS           | DESCRIÇÃO                                                           |
|------------------|---------------------------------------------------------------------|
| Descrição        | Nome da CERAC.                                                      |
| Nome Responsável | Nome completo do gestor da CERAC.                                   |
| E-mail           | Endereço eletrônico do responsável pela CERAC.                      |
| Telefone         | Código de área e número de telefone comercial do gestor da CERAC.   |
| Logradouro       | Nome da rua (avenida, alameda,<br>estrada, travessa etc.) da CERAC. |
| Número           | Número do logradouro referente a<br>CERAC.                          |
| Complemento      | Complemento do endereço da<br>CERAC.                                |

**3**. Preencha os campos:

Cadastro

| Bairro    | Nome do bairro, referente ao<br>endereço da CERAC.                                                    |
|-----------|----------------------------------------------------------------------------------------------------|
| CEP       | Código de Endereçamento Postal da<br>CERAC.                                                           |
|           | * Somente caracteres numéricos.                                                                       |
| UF        | Nome do Estado referente ao<br>endereço da CERAC — Para<br>selecionar uma das opções, clique<br>em 🔽. |
| Município | Nome do município onde está situada<br>a CERAC — Para selecionar uma das<br>opções, clique em 🔽.      |

Tabela 4. Dados da CERAC

NOTA Os campos com asterisco são de preenchimento obrigatório.

| Amage: Solicitação       Protocolo Clínico         Orização       Solicitação         Solicitação       Protocolo Clínico         Orização       Solicitação         Solicitação (0)       Procedimentos para Solicitação         Olínica       Clínica:         Clínica       Clínica:         Protocolo Clínico       Procedimento         Protocolo Clínico       Incluir *         Voltar       Voltar                                                                                                    | mplexidade   |
|----------------------------------------------------------------------------------------------------|--------------|
| uário: CNRAC - USUÁRIO DE CONFIGURAÇÃO     Perfil: GESTOR DA CNRAC       Isulta     Solicitação       Protocolo Clínico     Procedimentos para Solicitação       Consultor     Procedimento       Usuário     Clínica:       Clínica     Clínica:       Clínica     Incluir       Protocolo Clínico     Incluir       Protocolo Clínico     Incluir       Protocolo Clínico     Incluir       Protocolo Clínico     Incluir       Clínica     Voltar                                                                                                    |              |
| sulta         Solicitação         Protocolo Clínico         sorização         Solicitação (0)         astro         Usuário         Clínica         Clínica         CERAC         Hospital Consultor         Procedimentos por<br>Médico Consultor         Procedimentos por<br>Médico Consultor         Faixa AlH / APAC         Figurações do Sistema                                                                                                    | Início Senha |
| solicitação       Protocolo Clínico         protocolo Clínico       CERAC         Dastro       Usuário         Clínica       Clínica: * Selecione uma opção         Clínica       Incluir *         Protocolo Clínico       Incluir *         Protocolo Clínico       Voltar         Protocolo Clínico       Voltar         Protocolo Clínico       Incluir *         Protocolo Clínico       Voltar                                                                                                    |              |
| Protocolo Clínico<br>Solicitação (0)<br>Iastro<br>Usuário<br>Clínica<br>CERAC<br>Hospital Consultor<br>Protocolo Clínico<br>Protocolo Clínico |              |
| CERAC     Procedimentos para Solicitação       Vasário     Clínica       Clínica     Clínica: * Selecione uma opção       Cerac     Incluir *       Protocolo Clínico     Incluir *       Protocolo Clínico     Incluir *       Protocolo Clínico     Voltar                                                                                                    |              |
| Clinica       Clinica:       * Selecione uma opção         Clínica       Incluir *         Vespital Consultor       Incluir *         Protocolo Clínico       Incluir *         Protocolo Clínico       Incluir *         Procedimentos por<br>Médico Consultor       Voltar         Faixa AIH / APAC       Incluir *                                                                                                    | Unidades     |
| Jastro       Procedimento         Usuário       Clínica         Clínica       Incluir *         Hospital Consultor       Incluir *         Procedimentos por<br>Médico Consultor       Incluir *         Faixa AlH / APAC       Incluir *         Ingurações do Sistema       Incluir *                                                                                                    |              |
| Usuário<br>Clínica<br>CERAC<br>Hospital Consultor<br>Protocolo Clínico<br>Procedimentos por<br>Médico Consultor<br>Faixa AlH / APAC<br>figuracões do Sistema                                                                                                    |              |
| Clínica<br>CERAC<br>Hospital Consultor<br>Protocolo Clínico<br>Procedimentos por<br>Médico Consultor<br>Faixa AlH / APAC<br>figuracões do Sistema                                                                                                    | ~            |
| CERAC Incluir *                                                                                                    |              |
| Hospital Consultor<br>Protocolo Clínico<br>Procedimentos por<br>Médico Consultor<br>Faixa AIH / APAC<br>nfigurações do Sistema                                                                                                    |              |
| Protocolo Clínico Procedimentos por Médico Consultor Faixa AIH / APAC Infigurações do Sistema                                                                                                    |              |
| Procedimentos por<br>Médico Consultor<br>Faixa AIH / APAC<br>Infigurações do Sistema                                                                                                    |              |
| Faixa AIH / APAC<br>nfigurações do Sistema                                                                                                    |              |
| nfigurações do Sistema                                                                                                    |              |
|                                                                                                    |              |
| Configurações do<br>Sistema                                                                                                    |              |
| latórios                                                                                                    |              |
| AIH / APAC                                                                                                    |              |
| rejeitadas                                                                                                    |              |
| joir<br>Sair                                                                                                    |              |

4. Clique na aba **Procedimentos para Solicitação**. Surge a tela:

- Figura 26. Inclusão de CERACs Procedimentos para solicitação
- 5. Clique em 🖌 para selecionar a especialidade médica regulada pela

CERAC.

**6.** Clique em **Incluir**. Surge a tela:

| 🚱 Ministério da Saúde                 | Dest                             | aques do governo 💉                       |                 |
|---------------------------------------|----------------------------------|------------------------------------------|-----------------|
|                                       | DATASUS.<br>AC - Central Naciona | gov. br<br>I de Regulação da Alta Comple | xidade          |
| suário: CNRAC - USUÁRIO               | DE CONFIGURAÇÃO                  | Perfil: GESTOR DA CNRAC                  | Início Senha Sa |
| nsulta                                | Consulta de Proce                | dimentos                                 |                 |
| Solicitação                           |                                  |                                          |                 |
| torização                             | CERAC ESPIRITO SAN               | ТО                                       | +               |
| Solicitação (0)                       | Código:                          |                                          |                 |
| lastro                                |                                  |                                          | 1               |
| Usuário                               | Nome:                            |                                          |                 |
| Clínica                               |                                  | 4                                        | 100             |
| CERAC                                 | Consultar                        | Voltar                                   |                 |
| Hospital Consultor                    | Consultar                        | Voltar                                   |                 |
| Protocolo Clínico                     |                                  |                                          |                 |
| Procedimentos por<br>Médico Consultor |                                  |                                          |                 |
| Faixa AIH / APAC                      |                                  |                                          |                 |
| figurações do Sistema                 |                                  |                                          |                 |
| Configurações do                      |                                  |                                          |                 |
| Sistema                               |                                  |                                          |                 |
| AIH / APAC                            |                                  |                                          |                 |
| rejeitadas                            |                                  |                                          |                 |
| off                                   |                                  |                                          |                 |
| Sair                                  |                                  |                                          |                 |
|                                       |                                  |                                          |                 |

- NOTA Esta tela funciona com filtros. Os exemplos ilustrados nesta seção utilizaram como base a pesquisa por "Nome". Entretanto, também são válidos para "Códigos". É possível consultar todos os procedimentos cadastrados no sistema, realizando a pesquisa com todos os campos em branco.
- 7. Digite o nome do procedimento clínico.
  - NOTA Na pesquisa de procedimentos o sistema não reconhece palavras com acentuação gráfica. Exemplo: Embolização → Embolização.

| Ministério da Saúde                   | De                | staques do governo 🛛 💌                  |                   |
|---------------------------------------|-------------------|-----------------------------------------|-------------------|
|                                       | DATASUS.          | gov. br<br>al de Regulação da Alta Comp | olexidade         |
| Usuário: CNRAC - USUÁRIO              | DE CONFIGURAÇÃO   | Perfil: GESTOR DA CNRAC                 | Início Senha Sair |
| Consulta<br>Solicitação               | Consulta de Proc  | edimentos                               |                   |
| Protocolo Clínico                     |                   | NTO                                     |                   |
| Autorização                           | CERAC ESPIRITU SA | NIO                                     |                   |
| Solicitação (0)                       | Código:           |                                         |                   |
| Cadastro                              | Mama embolização  | 20                                      |                   |
| Usuário                               | Nome: embolizaca  | 10                                      |                   |
| Clínica                               |                   |                                         |                   |
| CERAC                                 |                   | Malkar                                  |                   |
| Hospital Consultor                    | Consultar         | Voltar                                  |                   |
| Protocolo Clínico                     |                   |                                         |                   |
| Procedimentos por<br>Médico Consultor |                   |                                         |                   |
| Faixa AIH / APAC                      |                   |                                         |                   |
| Configurações do Sistema              |                   |                                         |                   |
| Configurações do<br>Sistema           |                   |                                         |                   |
| Relatórios                            |                   |                                         |                   |
| AIH / APAC                            |                   |                                         |                   |
| Logoff                                |                   |                                         |                   |
| Sair                                  |                   |                                         |                   |
|                                       |                   |                                         |                   |

8. Clique em **Consultar**. O sistema lista os registros encontrados.

| Ministério da Saúd                          | ⊧<br>w.DAT | ASUS.                  | aov. b                | r                             | staques do goveri   | 0                |                |         |
|---------------------------------------------|------------|------------------------|-----------------------|-------------------------------|---------------------|------------------|----------------|---------|
| Usuário: CNRAC - USUÁR                      | RAC - Cen  | tral Naciona<br>uração | l de Regu             | lação da Alta<br>Perfi        | Complexidad         | e<br>AC          | Início Se      | enha Si |
| Consulta                                    | Consu      | Ita de Proce           | dimentos              |                               |                     |                  |                |         |
| Solicitação                                 | CERACE     | SPÍRITO SAN            | ТО                    |                               |                     |                  |                | ٦       |
| Protocolo Clínico                           | Código     |                        |                       |                               |                     |                  |                |         |
| Autorização                                 | Courgo.    | ombolização            |                       |                               |                     |                  |                |         |
| Solicitação (0)                             | Nome:      | empolizacao            |                       |                               |                     |                  | <u>.</u>       | _       |
| Usuário                                     |            |                        | 4                     |                               |                     |                  |                |         |
| Clínica                                     | Consult    | ar 🗐 🔤                 | Voltar 👎              |                               |                     | Anterior 1-10 d  | e 11 🔽 Pr      | óximo   |
| CERAC                                       | Selecionar | Código                 |                       | -                             | Nom                 | e                |                |         |
| Hospital Consultor                          |            | 0403070023             | EMBOLIZA              | CAO DE ANEUR                  | ISMA CEREBRA        | DE 8 A 15 MM C/  | COLO ESTREIT   | 0       |
| Protocolo Clínico                           |            |                        | EMBOLIZA              | CAO DE ANEUR                  | ISMA CEREBRA        | MAIOR QUE 15 M   | IM C/ COLO     | -       |
| Procedimentos por                           |            | 0403070040             | ESTREITO              |                               |                     |                  |                |         |
| Médico Consultor                            |            | 0403070058             | EMBOLIZA              | CAO DE ANEUR                  | ISMA CEREBRA        | MAIOR QUE 15 N   | IM C/ COLO LAF | lGO     |
| Faixa AIH / APAC                            |            | 0403070066             | EMBOLIZA              | CAO DE ANEUR                  | ISMA CEREBRAI       | MENOR QUE 8 N    | 1M C/ COLO EST | REITO   |
| Configurações do Sistem<br>Configurações do |            | 0403070074             | EMBOLIZA              | CAO DE ANEUR                  | ISMA CEREBRA        | MENOR QUE 8 M    | IM C/ COLO LAR | GO      |
| Sistema                                     |            | 0403070082             | EMBOLIZA              | CAO DE EISTUL                 | A ARTERIO-VEN       | DSA DA CABECA I  | = PESCOCO      |         |
| elatórios                                   |            | 0403070090             | EMBOLIZA              | CAO DE EISTUL                 | A CAROTIDO-CA       | FRNOSA C/ BAL    | DES DESTACAV   | FIS     |
| reieitadas                                  |            |                        | EMBOLIZA              | CAO DE MALEO                  | RMACAO ARTER        | IO-VENOSA DURA   | COMPLEXA D     | 0       |
| ogoff                                       |            | 0403070104             | SISTEMA N             | ERVOSO CENT                   | RAL                 |                  |                | -       |
| Sair                                        |            | 0403070112             | EMBOLIZA<br>SISTEMA N | CAO DE MALFO<br>VERVOSO CENT  | RMACAO ARTEF<br>RAL | NO-VENOSA DURA   | AL SIMPLES DO  |         |
|                                             |            | 0403070120             | EMBOLIZA<br>DO SISTEM | CAO DE MALFO<br>NA NERVOSO CI | RMACAO ARTEF        | RIO-VENOSA INTRA | APARENQUIMAT   | OSA     |
|                                             | Incluir 🕈  | Incluir To             | dos 🕈                 |                               |                     |                  |                |         |

9. Selecione os procedimentos na lista e, em seguida, clique em Incluir.

**NOTA** Para selecionar todos os procedimentos da lista, utilize a opção "Incluir Todos".

O sistema apresenta as informações dos procedimentos selecionados na tela:

| Ministério da Saúde                   |                 | Destaques do governo 🛛 👻                                           |                   |
|---------------------------------------|-----------------|--------------------------------------------------------------------|-------------------|
|                                       | DATASUS         | S.gov.br<br>onal de Regulação da Alta Complexid                    | ade               |
| Usuário: CNRAC - USUÁRIO              | DE CONFIGURAÇÃO | Perfil: GESTOR DA CNRAC                                            | Início Senha Saii |
| Consulta                              |                 |                                                                    |                   |
| Solicitação<br>Distanção              | CERAC           | Procedimentos para Solicitação                                     | Unidades          |
| Protocolo Clínico                     | CERAC ESPIRITO  | SANTO                                                              |                   |
| Solicitação (0)                       | Procedimento -  |                                                                    |                   |
| Cadastro                              | Clinica: * Sele | cione uma oncão                                                    | ~                 |
| Usuário                               | Cililica Ocie   |                                                                    |                   |
| Clínica                               | Incluir 🕈       |                                                                    |                   |
| CERAC                                 |                 |                                                                    |                   |
| Hospital Consultor                    | Excluir Código  | Nome                                                               | Clínica           |
| Protocolo Clínico                     | 0403070040      | QUE 15 MM C/ COLO ESTREITO                                         | NEUROLOGIA        |
| Procedimentos por<br>Médico Consultor | 0403070023      | EMBOLIZAÇÃO DE ANEURISMA CEREBRAL DE 8 A 15<br>MM C/ COLO ESTREITO | NEUROLOGIA        |
| Faixa AlH / APAC                      |                 | 4                                                                  |                   |
| Configurações do Sistema              | Salvar          | /oltar                                                             |                   |
| Configurações do<br>Sistema           | Canal           |                                                                    |                   |
| Relatórios                            |                 |                                                                    |                   |
| AIH / APAC                            |                 |                                                                    |                   |
| rejeitadas                            |                 |                                                                    |                   |
| Logoff                                |                 |                                                                    |                   |
| Sair                                  |                 |                                                                    |                   |

10. Clique na aba Unidades. Surge a tela:

| Ministério da Saúde                                  |                   | Destaques do governo                            | *            |
|------------------------------------------------------|-------------------|-------------------------------------------------|--------------|
| CNRA                                                 | DATASUS           | S. gov. br<br>onal de Regulação da Alta Complex | idade        |
| uário: CNRAC - USUÁRIO D                             | E CONFIGURAÇÃO    | Perfil: GESTOR DA CNRAC                         | Início Senha |
| nsulta                                               |                   |                                                 |              |
| Protocolo Clínico                                    | CERAC             | Procedimentos para Solicitação                  | Unidades     |
| iorização                                            | CERAC ESPIRITO S  | SANTO                                           |              |
| Solicitação (0)                                      | Estabelecimento ( | CNES                                            |              |
| astro<br>Usuário                                     | Código: Nome:     | Consultar                                       |              |
| Clínica                                              | Endersoo          |                                                 |              |
| CERAC                                                | Lindereyo.        |                                                 |              |
| Hospital Consultor                                   | Município:        |                                                 | UF:          |
| Protocolo Clínico                                    |                   |                                                 |              |
| Procedimentos por<br>Médico Consultor                | Tipo da Unidade:  | Ambos Executante Solicitante                    | ır/Alterar 🔽 |
| Faixa AlH / APAC                                     |                   | 4                                               |              |
| figurações do Sistema<br>Configurações do<br>Sistema | Salvar V          | /oltar 💙                                        |              |
| atórios                                              |                   |                                                 |              |
| AIH / APAC                                           |                   |                                                 |              |
| rejeitadas                                           |                   |                                                 |              |
| off                                                  |                   |                                                 |              |
| 281                                                  |                   |                                                 |              |

Figura 27. Unidades vinculadas à CERAC

**11.** Clique em **Consultar** para pesquisar informações do estabelecimento cadastrado no CNES. Surge a tela:

| Ministério da Saúde                                                                                                    |                   | Destaque                    | es do governo       | ¥              |                   |
|----------------------------------------------------------------------------------------------------|-------------------|-----------------------------|---------------------|----------------|-------------------|
|                                                                                                    | DATAS             | SUS.go<br>Nacional de       | v.br<br>Regulação ( | da Alta Comple | exidade           |
| Usuário: CNRAC - USUÁRIO                                                                                                    | DE CONFIGURAÇÂ    | ÃO                          | Perfil: GESTO       | R DA CNRAC     | Início Senha Sair |
| Consulta                                                                                                    | Consulta          | de Estabele                 | cimentos            |                |                   |
| Protocolo Clínico<br>Autorização<br>Solicitação (0)                                                                                     | CNES:             |                             |                     |                |                   |
| Cadastro<br>Usuário<br>Clínica                                                                                                    | UF:<br>Município: | ESPIRITO SA<br>Selecione um | NTO<br>na opção     | ~              |                   |
| CERAC<br>Hospital Consultor<br>Protocolo Clínico                                                                                        | Consultar         | Volt                        | ar <del>4</del>     |                |                   |
| Procedimentos por<br>Médico Consultor                                                                                                   |                   |                             |                     |                |                   |
| Faixa AIH / APAC<br>Configurações do Sistema<br>Configurações do<br>Sistema<br>Relatórios<br>AIH / APAC<br>rejeitadas<br>Logoff<br>Sair |                   |                             |                     |                |                   |

- NOTA Esta tela funciona com filtros, há várias possibilidades de combinações de informações, quanto maior o número de combinações, mais precisa fica a pesquisa. Os exemplos ilustrados nesta seção utilizaram como base a pesquisa por "Nome". Entretanto, também são válidos para "CNES" ou "Município". É possível consultar todos os estabelecimentos cadastrados no CNES, realizando a pesquisa com todos os campos em branco.
- **12**. Digite o nome(ou parte do nome) do estabelecimento e, em seguida, clique em **Consultar**. O sistema lista os registros encontrados.

| 👰 Ministério da Saúde                 |            | Destaques do governo 💌                               |                               |
|---------------------------------------|------------|------------------------------------------------------|-------------------------------|
|                                       | AC - Cent  | ASUS.gov.br<br>Iral Nacional de Regulação da Alta Co | omplexidade                   |
| suário: CNRAC - USUÁRIC               | DE CONFIGU | JRAÇÃO Perfil: GESTOR DA CNR.                        | AC  Início Senha              |
|                                       | Consu      | lta de Estabelecimentos                              |                               |
| nsulta                                | CHES.      |                                                      |                               |
| Solicitação                           | GNES.      |                                                      |                               |
| Protocolo Clínico                     | Nome:      | hospital                                             |                               |
| torização                             | UF:        | ESPIRITO SANTO                                       |                               |
| Solicitação (0)                       | Município  | Selecione uma opção 🗸 🗸                              |                               |
| Usuário                               |            |                                                      |                               |
| Clínica                               | 0          |                                                      |                               |
| CERAC                                 | Consulta   | Anterior 1-1                                         | 0 de 78 🛛 🗸 Próximo 10        |
| Hospital Consultor                    | CNES       | Estabelecimento                                      | Município                     |
| Protocolo Clínico                     | 5100488    | ASSOCIACAO HOSPITALAR BOM JESUS                      | AGUA DOCE DO NORTE -          |
| Procedimentos por<br>Médico Consultor | 2485249    | ASSOCIACAO HOSPITALAR RURAL DE BOA                   | BOA ESPERANCA - ES            |
| Faixa AIH / APAC                      | 2020142    |                                                      |                               |
| figurações do Sistema                 | 3003142    |                                                      | CACHOEIRO DE                  |
| Configurações do                      | 2547821    | CACHOEIRO DE ITAPEMIRIM                              | ITAPEMIRIM - ES               |
| atórios                               | 2465752    | HOSPITAL ADAUTO BOTELHO                              | CARIACICA - ES                |
| AIH / APAC                            | 2546957    | HOSPITAL ANTONIO BEZERRA DE FARIAS                   | VILA VELHA - ES               |
| rejeitadas                            | 2448173    | HOSPITAL APOSTOLO PEDRO                              | MIMOSO DO SUL - ES            |
| off<br>Sair                           | 2569213    | HOSPITAL CONCORDIA                                   | SANTA MARIA DE JETIBA<br>- ES |
|                                       | 0012017    | HOSPITAL DA POLICIA MILITAR HPM                      | VITORIA - ES                  |
|                                       | 1011010    |                                                      |                               |

**13.** Clique no estabelecimento. O sistema apresenta as informações do estabelecimento na tela **Unidades vinculadas à CERAC**.

| Ministério da Saúde                                  | Destaques do governo 😽 🗸                                 |
|------------------------------------------------------|----------------------------------------------------------|
|                                                      | AC - Central Nacional de Regulação da Alta Complexidade  |
| uário: CNRAC - USUÁRIO                               | DE CONFIGURAÇÃO <b>Perfil:</b> GESTOR DA CNRAC  Início S |
| Salicitação                                          | CERAC                                                    |
| Protocolo Clínico                                    | CERAC Procedimentos para Solicitação Unidades            |
| orização<br>Solicitação (0)                          | CERAC ESPIRITO SANTO                                     |
| dastro<br>Usuário                                    | Código: 4044916 Nome: HOSPITAL DAS CLINICAS Consultar    |
| Clínica                                              |                                                          |
| CERAC                                                | Endereço.                                                |
| Hospital Consultor                                   | Município: VITORIA UF: ES                                |
| Protocolo Clínico                                    |                                                          |
| Procedimentos por<br>Médico Consultor                | Tipo da Unidade: Securante Solicitante Incluit/Alterar   |
| Faixa AIH / APAC                                     |                                                          |
| figurações do Sistema<br>Configurações do<br>Sistema | Salvar Voltar                                            |
| latórios                                             |                                                          |
| AIH / APAC                                           |                                                          |
| rejeitadas                                           |                                                          |
| Sair                                                 |                                                          |
|                                                      |                                                          |

14. Selecione o tipo da unidade e, em seguida, clique em Incluir/Alterar.

O sistema lista o estabelecimento na tela.

| Ministério da Saúde                                   |                  | Destaqu                          | ies do governo 💉                         |                 |
|-------------------------------------------------------|------------------|----------------------------------|------------------------------------------|-----------------|
| V CNR/                                                | DATASU           | S.gov.br<br>ional de Regulação d | la Alta Complexidade                     |                 |
| uário: CNRAC - USUÁRIO                                | DE CONFIGURAÇÃO  |                                  | Perfil: GESTOR DA CNRAC                  | Início Senha    |
| isulta<br>Solicitação                                 | CERAC            |                                  |                                          |                 |
| Protocolo Clínico                                     | CERAC            | Procedimen                       | tos para Solicitação                     | Unidades        |
| torização                                             | CERAC ESPIRITO   | SANTO                            |                                          |                 |
| Solicitação (0)                                       | Estabelecimento  | CNES                             |                                          |                 |
| lastro<br>Usuário                                     | Código:          | Nome:                            |                                          | Consultar       |
| Clínica                                               | Endereço:        |                                  |                                          |                 |
| CERAC                                                 |                  |                                  |                                          |                 |
| Hospital Consultor                                    | Municipio:       |                                  | UF:                                      |                 |
| Protocolo Clínico                                     | Tipo da Unidade: | C Ambos C Executante             | Solicitante Incluir/Alterar <sup>1</sup> |                 |
| Procedimentos por<br>Médico Consultor                 | Excluir          |                                  | Município/UF                             | Tipo da Unidade |
| Faixa AIH / APAC                                      |                  | USPITAL DAS CLINICAS             | VITORIA - ES                             | Solicitante     |
| ifigurações do Sistema<br>Configurações do<br>Sistema | Salvar           | Voltar 年                         |                                          |                 |
| atórios                                               |                  |                                  |                                          |                 |
| AIH / APAC<br>rejeitadas                              |                  |                                  |                                          |                 |
| off                                                   |                  |                                  |                                          |                 |
| Sair                                                  |                  |                                  |                                          |                 |
|                                                       |                  |                                  |                                          |                 |

- **15**. Clique em **Salvar**. O sistema apresenta a mensagem de confirmação de inclusão na tela **CERAC**.
- 16. Clique em Início. O sistema retorna à tela principal.

### Alterar

Altera informações sobre as CERACs. As opções disponíveis são:

- Procedimentos para solicitação
- Unidades

### Procedimentos para solicitação

Altera os procedimentos ambulatoriais e hospitalares que são solicitados pelas Unidades de Saúde às CERACs. As opções disponíveis são:

- Incluir
- Excluir

### Incluir

#### **Procedimentos:**

**1.** Clique em **Cadastro** → **CERAC**. Surge a tela:

| 🔄 Ministério da Saúde                 |             | Desta   | aques do governo 💌 💌                              |                |
|---------------------------------------|-------------|---------|---------------------------------------------------|----------------|
|                                       | AC - Centra | SUS. g  | g <b>ov. br</b><br>de Regulação da Alta Complexid | ade            |
| suário: CNRAC - USUÁRIO               | DE CONFIGUR | AÇÃO    | Perfil: GESTOR DA CNRAC                           | Início Senha S |
| nculta                                |             |         |                                                   |                |
| Solicitação                           | CERAC       |         |                                                   |                |
| Protocolo Clínico                     | CERAC -     |         | Anterior 1-10 de 27                               | Próximo 10     |
| Solicitação (0)                       | Editar      | Excluir | CERAC                                             | UF             |
| lastro<br>Usuário                     |             | -       | CERAC ACRE                                        | AC             |
| Clínica                               | 1           | -       | CERAC ALAGOAS                                     |                |
| CERAC                                 | 1           | -       | CERAC AMAPA                                       | AP             |
| Hospital Consultor                    |             |         |                                                   |                |
| Protocolo Clínico                     |             |         | CERAC AMAZONAS                                    | AM             |
| Procedimentos por<br>Médico Consultor |             | -       | CERAC BAHIA                                       | BA             |
| Faixa AIH / APAC                      |             | -       | CERAC CEARA                                       |                |
| figurações do Sistema                 | 2           | -       | CERAC DISTRITO FEDERAL                            | DF             |
| Sistema                               | 1           | -       | CERAC ESPIRITO SANTO                              | ES             |
| atórios<br>AlH / APAC                 |             | -       | CERAC GOIAS                                       |                |
| rejeitadas                            |             | -       | CERAC MARANHÃO                                    |                |
| Sair                                  | Incluir 🚽   |         |                                                   |                |

2. Clique em para editar as informações de cadastro das CERACs. Surge a tela:

| Ministério da Saúde                   |                 | Destaques do governo                                   |
|---------------------------------------|-----------------|--------------------------------------------------------|
| CNR/                                  | DATAS           | US.gov.br<br>acional de Regulação da Alta Complexidade |
| Jário: CNRAC - USUÁRIO                | DE CONFIGURAÇÃO | Perfil: GESTOR DA CNRAC  Início Senha                  |
| sulta                                 | CERAC           |                                                        |
| Solicitação                           | CERAC           | Procedimentos para Solicitação Unidades                |
| Protocolo Clínico<br>orização         | Descrição       | * CERAC ALAGOAS                                        |
| Solicitação (0)                       | Descrição.      |                                                        |
| astro                                 | Rosponsávol:    | * José Teste                                           |
| Usuário                               | Responsaver.    | x tooto@ounoto.gou.br                                  |
| Clinica                               | E-mail:         | * teste@suporte.gov.br                                 |
| CERAC                                 | Telefone:       | * (28) 2596-7336                                       |
| Hospital Consultor                    |                 | * Pua Tasta                                            |
| Protocolo Clínico                     | Logradouro:     | * Inda Teste                                           |
| Procedimentos por<br>Médico Consultor | Número:         | * 000                                                  |
| Faixa AIH / APAC                      | Complemento:    | * Quadra 0                                             |
| igurações do Sistema                  | Bairro          | * Teste                                                |
| Configurações do<br>Sistema           |                 | * 20551031                                             |
| tórios                                | CEP:            | * 20001001                                             |
| AIH / APAC                            | UF:             | * ALAGOAS 🗸                                            |
| rejeitadas                            | Municípiau      |                                                        |
| off                                   | wunicipio.      |                                                        |
| San                                   |                 | 4                                                      |
|                                       | Salvar          | Voltar                                                 |
|                                       | Salvar          | Voltar                                                 |

Figura 28. Alteração de informações — CERAC

3. Clique na aba **Procedimentos para Solicitação**. Surge a tela:

| 🛐 Ministério da Saúde                             |               | 1                    | Destaques do governo 🛛 🔽               |              |
|---------------------------------------------------|---------------|----------------------|----------------------------------------|--------------|
| V/WW<br>CNRA                                      | DA<br>C - Cer | TASUS<br>ntral Nacio | al de Regulação da Alta Complex        | idade        |
| uário: CNRAC - USUÁRIO [                          |               | GURAÇÃO              | Perfil: GESTOR DA CNRAC                | Início Senha |
| sulta<br>Solicitação                              | CER/          | AC                   |                                        |              |
| Protocolo Clínico                                 | CERAC         |                      | Procedimentos para Solicitação         | Unidades     |
| torização<br>Solicitação (0)<br>dastro<br>Usuário |               | ALAGOAS              |                                        |              |
| Clínica                                           | Clinic        | a: * Selec           | ione uma opcão                         | ~            |
| CERAC                                             |               |                      | Stored West Londoff - Britest          |              |
| Hospital Consultor                                | Incl          | uir 🐨                |                                        |              |
| Protocolo Clínico                                 | Excluir       | Código               | Nome                                   | Clínica      |
| Procedimentos por<br>Médico Consultor             | -             | 0211020028           | CATETERISMO CARDIACO EM PEDIATRIA      | CARDIOLOGIA  |
| Faixa AIH / APAC                                  | -             | 0211050148           | TESTE DE WADA C/ AMITAL SODICO         | NEUROLOGIA   |
| figurações do Sistema                             | -             | 0406010714           | INSTALACAO DE ASSISTENCIA CIRCULATORIA | CARDIOLOGIA  |
| Sistema                                           | -             | 0406030111           | VALVULOPLASTIA AORTICA PERCUTANEA      | CARDIOLOGIA  |
| a <b>tórios</b><br>AIH / APAC<br>rejeitadas       | -             | 0406030120           | VALVULOPLASTIA MITRAL PERCUTANEA       | CARDIOLOGIA  |
| o <b>ff</b><br>Sair                               | Salvar        | Vo                   | itar 🐗                                 |              |

Figura 29. Procedimentos para solicitação

- 4. Clique em 🎽 para selecionar a clínica.
- 5. Clique em **Incluir**. Surge a tela de consulta de procedimentos:

| Ministério da Saúde                                      | Destaques do governo                                                      |
|----------------------------------------------------------|---------------------------------------------------------------------------|
|                                                          | DATASUS.gov.br<br>AC - Central Nacional de Regulação da Alta Complexidade |
| Usuário: CNRAC - USUÁRIO                                 | DE CONFIGURAÇÃO <b>Perfil:</b> GESTOR DA CNRAC  Início Senha Sair         |
| Conculto                                                 |                                                                           |
| Solicitação                                              | Consulta da Dassa dimension                                               |
| Protocolo Clínico                                        | Consulta de Procedimentos                                                 |
| Autorização                                              | CERAC ALAGOAS                                                             |
| Solicitação (0)                                          |                                                                           |
| Cadastro                                                 |                                                                           |
| Usuário                                                  | Nome:                                                                     |
| Clínica                                                  |                                                                           |
| CERAC                                                    |                                                                           |
| Hospital Consultor                                       | Consultar Voltar Voltar                                                   |
| Protocolo Clínico                                        |                                                                           |
| Procedimentos por<br>Médico Consultor                    |                                                                           |
| Faixa AlH / APAC                                         |                                                                           |
| Configurações do Sistema<br>Configurações do<br>Sistema  |                                                                           |
| Relatórios<br>AlH / APAC<br>rejeitadas<br>Logoff<br>Sair |                                                                           |
|                                                          |                                                                           |

NOTA Esta tela funciona com filtros. Os exemplos ilustrados nesta seção utilizaram como base a pesquisa por "Código". Entretanto, também são válidos para "Nome". É possível consultar todos os procedimentos

cadastrados no sistema, realizando a pesquisa com todos os campos em branco.

**6**. Digite o código numérico do procedimento(ou parte do código) e, em seguida, clique em **Consultar**. O sistema lista os registros encontrados.

| Ministério da Saúde                          |            |               | Destag    | ues do governo 💉 👻                       |                     |
|----------------------------------------------|------------|---------------|-----------|------------------------------------------|---------------------|
| CNR                                          | AC - Cent  | ASUS. Q       | de Regula | ação da Alta Complexida                  | de                  |
| Usuário: CNRAC - USUÁRIC                     | DE CONFIGL | JRAÇÃO        |           | Perfil: GESTOR DA CNRAC                  | Início Senha Sair   |
|                                              | Comer      | lta da Desas  | limentes  |                                          |                     |
| Solicitação                                  | Consu      | ita de Flocet | imentos   |                                          |                     |
| Bratacala Clínica                            | CERAC A    | ALAGOAS       |           |                                          |                     |
| Autorização                                  | Código:    | 040           |           |                                          |                     |
| Solicitação (0)                              | Nome       |               |           |                                          |                     |
| Cadastro                                     | nome.      |               |           |                                          |                     |
| Usuário                                      |            |               | 4         |                                          |                     |
| Clínica                                      | Consult    | ar 📜 🛛 🛝      | /oltar 🔽  |                                          |                     |
| CERAC                                        |            |               |           | Anterior 1-10 de 1                       | 116 Y Próximo 10    |
| Hospital Consultor                           | Selecionar | Código        |           | Nome                                     |                     |
| Protocolo Clínico                            | Г          | 0406010013    | ABERTURA  | DE COMUNICACAO INTER-AT                  | TRIAL               |
| Procedimentos por                            | Г          | 0406010021    | ABERTURA  | DE ESTENOSE AORTICA VA                   | LVAR                |
| Médico Consultor                             | Г          | 0406010030    | ABERTURA  | DE ESTENOSE PULMONAR                     | VALVAR              |
| Faixa AIH / APAC<br>Configurações do Sistema | Γ          | 0406010048    | AMPLIACA  | O DE VIA DE SAIDA DO VENTI<br>IL MONARES | RICULO DIREITO E/OU |
| Sistema                                      | Г          | 0406010056    | AMPLIACA  | O DE VIA DE SAIDA DO VENT                | RICULO ESQUERDO     |
| Relatórios                                   | Г          | 0406010064    | ANASTOM   | OSE CAVO-PUI MONAR BIDIRE                | CIONAL              |
| AIH / APAC                                   |            | 0406010004    | ANASTOM   | DSE CAVO PULMONAR DIDIRE                 | LOIONAL             |
| rejeitadas                                   |            | 0406010072    | ANASTOM   | DSE CAVO-POLIVIONAR TOTAL                | -                   |
| Sair                                         |            | 0406010080    | ANASTOM   | DSE SISTEMICO-PULMONAR                   |                     |
|                                              |            | 0406020051    | ANEURISM  | ECTOMIA TORACO-ABDOMINA                  | AL                  |
|                                              |            | 0406030014    | ANGIOPLA  | STIA CORONARIANA                         |                     |
|                                              | Incluir 🕈  | Incluir To    | dos 🕈     |                                          |                     |

7. Selecione os procedimentos na lista e, em seguida, clique em Incluir.

NOTA Para selecionar todos os procedimentos da lista, utilize a opção "Incluir Todos".

O sistema apresenta as informações dos procedimentos selecionados na tela **Procedimentos para solicitação**.

| Ministério da Saúde                           |                |               | Destaques do governo 🗸 🗸                       |                 |
|-----------------------------------------------|----------------|---------------|------------------------------------------------|-----------------|
|                                               | DAT<br>C - Cer | TASUS         | 5. gov. br<br>onal de Regulação da Alta Comple | xidade          |
| Jsuário: CNRAC - USUÁRIO I                    | DE CONFIG      | GURAÇÃO       | Perfil: GESTOR DA CNRAC                        | Início Senha Si |
| onsulta                                       |                | AC            |                                                |                 |
| Solicitação                                   | CERAC          |               | Procedimentos para Solicitação                 | Unidades        |
| Protocolo Clínico                             | CERAC          | ALAGOAS       |                                                |                 |
| utorização                                    | Proc           | edimento -    |                                                |                 |
| Solicitação (0)                               |                | * Colo        | ajana uma anaña                                |                 |
| Usuário                                       | Clinic         | a: * Sele     | cione uma opçao                                |                 |
| Clínica                                       | Incl           | uir 🕈         |                                                |                 |
| CERAC                                         | -              |               | - 2637/23/03                                   |                 |
| Hospital Consultor                            | Excluir        | Código        | Nome                                           | Clínica         |
| Protocolo Clínico                             | -              | 0211020028    | CATETERISMO CARDIACO EM PEDIATRIA              | CARDIOLOGIA     |
| Procedimentos por                             | -              | 0211050148    | TESTE DE WADA C/ AMITAL SODICO                 | NEUROLOGIA      |
| Médico Consultor                              |                | 0.4000.4074.4 |                                                |                 |
| Faixa AIH / APAC                              |                | 0406010714    | INSTALAÇÃO DE ASSISTENCIA CIRCULATORIA         | CARDIOLOGIA     |
| onfigurações do Sistema                       | -              | 0406030111    | VALVULOPLASTIA AORTICA PERCUTANEA              | CARDIOLOGIA     |
| Configurações do<br>Sistema                   | -              | 0406030120    | VALVULOPLASTIA MITRAL PERCUTANEA               | CARDIOLOGIA     |
| a <b>latórios</b><br>AIH / APAC<br>rejeitadas | -              | 0403040019    | ANASTOMOSE VASCULAR EXTRA /<br>INTRACRANIANA   | NEUROLOGIA      |
| ogoff<br>Sair                                 | Salvar         | V             | 'oltar 🔶                                       |                 |

- 8. Clique em **Salvar**. O sistema apresenta a mensagem de confirmação de alteração na tela **CERAC**.
- 9. Clique em Início. O sistema retorna à tela principal.

#### Excluir

#### **Procedimentos:**

**NOTA** Efetue os procedimentos — 1 ao 3, de inclusão dos procedimentos para solicitação antes de passar para os procedimentos de exclusão.

|                        | DE COM I | JORAÇÃO     | Peril: destor da carac                 | Tuiciola           |
|------------------------|----------|-------------|----------------------------------------|--------------------|
| sulta                  | CER/     | AC          |                                        |                    |
| Solicitação            | CERAC    |             | Procedimentos para Solicitação         | Unidades           |
| Protocolo Clínico      | OFRAG    |             | · · · · · ·                            |                    |
| orização               | CERAC    | ALAGUAS     |                                        |                    |
| Solicitação (0)        | Proc     | eannento    |                                        |                    |
| astro                  | Clinie   | sa: * Selec | ione uma opção                         | *                  |
| Usuário                |          |             |                                        | 100 million (1990) |
| Clínica                | Incl     | uir         |                                        |                    |
| CERAC                  | Englain  | Cádia.      | Manager                                | CK-i               |
| Hospital Consultor     | Exclui   | Coulgo      | Nome                                   | Giinida            |
| Protocolo Clínico      |          | 0211020028  | CATETERISMO CARDIACO EM PEDIATRIA      | CARDIOLOGIA        |
| Procedimentos por      | -        | 0211050148  | TESTE DE WADA C/ AMITAL SODICO         | NEUROLOGIA         |
| Médico Consultor       |          |             |                                        |                    |
| Faixa AlH / APAC       |          | 0406010714  | INSTALAÇÃO DE ASSISTENCIA CIRCULATORIA | CARDIOLOGIA        |
| ifigurações do Sistema | -        | 0406030111  | VALVULOPLASTIA AORTICA PERCUTANEA      | CARDIOLOGIA        |
| Configurações do       |          |             |                                        |                    |
| Sistema                | -        | 0406030120  | VALVULOPLASTIA MITRAL PERCUTANEA       | CARDIOLOGIA        |

1. Clique em para excluir o registro do procedimento da lista. Surge a tela de confirmação:

| Windows I | nternet Explorer    | × |
|-----------|---------------------|---|
| ې د       | Confirma a remoção? |   |
| ОК        | Cancelar            |   |

- 2. Clique em OK. O sistema atualiza as informações na tela.
- **3**. Clique em **Salvar**. O sistema apresenta a mensagem de confirmação de alteração na tela **CERAC**.
- 4. Clique em Início. O sistema retorna à tela principal.

### Unidades

Altera informações das Unidades vinculadas as CERACs que são solicitantes, executantes ou ambos dos procedimentos listados. As opções disponíveis são:

- Incluir
- Excluir

#### Incluir

#### **Procedimentos:**

| V/WV                        | DATA          | ASUS.g               | gov.br                         |                               |
|-----------------------------|---------------|----------------------|--------------------------------|-------------------------------|
| Jário: CNRAC - USUÁRIO      | D DE CONFIGUE | ALINACIONAL<br>RAÇÃO | De Regulação da Alta Complexio | I <b>ace</b><br> Início Senha |
| sulta<br>Solicitação        | CERAC         |                      |                                |                               |
| Protocolo Clínico           | CERAC -       |                      |                                |                               |
| orização                    |               |                      | Anterior 1-10 de 27            | Próximo 10                    |
| Solicitação (0)             | Editar        | Excluir              | CERAC                          | UF                            |
| astro                       | 1             | -                    | CERAC ACRE                     | AC                            |
| Usuário                     | 1992          |                      |                                |                               |
| Clínica                     |               | -                    | CERAC ALAGOAS                  |                               |
| CERAC                       | 1             | -                    | CERAC AMAPA                    | AP                            |
| Hospital Consultor          |               |                      |                                |                               |
| Protocolo Clínico           |               |                      | CERAC AMAZONAS                 | AM                            |
| Procedimentos por           |               | -                    | CERAC BAHIA                    | BA                            |
| Feixe Ally ( A DA C         | 1             | -                    | CERAC CEARA                    |                               |
| figurações do Sistema       | 2             | -                    | CERAC DISTRITO FEDERAL         | DF                            |
| Configurações do<br>Sistema |               | -                    | CERAC ESPIRITO SANTO           | ES                            |
| tórios<br>AIH / APAC        |               | -                    | CERAC GOIAS                    |                               |
| rejeitadas<br>off           |               | -                    | CERAC MARANHÃO                 |                               |
| Sair                        |               | -                    |                                |                               |

**1.** Clique em **Cadastro** → **CERAC**. Surge a tela:

2. Clique em Z para editar as informações de cadastro das CERACs. Surge a tela:

| uário: CNRAC - USUÁRIC                                | DE CONFIGURAÇÃO          | Perfil: GESTOR DA CNRAC        | Início Sen |
|-------------------------------------------------------|--------------------------|--------------------------------|------------|
| sulta<br>Saliaitação                                  | CERAC                    |                                |            |
| Distagal Clinica                                      | CERAC                    | Procedimentos para Solicitação | Unidades   |
| torização<br>Solicitação (0)                          | Descrição:               | * CERAC ESPÍRITO SANTO TESTE   |            |
| Usuário                                               | Nome<br>Responsável:     | * José Teste                   |            |
| Clínica                                               | E-mail:                  | * teste@suporte.gov.br         |            |
| CERAC                                                 | Contraction and Contract | (00) 0500 7000                 |            |
| Hospital Consultor                                    | Telefone:                | * (28) 2596-7336               |            |
| Protocolo Clínico                                     | Logradouro:              | * Rua Teste                    |            |
| Procedimentos por<br>Médico Consultor                 | Número:                  | * 000                          |            |
| Faixa AIH / APAC                                      | Complemento:             | * Quadra 0                     |            |
| nfigurações do Sistema<br>Configurações do<br>Sistema | Bairro:                  | * Teste                        |            |
| atórios                                               | CEP:                     | * 20551031                     |            |
| AIH / APAC<br>rejeitadas                              | UF:                      | * ESPIRITO SANTO               |            |
| off                                                   | Município:               | * CASTELO 🖌                    |            |

**3.** Clique na aba **Unidades**. Surge a tela:

| uário: CNRAC - USUÁRIO      | DE CONFIGURAÇ | Nacional de Regulação da Alta<br>ão P | Complexidade          | Início Sen       |
|-----------------------------|---------------|---------------------------------------|-----------------------|------------------|
| isulta                      | CERAC         |                                       |                       |                  |
| Solicitação                 | CERAC         | Procedimentos pa                      | ra Solicitação        | Unidades         |
| Protocolo Clínico           | CERAC ESP     | RITO SANTO TESTE                      |                       | 1940             |
| orização                    | Estabeleci    | mento CNES                            |                       |                  |
| Solicitação (0)             |               |                                       |                       | Consulta 🔘       |
| astro                       | Codigo:       | Nome:                                 |                       | Consultar        |
| Usuario                     | Endereço:     |                                       |                       |                  |
| Clinica                     |               |                                       | ur                    |                  |
| CERAC                       | wunicipio:    |                                       | UF:                   |                  |
| Hospital Consultor          | Tipo da Unid  | lade: C Ambos C Executante C Solicita | nte Incluir/Alterar 📌 |                  |
| Protocolo Clínico           | Evoluir       | News                                  | Municípia/IIE         | Ties de lleidade |
| Procedimentos por           | Exciuit       | Nome                                  | Municipio/uP          | npo da Unidade   |
| Médico Consultor            |               | BIOMED                                | ARACRUZ - ES          | Ambos            |
| Faixa AIH / APAC            | —             | HOSPITAL DA POLICIA MILITAR HPM       | VITORIA - ES          | Solicitante      |
| figurações do Sistema       |               |                                       |                       |                  |
| Configurações do<br>Sistema |               | 4                                     |                       |                  |
| atórios                     |               |                                       |                       |                  |
| AIH / APAC                  | Salvar        | Voltar                                |                       |                  |
| A CHILD A CHILD             |               |                                       |                       |                  |

**4.** Clique em **Consultar** para pesquisar informações do estabelecimento cadastrado no CNES. Surge a tela:

| Ministério da Saúde                                             |                | Desta      | aques do governo                  | ~              |                   |
|-----------------------------------------------------------------|----------------|------------|-----------------------------------|----------------|-------------------|
|                                                                 | DATAS          | SUS.g      | j <b>ov. br</b><br>de Regulação d | la Alta Comple | xidade            |
| Usuário: CNRAC - USUÁRIO                                        | DE CONFIGURAÇ  | ÃO         | Perfil: GESTO                     | R DA CNRAC     | Início Senha Sair |
| Consulta<br>Solicitação                                         | 💷 Consulta d   | de Estabe  | lecimentos                        |                |                   |
| Protocolo Clínico<br>Autorização<br>Solicitação (0)<br>Cadastro | CNES:<br>Nome: |            |                                   |                |                   |
| Usuário                                                         | UF:            | ESPIRITO S | SANTO                             | 6328           |                   |
| CERAC                                                           | Município:     | Selecione  | uma opçao                         | *              |                   |
| Hospital Consultor<br>Protocolo Clínico                         | Consultar      |            | oltar 🔶                           |                |                   |
| Procedimentos por<br>Médico Consultor                           |                |            |                                   |                |                   |
| Faixa AIH / APAC                                                |                |            |                                   |                |                   |
| Configurações do Sistema<br>Configurações do<br>Sistema         |                |            |                                   |                |                   |
| Relatórios<br>AlH / APAC<br>rejeitadas<br>Logoff<br>Sair        |                |            |                                   |                |                   |

NOTA Esta tela funciona com filtros, há várias possibilidades de combinações de informações, quanto maior o número de combinações, mais precisa fica a pesquisa. Os exemplos ilustrados nesta seção utilizaram como base a pesquisa por "Município". Entretanto, também são válidos para "Nome" ou "CNES". É possível consultar todos os estabelecimentos cadastrados no CNES, realizando a pesquisa com todos os campos em branco.
5. Clique em ✓ para selecionar o município do estabelecimento e, em seguida, clique em **Consultar**. O sistema lista os registros encontrados.

| Ministério da Saúde                            |            | Destaques o                     | lo governo        | *        |             |                |
|------------------------------------------------|------------|---------------------------------|-------------------|----------|-------------|----------------|
|                                                | AC - Cent  | ASUS.gov.<br>ral Nacional de Re | br<br>egulação da | Alta Cor | nplexidade  |                |
| Usuário: CNRAC - USUÁRIO                       | DE CONFIGU | JRAÇÃO                          | Perfil: GESTOR    | DA CNRAC | Ir          | nício Senha Sa |
| Consulta<br>Solicitação                        | Consu      | ılta de Estabelecim             | entos             |          |             |                |
| Protocolo Clínico<br>Autorização               | CNES:      |                                 |                   |          |             |                |
| Solicitação (0)<br>Cadastro                    | Nome:      |                                 |                   |          |             |                |
| Usuário                                        | UF:        | ESPIRITO SANTO                  | )                 |          |             |                |
| Clínica                                        | Municípi   | AFONSO CLAUE                    | OIO               | ~        |             |                |
| CERAC                                          |            |                                 |                   | Records  |             | A              |
| Hospital Consultor                             |            |                                 | 4                 |          |             |                |
| Protocolo Clínico                              | Consult    | ar Voltar                       |                   |          |             |                |
| Procedimentos por                              |            |                                 | 120               |          |             |                |
| Médico Consultor                               | CNES       | Estabel                         | ecimento          |          | Município   |                |
| Faixa AIH / APAC<br>onfigurações do Sistema    | 2402874    | HOSPITAL SAO V PA<br>CLAUDIO    | ULO AFONSO        | Æ        | FONSO CLAUD | 10 -           |
| Configurações do<br>Sistema                    | 3027244    | POLICLINICA NOSSA<br>LOURDES    | SENHORA DE        | A<br>E   | FONSO CLAUD | 10 -           |
| elatórios<br>AIH / APAC<br>rejeitadas<br>ogoff |            |                                 |                   |          |             |                |
| Sair                                           |            |                                 |                   |          |             |                |

- 6. Clique no estabelecimento. O sistema apresenta as informações do estabelecimento na tela **Unidades vinculadas à CERAC**.
- 7. Selecione o tipo da unidade e, em seguida, clique em Incluir.

O sistema lista o estabelecimento na tela.

|                                                                                                    | D DE CONFIGURAÇ | ÇÃO Perfil: G                                     | SESTOR DA CNRAC                              | Início Se                               |
|----------------------------------------------------------------------------------------------------|-----------------|---------------------------------------------------|----------------------------------------------|-----------------------------------------|
| sulta                                                                                                    | CERAC           |                                                   |                                              |                                         |
| Solicitação                                                                                                    | CERAC           | Procedimentos pr                                  | ara Solicitação                              | Unidades                                |
| Protocolo Clínico                                                                                                    |                 | DITO CANTO TECTE                                  |                                              |                                         |
| prização                                                                                                    | CERAC ESPI      | RITO SANTO TESTE                                  |                                              |                                         |
| Solicitação (0)                                                                                                    | Estabelecin     | nento CNES                                        |                                              |                                         |
| astro                                                                                                    | Código:         | Nome:                                             |                                              | Consultar                               |
| Usuário                                                                                                    |                 |                                                   |                                              |                                         |
| Clínica                                                                                                    | Endereço:       |                                                   |                                              |                                         |
| CERAC                                                                                                    | Município:      |                                                   | U                                            | F2                                      |
| Hospital Consultor                                                                                                    | And Manager     |                                                   |                                              |                                         |
|                                                                                                    | Tipo da Unid    | ade: Ambos • Executante Solici                    | itante Incluir/Alterar*                      | E                                       |
| Protocolo Clínico                                                                                                    |                 |                                                   |                                              |                                         |
| Protocolo Clínico                                                                                                    | Excluir         | Nome                                              | Município/UF                                 | Tipo da Unidade                         |
| Protocolo Clínico<br>Procedimentos por<br>Médico Consultor                                                                  | Excluir         | Nome                                              | Município/UF                                 | Tipo da Unidade                         |
| Protocolo Clínico<br>Procedimentos por<br>Médico Consultor                                                                  | Excluir         | Nome<br>BIOMED                                    | Município/UF<br>ARACRUZ - ES                 | Tipo da Unidade<br>Ambos                |
| Protocolo Clínico<br>Procedimentos por<br>Médico Consultor<br>Faixa AIH / APAC                                              | Excluir         | Nome<br>BIOMED<br>HOSPITAL DA POLICIA MILITAR HPM | Município/UF<br>ARACRUZ - ES<br>VITORIA - ES | Tipo da Unidade<br>Ambos<br>Solicitante |
| Protocolo Clínico<br>Procedimentos por<br>Médico Consultor<br>Faixa AIH / APAC<br>figurações do Sistema<br>Configurações do | Excluir         | Nome<br>BIOMED<br>HOSPITAL DA POLICIA MILITAR HPM | Município/UF<br>ARACRUZ - ES<br>VITORIA - ES | Tipo da Unidade<br>Ambos<br>Solicitante |

8. Clique em **Salvar**. O sistema apresenta a mensagem de confirmação de alteração na tela **CERAC**.

### Excluir

#### Procedimentos:

NOTA Efetue os procedimentos de inclusão de unidades associadas a uma CERAC — 1 ao 3, antes de passar para os procedimentos de exclusão.

|                                                                                                  | DE CONFIGURAÇ                                        | CAO Perf                        | il: GESTOR DA CNRAC   | Início Sen       |
|--------------------------------------------------------------------------------------------------|------------------------------------------------------|---------------------------------|-----------------------|------------------|
| ulta                                                                                             | CERAC                                                |                                 |                       |                  |
| Solicitação                                                                                      | CERAC                                                | Procedimentos                   | s para Solicitação    | Unidades         |
| Solicitação (0)<br>stro<br>Jsuário<br>Clínica<br>CERAC<br>Hospital Consultor<br>Zetacolo Clínico | Código: [<br>Endereço:<br>Município:<br>Tipo da Unid | Nome:                           | olicitante Incluir/Al | Consultar<br>UF: |
| Procedimentos por                                                                                | Excluir                                              | Nome                            | Município/UF          | Tipo da Unidade  |
| Védico Consultor                                                                                 | -                                                    | BIOMED                          | ARACRUZ - ES          | Ambos            |
| Faixa AlH / APAC<br>i <b>gurações do Sistema</b><br>Configurações do                             | -                                                    | HOSPITAL DA POLICIA MILITAR HPM | VITORIA - ES          | Solicitante      |

- 1. Clique em para excluir o registro de uma unidade da lista. O sistema atualiza a lista de unidades associadas à CERAC.
- 2. Clique em **Salvar**. O sistema apresenta a mensagem de confirmação de exclusão na tela **CERAC**.
- 3. Clique em Início. O sistema retorna à tela principal.

### Excluir

Exclui o registro de uma CERAC no sistema.

NOTA Só é possível excluir o registro de uma CERAC quando não houver procedimentos para solicitação ou unidades associadas.

### **Procedimentos:**

| V/W/W                                 | DATA        | ASUS.g  | jov. br                 | ada          |
|---------------------------------------|-------------|---------|-------------------------|--------------|
| ário: CNRAC - USUÁRIC                 | DE CONFIGUR | AÇÃO    | Perfil: GESTOR DA CNRAC | Início Senha |
| ulta                                  |             |         |                         |              |
| Solicitação                           | CERAC       |         |                         |              |
| Protocolo Clínico                     | CERAC -     |         |                         |              |
| rização                               |             |         | Anterior 1-10 de 27     | Próximo 10   |
| Solicitação (0)                       | Editar      | Excluir | CERAC                   | UF           |
| istro                                 | 1           | -       | CERAC ACRE              | AC           |
| Usuário                               |             |         |                         |              |
| Clínica                               |             | -       | CERAC ALAGOAS           |              |
| CERAC                                 | 1           | -       | CERAC AMAPA             | AP           |
| Hospital Consultor                    |             |         |                         |              |
| Protocolo Clínico                     |             |         | CERAC AMAZONAS          | AM           |
| Procedimentos por<br>Médico Consultor |             | -       | CERAC BAHIA             | BA           |
|                                       |             | -       | CERAC CEARA             |              |
| igurações do Sistema                  | 2           | -       | CERAC DISTRITO FEDERAL  | DF           |
| Sistema                               | 1           | -       | CERAC ESPIRITO SANTO    | ES           |
| tórios                                |             |         |                         |              |
| AIH / APAC                            |             | _       | CERAC GOIAS             |              |
| rejeitadas<br>ff                      |             | -       | CERAC MARANHÃO          |              |

1. Clique em **Cadastro** → **CERAC**. Surge a tela:

2. Clique no ícone de exclusão para remover o registro da CERAC do sistema. Surge a tela de confirmação:

| Windows Internet Explorer | × |
|---------------------------|---|
| Confirma a remoção?       |   |
| OK Cancelar               |   |

- **3**. Clique em **OK**. O sistema apresenta a mensagem de confirmação de exclusão na tela **CERAC**.
- 4. Clique em Início. O sistema retorna à tela principal.

## 5.4 Hospital consultor

São hospitais de referência nas especialidades reguladas, onde médicos reguladores avaliam os laudos enviados pelas CERACs.

- Oncologia Cirurgia oncológica, Quimioterapia e Radioterapia
  - 1. FAF Hospital do Câncer I
  - 2. Hospital das Clínicas de São Paulo / SP
- Trauma-Ortopedia
  - 1. MS INTO Instituto Nacional de Traumatologia e Ortopedia

#### Cardiologia e Cirurgia Cardiovascular

- 1. Hospital Rio Laranjeiras
- Neurologia e Neurocirurgia
  - 1. Hospital Cristo Redentor SA
  - 2. Hospital das Clínicas FAEPA Ribeirão Preto

Na funcionalidade Hospital Consultor é possível:

- Incluir
- Alterar
- Excluir

### Incluir

Inclui estabelecimentos no cadastro de Hospitais Consultores e define a especialidade clínica que o estabelecimento pode regular.

#### **Procedimentos:**

1. Clique em Cadastro → Hospital Consultor.

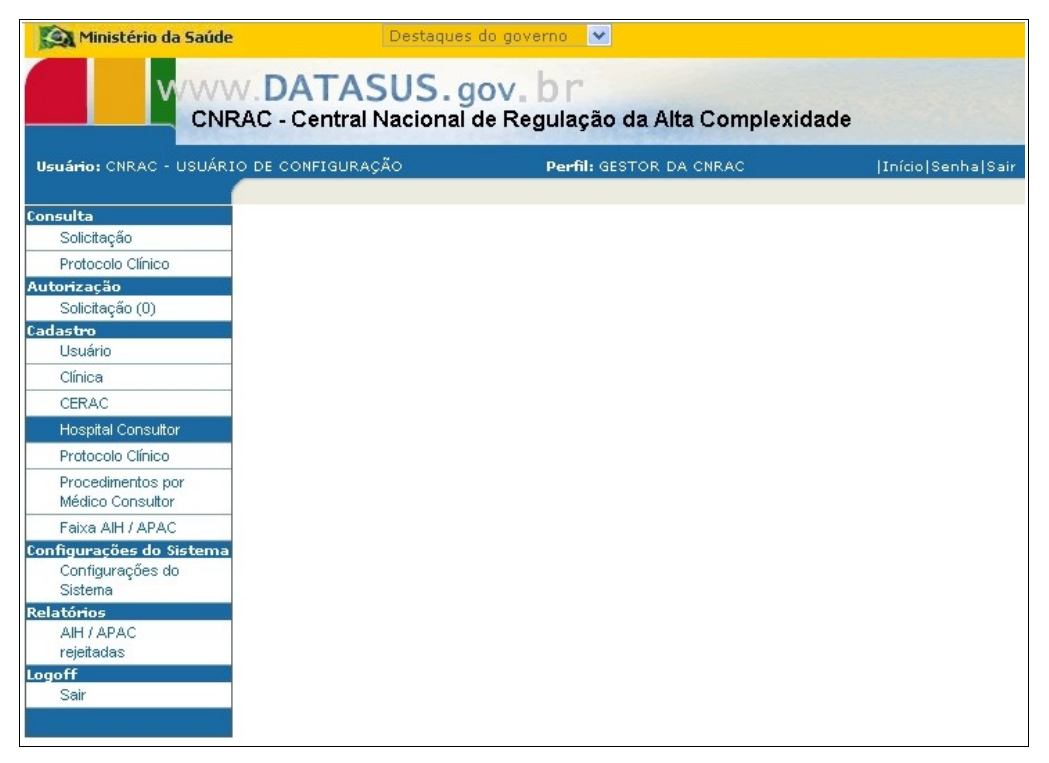

Figura 30. Tela cadastro — Hospital consultor

Surge a tela:

| Ministério da Saúde                                                                                                    |         |                | Destaqu         | es do governo 💉                                            |                  |                  |
|----------------------------------------------------------------------------------------------------|---------|----------------|-----------------|------------------------------------------------------------|------------------|------------------|
|                                                                                                    | AC - Ce | TAS<br>ntral I | SUS.<br>Naciona | gov. br<br>al de Regulação da Alta C                       | omplexidade      |                  |
| Usuário: CNRAC - USUÁRIO                                                                                                    | DE CONF | IGURAÇ         | ÃO              | Perfil: GESTOR DA CNF                                      | RAC  Ir          | lício Senha Sair |
| Consulta<br>Solicitação<br>Protocolo Clínico                                                                                            | Hosp    | ital Consulto  | onsultor        |                                                            |                  |                  |
| Autorização                                                                                                    | Editar  | Evoluir        | CNES            | Hospital Consultor                                         | Clípica          | LIE              |
| Solicitação (U)                                                                                                    | 1       | -              | 2273454         | FAF HOSPITAL DE CANCER I                                   | ONCOLOGIA        | BJ               |
| Usuário                                                                                                    | 1       | _              | 5409063         | HOSPITAL RIO LABANJEIRAS                                   | CARDIOLOGIA      | BJ               |
| Clínica                                                                                                    |         | -              | 2273276         | MS INTO INSTITUTO NACIONAL DE<br>TRAUMATOLOGIA E ORTOPEDIA | TRAUMATO-ORTOPED | A RJ             |
| CERAC                                                                                                    | 1       | _              | 2265060         | HOSPITAL CRISTO REDENTOR SA                                |                  | RS               |
| Protocolo Clínico                                                                                                    |         | -              | 2082187         | HOSPITAL DAS CLINICAS FAEPA<br>RIBEIRAO PRETO              |                  | SP               |
| Procedimentos por<br>Médico Consultor                                                                                                   |         | -              | 2077485         | HOSPITAL SAO PAULO UNIDADE I                               |                  | SP               |
| Faixa AIH / APAC<br>Configurações do Sistema<br>Configurações do<br>Sistema<br>Relatórios<br>AIH / APAC<br>rejeitadas<br>Logoff<br>Sair | Incluir | 1              |                 |                                                            |                  |                  |

Figura 31. Hospital consultor

**2**. Clique em **Incluir**. Surge a tela:

| Ministério da Saúde                                                                                                    | Destaques do g                                 | overno 💌                              |                  |
|----------------------------------------------------------------------------------------------------|------------------------------------------------|---------------------------------------|------------------|
| CNF                                                                                                    | V. DATASUS. gov<br>RAC - Central Nacional de F | A b r<br>Regulação da Alta Complexida | ade              |
| Usuário: CNRAC - USUÁR:                                                                                                    | O DE CONFIGURAÇÃO                              | Perfil: GESTOR DA CNRAC               | Início Senha Sai |
| onsulta<br>Raistesőe                                                                                                    | Hospital Consultor                             |                                       |                  |
| Protocolo Clínico                                                                                                    | Hospital Consultor                             |                                       |                  |
| Solicitação (0)                                                                                                    | CNES: Estabelecimento: =                       | Consultar                             |                  |
| Usuário                                                                                                    | Clínica: 🛎 Selecione uma or                    | ocão 🕓                                | •                |
| Clinica<br>CERAC<br>Hospital Consultor<br>Protocolo Clínico                                                                       | Salvar 🚺 Voltar 🗢                              |                                       |                  |
| Procedimentos por<br>Médico Consultor                                                                                             |                                                |                                       |                  |
| Faixa AIH / APAC<br>nfigurações do Sistema<br>Configurações do<br>Sistema<br>Jatórios<br>AIH / APAC<br>rejeitadas<br>goff<br>Sair |                                                |                                       |                  |

Figura 32. Inclusão de hospital consultor

**3**. Clique em **Consultar** para pesquisar o código CNES e o nome do estabelecimento. Surge a tela:

| Ministério da Saúde                                                                                                    | Destaque                                                                                                    | es do governo 💌                            |                   |
|----------------------------------------------------------------------------------------------------|----------------------------------------------------------------------------------------------------|--------------------------------------------|-------------------|
|                                                                                                    | N. DATASUS.<br>RAC - Central Naciona                                                                                                    | gov. br<br>I de Regulação da Alta Complexi | dade              |
| Usuário: CNRAC - USUÁR                                                                                                    | IO DE CONFIGURAÇÃO                                                                                                    | Perfil: GESTOR DA CNRAC                    | Início Senha Sair |
| Consulta<br>Solicitação<br>Protocolo Clínico                                                                                            | Consulta de Estabe                                                                                                    | elecimentos                                | 1                 |
| Autorização<br>Solicitação (0)<br>Cadastro<br>Usuário                                                                                   | CNES: CNES: | e uma opcão                                |                   |
| Clínica<br>CERAC<br>Hospital Consultor                                                                                                  | Município: Selecione                                                                                                    | e uma opcão 💌                              |                   |
| Protocolo Clínico<br>Procedimentos por<br>Médico Consultor                                                                              | Consultar                                                                                                    |                                            |                   |
| Faixa AIH / APAC<br>Configurações do Sistema<br>Configurações do<br>Sistema<br>Relatórios<br>AIH / APAC<br>rejeitadas<br>Logoff<br>Sair |                                                                                                    |                                            |                   |

- NOTA Esta tela funciona com filtros, há várias possibilidades de combinações de informações, quanto maior o número de combinações mais precisa fica a pesquisa. Os exemplos ilustrados nesta seção utilizaram como base a pesquisa por "Nome" e "UF". Entretanto, também são válidos para "CNES" ou "Município". É possível consultar todos os estabelecimentos cadastrados no CNES, realizando a pesquisa com todos os campos em branco.
- 4. Digite o nome (ou parte do nome) do estabelecimento.
- 5. Clique em v para selecionar a UF do estabelecimento.
- 6. Clique em **Consultar**. O sistema lista os registros encontrados.

| Ministério da Saúde                                           |                               | Destaques do governo 💉                                             |                                                                    |
|---------------------------------------------------------------|-------------------------------|--------------------------------------------------------------------|--------------------------------------------------------------------|
|                                                               | AC - Centr                    | ASUS.gov.br<br>ral Nacional de Regulação da Alta                   | Complexidade                                                       |
| Isuário: CNRAC - USUÁRIO                                      | DE CONFIGL                    | IRAÇÃO <b>Perfil:</b> GESTOR DA CN                                 | IRAC  Início Senha                                                 |
| onsulta<br>Solicitação                                        | 💷 Consul                      | ta de Estabelecimentos                                             |                                                                    |
| Protocolo Clínico<br>utorização<br>Solicitação (0)<br>idastro | CNES:<br>Nome:                |                                                                    |                                                                    |
| Usuário<br>Clínica                                            | UF:<br>Município:             | RIO DE JANEIRO                                                     | •                                                                  |
| Hospital Consultor<br>Protocolo Clínico                       | Consultar                     | Voltar 🔶                                                           |                                                                    |
| Procedimentos por<br>Médico Consultor                         | CNES                          | Anterior                                                           | <sup>7</sup> 1-10 de 1026 ▼ Próximo 10<br>Município                |
| Faixa AIH / APAC                                              | 5544939<br>2270528            | AACP                                                               | SAO GONCALO - RJ<br>RIO DE JANEIRO - RJ                            |
| Configurações do<br>Sistema                                   | 5612098<br>2297523            | ABPH<br>ABRAE                                                      | NOVA IGUACU - RJ<br>SAO GONCALO - RJ                               |
| AIH / APAC<br>rejeitadas                                      | 2295369<br>2277492<br>3988120 | ACAO CRISTA VICENTE MORETTI<br>ACEBS<br>AMBULATORIO DA PROVIDENCIA | RIO DE JANEIRO - RJ<br>DUQUE DE CAXIAS - RJ<br>RIO DE JANEIRO - RJ |
| gott<br>Sair                                                  | 2275422<br>3988724            | AMBULATORIO ESCOLA<br>AMBULATORIO IASERI MARACANA                  | PETROPOLIS - RJ<br>RIO DE JANEIRO - RJ                             |
|                                                               | 3988716                       | AMBULATURIU IASERJ NITEROI                                         | NITERUI - RJ                                                       |

- NOTA O sistema apresenta os registros em ordem alfabética do nome do estabelecimento. Entretanto, é possível alterar o modo de visualização das informações. Para isso selecione uma das colunas — "CNES", "Município" ou "Estabelecimento".
- **7.** Clique no estabelecimento encontrado. O sistema apresenta as informações do estabelecimento na tela **Inclusão de hospital consultor**.

| Ministério da Saúde      | Destaques              | s do governo 💉                          |                                                                                                    |
|--------------------------|------------------------|-----------------------------------------|----------------------------------------------------------------------------------------------------|
|                          | AC - Central Naciona   | gov. br<br>I de Regulação da Alta Compl | exidade                                                                                                    |
| Usuário: CNRAC - USUÁRI  | O DE CONFIGURAÇÃO      | Perfil: GESTOR DA CNRAC                 | Início Senha Sair                                                                                               |
| Consulta                 |                        |                                         |                                                                                                    |
| Solicitação              | Hospital Consultor     |                                         |                                                                                                    |
| Protocolo Clínico        |                        |                                         |                                                                                                    |
| Autorização              | Trospital Constitution |                                         | the second second second second second second second second second second second second second second second se |
| Solicitação (0)          | CNES: 3988120 Estabel  | lecimento: AMBULATORIO DA PROVID        | ENCIA Consultar                                                                                                 |
| Cadastro                 |                        |                                         |                                                                                                    |
| Usuário                  | Clínica: * Selecione   | uma opcão                               | ×                                                                                                    |
| Clínica                  |                        |                                         |                                                                                                    |
| CERAC                    |                        |                                         |                                                                                                    |
| Hospital Consultor       | Salvar                 |                                         |                                                                                                    |
| Protocolo Clínico        |                        |                                         |                                                                                                    |
| Procedimentos por        |                        |                                         |                                                                                                    |
| Médico Consultor         |                        |                                         |                                                                                                    |
| Faixa AlH / APAC         |                        |                                         |                                                                                                    |
| Configurações do Sistema |                        |                                         |                                                                                                    |
| Configurações do         |                        |                                         |                                                                                                    |
| Sistema                  |                        |                                         |                                                                                                    |
| Relatórios               |                        |                                         |                                                                                                    |
| rejeitadas               |                        |                                         |                                                                                                    |
| Logoff                   |                        |                                         |                                                                                                    |
| Sair                     |                        |                                         |                                                                                                    |
|                          |                        |                                         |                                                                                                    |

- 8. Clique em v para selecionar a especialidade clínica que o estabelecimento pode regular.
- **9.** Clique em **Salvar**. Surge a tela de confirmação:

| Window | s Internet Explorer  🛛   |
|--------|--------------------------|
| ?      | Deseja realmente salvar? |
| 0      | K Cancelar               |

**10.** Clique em **OK**. Surge a mensagem na tela:

| 🛐 Ministério da Saúdo                                               | е             |                   | Destaque        | s do governo 💌                                                |                    |         |
|---------------------------------------------------------------------|---------------|-------------------|-----------------|---------------------------------------------------------------|--------------------|---------|
|                                                                     | N.DA          | TA:               | SUS.<br>Naciona | gov. br<br>al de Regulação da Alta                            | Complexidade       |         |
| Usuário: CNRAC - USUÁR                                              | IO DE CONF    | IGURA             | ção             | Perfil: GESTOR DA CNF                                         | RAC  Iníci         | o Senha |
| onsulta<br>Solicitação                                              | 💷 Hosr        | pital C           | onsultor        |                                                               |                    |         |
| Protocolo Clínico<br>utorização<br>Solicitação (0)                  | -<br>Wospital | pital C<br>Consul | onsultor i      | nserido com sucesso                                           |                    |         |
| dastro                                                              | Editar        | Exclui            | r CNES          | Hospital Consultor                                            | Clínica            | UF      |
| Usuário                                                             |               | -                 | 2273454         | FAF HOSPITAL DE CANCER I                                      | ONCOLOGIA          | RJ      |
| Clínica                                                             | 1             | -                 | 5409063         | HOSPITAL RIO LARANJEIRAS                                      | CARDIOLOGIA        | RJ      |
| CERAC<br>Hospital Consultor                                         |               | -                 | 2273276         | MS INTO INSTITUTO NACIONAL<br>DE TRAUMATOLOGIA E<br>ORTOPEDIA | TRAUMATO-ORTOPEDIA | RJ      |
| Protocolo Clínico<br>Procedimentos por                              |               | -                 | 2265060         | HOSPITAL CRISTO REDENTOR<br>SA                                |                    | RS      |
| Médico Consultor                                                    |               | -                 | 2082187         | HOSPITAL DAS CLINICAS FAEPA<br>RIBEIRAO PRETO                 |                    | SP      |
| Faixa AIH / APAC                                                    |               | -                 | 3988120         | AMBULATORIO DA PROVIDENCIA                                    | TRAUMATO-ORTOPEDIA | RJ      |
| Configurações do<br>Sistema                                         |               | -                 | 2077485         | HOSPITAL SAO PAULO UNIDADE I                                  |                    | SP      |
| a <b>tórios</b><br>AIH / APAC<br>rejeitadas<br>go <b>ff</b><br>Sair | Incluir       | +                 |                 |                                                               |                    |         |

### Alterar

Altera informações da especialidade clínica regulada pelos hospitais consultores.

#### Procedimentos:

1. Clique em **Cadastro** → **Hospital Consultor**. Surge a tela:

| Ministério da Saúde                                                                                                    |                 |                | Destaqu         | es do governo 💉                                            |                  |                 |
|----------------------------------------------------------------------------------------------------|-----------------|----------------|-----------------|------------------------------------------------------------|------------------|-----------------|
|                                                                                                    | V.DA<br>AC - Ce | TAS<br>ntral N | SUS.<br>Naciona | <b>gov. br</b><br>al de Regulação da Alta C                | omplexidade      |                 |
| Usuário: CNRAC - USUÁRIO                                                                                                    | O DE CONFI      | IGURAÇ         | ÃO              | Perfil: GESTOR DA CNF                                      | RAC  Ir          | iício Senha Sai |
| Consulta<br>Solicitação<br>Protocolo Clínico                                                                                            | Hosp            | ital Consulto  | onsultor        | 2                                                          |                  |                 |
| Autorização                                                                                                    | Editor          | Evoluir        | CNES            | Haspital Consultar                                         | Clípica          | UE              |
| Solicitação (0)                                                                                                    |                 | Exciuit        | 2273454         | FAF HOSPITAL DE CANCER I                                   | ONCOLOGIA        | BJ              |
| Uadastro                                                                                                    |                 |                | 5400083         | HOSPITAL BIO LABAN IEIRAS                                  |                  | PI              |
| Clínica                                                                                                    |                 |                | 2273276         | MS INTO INSTITUTO NACIONAL DE<br>TRAUMATOLOGIA E ORTOPEDIA | TRAUMATO-ORTOPED | A RJ            |
| CERAC                                                                                                    |                 |                | 2265060         | HOSPITAL CRISTO REDENTOR SA                                |                  | BS              |
| Hospital Consultor<br>Protocolo Clínico                                                                                                 |                 | -              | 2082187         | HOSPITAL DAS CLINICAS FAEPA<br>RIBEIRAO PRETO              |                  | SP              |
| Procedimentos por<br>Médico Consultor                                                                                                   |                 | -              | 2077485         | HOSPITAL SAO PAULO UNIDADE I                               |                  | SP              |
| Faixa AlH / APAC<br>Configurações do Sistema<br>Configurações do<br>Sistema<br>Relatórios<br>AlH / APAC<br>rejeitadas<br>Logoff<br>Sair | Incluir         | <b>+</b>       |                 |                                                            |                  |                 |

2. Clique em 🖉. Surge a tela com os dados do estabelecimento.

| Ministério da Saúde                    | Destaques do governo 💌                                                              |      |
|----------------------------------------|-------------------------------------------------------------------------------------|------|
|                                        | /. <b>DATASUS.gov.br</b><br>AC - Central Nacional de Regulação da Alta Complexidade |      |
| Usuário: CNRAC - USUÁRIO               | DE CONFIGURAÇÃO <b>Perfil:</b> GESTOR DA CNRAC  Início Senha S                      | Sair |
| Consulta<br>Solicitação                | Hospital Consultor                                                                  |      |
| Protocolo Clínico                      | Hospital Consultor                                                                  |      |
| Solicitação (0)<br>Cadastro            | CNES: 2273454 Estabelecimento: FAF HOSPITAL DE CANCER I Consultar                   |      |
| Clínica<br>CERAC                       | Salvar Voltar                                                                       |      |
| Protocolo Clínico<br>Procedimentos por |                                                                                     |      |
| Faixa AlH / APAC                       |                                                                                     |      |
| Configurações do<br>Sistema            |                                                                                     |      |
| Relatórios<br>AIH / APAC<br>rejeitadas |                                                                                     |      |
| Logoff<br>Sair                         |                                                                                     |      |

- **3.** Altere as informações sobre a especialidade clínica regulada pelo estabelecimento.
- 4. Clique em Salvar. Surge a tela de confirmação:

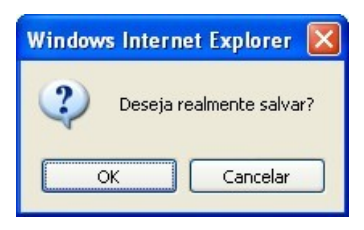

5. Clique em OK. Surge a mensagem na tela:

| Ministério da Saúde                                                          |                    |                      | Destaque        | s do governo 💌                                                |                    |        |
|------------------------------------------------------------------------------|--------------------|----------------------|-----------------|---------------------------------------------------------------|--------------------|--------|
|                                                                              | V.DA<br>RAC - Ce   | TAS<br>ntral I       | SUS.<br>Naciona | gov. br<br>al de Regulação da Alta (                          | Complexidade       |        |
| Jário: CNRAC - USUÁRI                                                        | O DE CONF          | IGURAÇ               | ção             | Perfil: GESTOR DA CNR                                         | AC  Inío           | io Sen |
| sulta                                                                        | ••• Hosp           | oital C              | onsultor        |                                                               |                    |        |
| Protocolo Clínico                                                            | ⊘ Hos<br>⊢Hospital | pital Ci<br>Consulte | onsultor a      | alterado com sucesso                                          |                    |        |
| Solicitação (U)                                                              | Editar             | Excluir              | CNES            | Hospital Consultor                                            | Clínica            | UF     |
| Usuário                                                                      |                    | -                    | 2273454         | FAF HOSPITAL DE CANCER I                                      | ONCOLOGIA          | RJ     |
| Clínica                                                                      | 1                  | -                    | 5409063         | HOSPITAL RIO LARANJEIRAS                                      | CARDIOLOGIA        | RJ     |
| CERAC<br>Hospital Consultor                                                  |                    | -                    | 2273276         | MS INTO INSTITUTO NACIONAL<br>DE TRAUMATOLOGIA E<br>ORTOREDIA | TRAUMATO-ORTOPEDIA | RJ     |
| Protocolo Clínico                                                            |                    | _                    | 2265060         | HOSPITAL CRISTO REDENTOR SA                                   |                    | RS     |
| Procedimentos por<br>Médico Consultor                                        |                    | -                    | 2082187         | HOSPITAL DAS CLINICAS FAEPA<br>RIBEIRAO PRETO                 |                    | SP     |
| Faixa AIH / APAC                                                             | 1                  | -                    | 3988120         | AMBULATORIO DA PROVIDENCIA                                    | TRAUMATO-ORTOPEDIA | RJ     |
| gurações do Sistema<br>Configurações do                                      |                    | -                    | 2077485         | HOSPITAL SAO PAULO UNIDADE I                                  |                    | SP     |
| oscenna<br>ó <del>rios</del><br>AlH / APAC<br>ejeitadas<br><b>ff</b><br>Sair | Incluir            | *                    |                 |                                                               |                    |        |

6. Clique em Início. O sistema retorna à tela principal.

### Excluir

Exclui o registro de um hospital consultor do sistema.

### **Procedimentos:**

**1.** Clique em **Cadastro** → **Hospital Consultor**. Surge a tela:

| Ministério da Saúde                                                                       |                  |                | Destaqu         | es do governo 💉                                            |                   |                 |
|-------------------------------------------------------------------------------------------|------------------|----------------|-----------------|------------------------------------------------------------|-------------------|-----------------|
|                                                                                           | V.DA<br>RAC - Ce | TAS<br>ntral I | SUS.<br>Naciona | gov. br<br>al de Regulação da Alta C                       | omplexidade       |                 |
| Usuário: CNRAC - USUÁRI                                                                   | O DE CONF        | IGURAÇ         | ĂO              | Perfil: GESTOR DA CNF                                      | RAC  Ir           | iício Senha Sai |
| Consulta<br>Solicitação                                                                   | 💷 Hosp           | ital C         | onsultor        |                                                            |                   |                 |
| Autorização                                                                               | Hospital         | Consulte       | or              |                                                            |                   |                 |
| Solicitação (0)                                                                           | Editar           | Excluir        | CNES            | Hospital Consultor                                         | Clínica           | UF              |
| Cadastro                                                                                  |                  | -              | 2273454         | FAF HOSPITAL DE CANCER I                                   | ONCOLOGIA         | RJ              |
| Usuário                                                                                   | 1                | -              | 5409063         | HOSPITAL RIO LARANJEIRAS                                   | CARDIOLOGIA       | RJ              |
| Clínica                                                                                   |                  | _              | 2273276         | MS INTO INSTITUTO NACIONAL DE<br>TRAUMATOLOGIA E ORTOPEDIA | TRAUMATO-ORTOPEDI | A RJ            |
| CERAC                                                                                     |                  | _              | 2265060         | HOSPITAL CRISTO REDENTOR SA                                |                   | RS              |
| Protocolo Clínico                                                                         |                  | -              | 2082187         | HOSPITAL DAS CLINICAS FAEPA<br>RIBEIRAO PRETO              |                   | SP              |
| Procedimentos por<br>Médico Consultor                                                     |                  | -              | 2077485         | HOSPITAL SAO PAULO UNIDADE I                               |                   | SP              |
| Faixa AIH / APAC<br>Configurações do Sistema<br>Configurações do<br>Sistema<br>Relatórios | Incluir          | <b>-</b>       |                 |                                                            |                   |                 |
| AIH / APAC<br>rejeitadas<br>Logoff                                                        |                  |                |                 |                                                            |                   |                 |
| Sair                                                                                      | k                |                |                 |                                                            |                   |                 |

2. Clique em para remover o registro de um hospital consultor do sistema. Surge a tela de confirmação:

| Windows Intern | iet Explorer 🛛 🛛 |
|----------------|------------------|
| Confirm        | a a remoção?     |
| ОК             | Cancelar         |

3. Clique em OK. O sistema apresenta a mensagem na tela:

| 🗿 Ministério da Saúd                                                                                      | le              |                   | Destaque        | s do governo 💌                                                |                    |      |
|----------------------------------------------------------------------------------------------------|-----------------|-------------------|-----------------|---------------------------------------------------------------|--------------------|------|
|                                                                                                    | W.DA            | TA:<br>ntral      | SUS.<br>Naciona | gov. br<br>al de Regulação da Alta (                          | Complexidade       |      |
| suário: CNRAC - USUÁF                                                                                     | RIO DE CONF     | IGURA             | ção             | Perfil: GESTOR DA CNR                                         | AC  Início         | Senh |
| nsulta<br>Solicitação                                                                                     | 💵 Hosp          | oital C           | consultor       |                                                               |                    |      |
| Protocolo Clínico<br>corização<br>Solicitação (0)                                                         | Hos<br>Hospital | pital C<br>Consul | Consultor e     | excluído com sucesso                                          |                    |      |
| lastro                                                                                                    | Editar          | Exclui            | r CNES          | Hospital Consultor                                            | Clínica            | UF   |
| Usuário                                                                                                   | 1               | -                 | 5409063         | HOSPITAL RIO LARANJEIRAS                                      | CARDIOLOGIA        | RJ   |
| Clínica<br>CERAC                                                                                          |                 | -                 | 2273276         | MS INTO INSTITUTO NACIONAL<br>DE TRAUMATOLOGIA E<br>ORTOPEDIA | TRAUMATO-ORTOPEDIA | RJ   |
| Hospital Consultor                                                                                        |                 | -                 | 2265060         | HOSPITAL CRISTO REDENTOR SA                                   |                    | RS   |
| Protocolo Clínico<br>Procedimentos por                                                                    |                 | -                 | 2082187         | HOSPITAL DAS CLINICAS FAEPA<br>RIBEIRAO PRETO                 |                    | SP   |
| Médico Consultor                                                                                          | 1               | -                 | 3988120         | AMBULATORIO DA PROVIDENCIA                                    | TRAUMATO-ORTOPEDIA | RJ   |
| Faixa AIH / APAC                                                                                          |                 | _                 | 2077485         | HOSPITAL SAO PAULO UNIDADE I                                  |                    | SP   |
| figurações do Sistem<br>Configurações do<br>Sistema<br>atórios<br>AIH / APAC<br>rejeitadas<br>off<br>Sair | a Incluir       | -                 |                 |                                                               |                    |      |

# 5.5 Protocolo clínico

É o consenso sobre a condução da terapêutica para determinada patologia, orientam o tratamento e criam mecanismos para a garantia da prescrição segura e eficaz.

As opções disponíveis são:

- Incluir
- Editar
- Excluir

#### **Procedimentos:**

**1.** Clique em **Cadastro** → **Protocolo Clínico**.

| Ministério da Saúde      | :          | estaques do govern          | 0 💌             |          |                   |
|--------------------------|------------|-----------------------------|-----------------|----------|-------------------|
|                          | N. DATASUS | . gov. br<br>nal de Regulaç | ão da Alta Comp | lexidade |                   |
| Usuário: USUÁRIO DA DO   | CUMENTAÇÃO | Perfil:                     | GESTOR DA CNRAC |          | Início Senha Sair |
|                          |            |                             |                 |          |                   |
| Consulta                 |            |                             |                 |          |                   |
| Distação<br>Distação     |            |                             |                 |          |                   |
| Autorização              |            |                             |                 |          |                   |
| Solicitação (0)          |            |                             |                 |          |                   |
| Cadastro                 |            |                             |                 |          |                   |
| Usuário                  |            |                             |                 |          |                   |
| Clínica                  |            |                             |                 |          |                   |
| CERAC                    |            |                             |                 |          |                   |
| Hospital Consultor       |            |                             |                 |          |                   |
| Protocolo Clínico        |            |                             |                 |          |                   |
| Procedimentos por        |            |                             |                 |          |                   |
| Médico Consultor         |            |                             |                 |          |                   |
| Faixa AlH / APAC         |            |                             |                 |          |                   |
| Configurações do Sistema |            |                             |                 |          |                   |
| Sistema                  |            |                             |                 |          |                   |
| Relatórios               |            |                             |                 |          |                   |
| AIH / APAC               |            |                             |                 |          |                   |
| rejeitadas               |            |                             |                 |          |                   |
| Sair                     |            |                             |                 |          |                   |
|                          |            |                             |                 |          |                   |
|                          |            |                             |                 |          |                   |

Figura 33. Tela cadastro — Protocolo clínico

Surge a tela:

| Ministério da Saúde                          |            | D              | estaques do governo 💌                                  |                   |
|----------------------------------------------|------------|----------------|--------------------------------------------------------|-------------------|
|                                              | AC - Cer   | TAS<br>ntral N | US.gov.br<br>acional de Regulação da Alta Complexidade | ,                 |
| Usuário: CNRAC - USUÁRIO                     | D DE CONFI | IGURAÇÃ        | O Perfil: GESTOR DA CNRAC                              | Início Senha Sair |
| Consulta<br>Solicitação<br>Protocolo Clínico | Proto      | ocolo C        | línico                                                 |                   |
| Autorização                                  | Protocole  | o Clinico—     |                                                        |                   |
| Solicitação (0)                              | Editar     | Excluir        |                                                        |                   |
| Cadastro                                     | 2          | -              |                                                        |                   |
| Olícica                                      |            | -              | PROTOCOLOS CLINICOS DE ORTOPEDIA E TRAOMATOLOGIA       |                   |
| Cilitica                                     |            | -              | PROTOCOLOS CLINICOS DE EPILEPSIA                       |                   |
| CERAC                                        | 1          | -              | PROTOCOLOS CLÍNICOS DE CARDIOLOGIA                     |                   |
| Hospital Consultor                           | 1          | -              | PROTOCOLOS CLÍNICOS DE CIRURGIA BARIÁTRICA             |                   |
| Protocolo Clínico                            | 1          | -              | PROTOCOLOS CLÍNICOS DE NEUROCIRURGIA                   |                   |
| Procedimentos por<br>Médico Consultor        |            |                |                                                        |                   |
| Faixa AIH ( APAC                             | Incluir    | -              |                                                        |                   |
| Configurações do Sistema                     |            |                |                                                        |                   |
| Configurações do                             |            |                |                                                        |                   |
| Sistema                                      |            |                |                                                        |                   |
| Relatórios                                   |            |                |                                                        |                   |
| AIH / APAC<br>rejeitadas                     |            |                |                                                        |                   |
| Logoff                                       |            |                |                                                        |                   |
| Sair                                         |            |                |                                                        |                   |
|                                              |            |                |                                                        |                   |
|                                              |            |                |                                                        |                   |

Figura 34. Protocolo clínico

### Incluir

### **Procedimentos:**

1. Na tela **Protocolo clínico**, clique em **Incluir**. Surge a tela:

| Ministério da Saúde                                                                                                    | Destaque                                          | s do governo 🔍                  |                   |
|----------------------------------------------------------------------------------------------------|---------------------------------------------------|---------------------------------|-------------------|
|                                                                                                    | N.DATASUS.gov.b<br>RAC - Central Nacional de Regu | n<br>Iação da Alta Complexidade |                   |
| Usuário: CNRAC - USUÁRI                                                                                                    | O DE CONFIGURAÇÃO                                 | Perfil: GESTOR DA CNRAC         | Início Senha Sair |
| Consulta<br>Solicitação                                                                                                    | Protocolo Clínico                                 |                                 |                   |
| Protocolo Clínico                                                                                                    | Protocolo Clínico                                 |                                 |                   |
| Autorização<br>Solicitação (0)<br>Cadastro<br>Usuário<br>Cílnica<br>CERAC<br>Hospital Consultor<br>Protocolo Cílnico<br>Procedimentos por<br>Médico Consultor<br>Faixa AIH / APAC<br>Configuraçãos do Sistemo | Titulo: **                                        |                                 |                   |
| Configurações do<br>Sistema<br>Relatórios<br>AIH / APAC<br>rejeitadas<br>Logoff<br>Sair                                                                                                    | Procedimento<br>Incluir *<br>Incluir *            |                                 |                   |

Figura 35. Protocolo clínico — Inclusão

- 2. Digite o título e a descrição do protocolo.
- 3. Clique em Incluir no campo Procedimento. Surge a tela:

| Ministério da Saúde                                                                                                    | Destaques do governo 💌                                                                  |                   |
|----------------------------------------------------------------------------------------------------|-----------------------------------------------------------------------------------------|-------------------|
|                                                                                                    | V. <b>DATASUS. gov. b r</b><br>AAC - Central Nacional de Regulação da Alta Complexidade |                   |
| Usuário: CNRAC - USUÁRI                                                                                                    | O DE CONFIGURAÇÃO <b>Perfil:</b> GESTOR DA CNRAC                                        | Início Senha Sair |
| Consulta<br>Solicitação<br>Protocolo Clínico<br>Autorização<br>Solicitação (0)<br>Cadasto<br>Usuário<br>Clínica<br>CERAC<br>Hospital Consultor<br>Protocolo Clínico<br>Procedimentos por<br>Médico Consultor<br>Faixa AIH / APAC<br>Configurações do Sistema<br>Configurações do<br>Sistema<br>Relatórico<br>AIH / APAC<br>rejeitadas<br>Logoff<br>Sair | Código: Nome:  Consultar  Voltar                                                        |                   |

- **NOTA** Para filtrar a pesquisa, é preciso digitar o código e/ou o nome do procedimento.
- 4. Clique em **Consultar**. Surge a tela:

| Ministério da Saúde                                                                                                    | Destaques do governo 💌                                                                                                    |                  |
|----------------------------------------------------------------------------------------------------|----------------------------------------------------------------------------------------------------|------------------|
|                                                                                                    | DATASUS.gov. br<br>C - Central Nacional de Regulação da Alta Complexidade                                                                                                    |                  |
| Usuário: CNRAC - USUÁRIO                                                                                                    | DE TESTE Perfil: GESTOR DA CNRAC  Início :                                                                                                    | Senha Sair       |
| <b>Consulta</b><br>Solicitação                                                                                                    | I Consulta de Procedimentos                                                                                                    |                  |
| Protocolo Clínico<br>Autorização<br>Solicitação (0)<br>Cadastro<br>Usuário<br>Clínica<br>Clínica                                                                                                    | Código:<br>Nome:                                                                                                    |                  |
| CERAC<br>Hearitel Consultar                                                                                                    | Anterior 1-10 de 392 💌 Pró                                                                                                    | ximo 10          |
| Hospital Consultor<br>Protocolo Clínico<br>Procedimentos por<br>Médico Consultor<br>Faixa AlH / APAC<br>Configurações do Sistema<br>Configurações do<br>Sistema<br>Relatórios<br>AlH / APAC<br>rejetadas<br>Logoff<br>Sair | Selectionar         Código         Nome           0406010013         ABERTURA DE COMUNICACAO INTER-ATRIAL         0406010021         ABERTURA DE ESTENOSE AORTICA VALVAR           0406010030         ABERTURA DE ESTENOSE PULMONAR VALVAR         0301120056         ACOMPANHAMENTO DE PACIENTE POS- CIRURGIA BARIATRICA           0408060026         ALONGAMENTO E/OU TRANSPORTE DE OSSEO DA MAO E DO PE         0408060034         ALONGAMENTO E/OU TRANSPORTE DE OSSEO (EXCETO DA MAO E DO PE           0406010048         AMPLIACAO DE VIA DE SAIDA DO VENTRICULO DIREITO E/OU RAMO: PULMONARES         0406010056         AMPUTACAO DE VIA DE SAIDA DO VENTRICULO ESQUERDO           0416090010         AMPUTACAO / DESARTICULACAO DE MEMBROS INFERIORES POR T         AMPUTACAO / DESARTICULACAO DE MEMBROS SUPERIORES POR T | PE)<br>3<br>UMOR |
|                                                                                                    | ncluir 🕈 Incluir Todos 🕈                                                                                                    |                  |

- 5. Selecione os procedimentos a serem incluídos.
  - NOTA Para selecionar todas as opções, é preciso clicar em "Incluir Todos".
- Clique em Incluir. O sistema lista os procedimentos incluídos na tela Protocolo clínico — Inclusão.

| Ministério da Saúde                   | 2           |             | Destad                      | ques do governo 🛛 💌                  |                   |
|---------------------------------------|-------------|-------------|-----------------------------|--------------------------------------|-------------------|
|                                       | N.DAT       | TAS<br>tral | SUS.gov.<br>Nacional de Reg | O T<br>gulação da Alta Complexidade  |                   |
| Usuário: CNRAC - USUÁR                | IO DE TESTE |             |                             | Perfil: GESTOR DA CNRAC              | Início Senha Sair |
| fonculta                              |             |             |                             |                                      |                   |
| Solicitação                           | 💶 Proto     | colo        | Clínico                     |                                      |                   |
| Protocolo Clínico                     | Profession  | Clínia      |                             |                                      |                   |
| Autorização                           | -10000010   | Cinino      | ,                           |                                      |                   |
| Solicitação (0)                       | Titulo:     | *           |                             |                                      |                   |
| Cadastro                              |             | *           |                             |                                      |                   |
| Usuário                               |             |             |                             |                                      |                   |
| Clínica                               |             |             |                             |                                      |                   |
| CERAC                                 |             |             |                             |                                      |                   |
| Hospital Consultor                    |             |             |                             |                                      |                   |
| Protocolo Clínico                     | Descriçã    | io:         |                             |                                      |                   |
| Procedimentos por<br>Médico Consultor |             |             |                             |                                      |                   |
| Faixa AIH / APAC                      | 1           |             |                             |                                      |                   |
| Configurações do Sistema              |             |             |                             |                                      |                   |
| Configurações do                      |             |             |                             |                                      |                   |
| Sistema                               | Procedi     | mento       | 8                           |                                      |                   |
| AIH / APAC                            | Exc         | luir        | Código                      | Nome                                 |                   |
| rejeitadas                            |             |             | 0406010030                  | ABERTURA DE ESTENOSE PULMONAR VALVAR |                   |
| Logoff                                | La aluita   | 4           |                             |                                      |                   |
| Sair                                  | Incluir     | -           |                             |                                      |                   |
|                                       | Incluir     | ₽           | Voltar <                    |                                      |                   |

7. Clique em **Incluir**. Surge a mensagem na tela:

| 0 | Protocolo | Clínico Incluído | com sucesso |
|---|-----------|------------------|-------------|
|   | Protocolo | Clínico          |             |

### Editar

#### **Procedimentos:**

1. Na tela **Protocolo clínico**, clique em

| Ministério da Saúde                                              |                  | Destaques do governo 💌                                                                                                    |
|------------------------------------------------------------------|------------------|----------------------------------------------------------------------------------------------------|
|                                                                  | AC - Central     | SUS.gov.br<br>Nacional de Regulação da Alta Complexidade                                                                                     |
| Usuário: CNRAC - USUÁRI                                          | O DE TESTE       | Perfil: GESTOR DA CNRAC  Início Senha Sair                                                                                                   |
| Consulta<br>Solicitação                                          | Protocolo        | Clínico                                                                                                    |
| Autorização                                                      | Protocolo Clínie | 0                                                                                                    |
| Solicitação (0)                                                  | Titulo: 🖷        | PROTOCOLO PARA ORTOPEDIA E TRAUMATOLOGIA                                                                                                    |
| Cadastro<br>Usuário                                              | *                | EM TODAS AS SOLICITAÇÕES DEVERÃO CONSTAR: DIAGNÓSTICO INICIAL E CID 10.                                                                      |
| Clínica<br>CERAC                                                 |                  | COLUNA                                                                                                    |
| Hospital Consultor                                               |                  | 39002020 - ARTRODESE INTER-SOMÁTICA VIA ANTERIOR; DISTAL A C2; DE UM OU DOIS ESPAÇOS                                                         |
| Protocolo Clínico                                                | Descrição:       | DISCAIS (INCLUI DESCOMPRESSÃO E INSTRUMENTAÇÃO); 39003027- ARTRODESE POSTERIOR OU                                                            |
| Procedimentos por<br>Médico Consultor                            |                  | POSTERO-LATERAL; DISTALA C2; UM E DOIS INVEIS;<br>PRINCIPAIS SINAIS E SINTOMAS CLÍNICOS: HISTÓRIA CLÍNICA, AVALIAÇÃO NEUROLÓGICA,            |
| Faixa AIH / APAC<br>Configurações do Sistema<br>Configurações do |                  | DIAGNOSTICO.<br>PRINCIPAIS RESULTADOS DE PROVAS DIAGNÓSTICAS: RADIOGRAFIA DO SEGMENTO,<br>TOMOGRAFIA DO SEGMENTO, RNM DO SEGMENTO ENVOLVIDO. |
| Sistema                                                          | Procediment      |                                                                                                    |
| AIH / APAC<br>rejeitadas                                         | Incluir 🕈        |                                                                                                    |
| Logoff<br>Sair                                                   | Salvar           | Voltar                                                                                                    |

Figura 36. Editar protocolo

- 2. Digite o título e a descrição do protocolo.
- 3. Clique em Incluir no campo Procedimento. Surge a tela:

| Ministério da Saúde                                     | Destaques do governo 💌                                     |                                    |
|---------------------------------------------------------|------------------------------------------------------------|------------------------------------|
|                                                         | / .DATASUS.gov. br<br>AC - Central Nacional de Regulação d | da Alta Complexidade               |
| Usuário: CNRAC - USUÁRI                                 | D DE CONFIGURAÇÃO Perfil:                                  | GESTOR DA CNRAC  Início Senha Sair |
| Consulta<br>Solicitação                                 | Consulta de Procedimentos                                  |                                    |
| Autorização<br>Solicitação (0)                          | Código:                                                    |                                    |
| Usuário<br>Clínica                                      | Consultar Voltar                                           |                                    |
| Hospital Consultor                                      |                                                            |                                    |
| Procedimentos por<br>Médico Consultor                   |                                                            |                                    |
| Faixa AlH / APAC                                        |                                                            |                                    |
| Configurações do Sistema<br>Configurações do<br>Sistema |                                                            |                                    |
| Relatórios<br>AIH / APAC<br>rejeitadas                  |                                                            |                                    |
| Logoff<br>Sair                                          |                                                            |                                    |

- **NOTA** Para filtrar a pesquisa, é preciso digitar o código e/ou o nome do procedimento.
- 4. Clique em Consultar. O sistema lista os registros encontrados:

| Ministério da Saúde         |                                  | Destaques do governo 💌                                                   |
|-----------------------------|----------------------------------|--------------------------------------------------------------------------|
|                             | V. DATASUS<br>AC - Central Nacio | - gov. b r<br>nal de Regulação da Alta Complexidade                      |
| Usuário: CNRAC - USUÁRI     | O DE TESTE                       | Perfil: GESTOR DA CNRAC  Início Senha Sair                               |
| Conculta                    |                                  |                                                                          |
| Solicitação                 | Consulta de Pro-                 | cedimentos                                                               |
| Protocolo Clípico           |                                  |                                                                          |
| Autorização                 | Código:                          |                                                                          |
| Solicitação (0)             |                                  |                                                                          |
| Cadastro                    | Nome:                            |                                                                          |
| Usuário                     | Career and a second              |                                                                          |
| Clínica                     |                                  |                                                                          |
| CERAC                       | Consultar Volta                  | r                                                                        |
| Hospital Consultor          |                                  | Anterior 1-10 de 392 💌 Próximo 10                                        |
| Protocolo Clínico           | Selecionar Código                |                                                                          |
| Procedimentos por           | 04060100                         |                                                                          |
| Médico Consultor            | 040601002                        |                                                                          |
| Faixa AlH / APAC            | 02011200                         | COMPANIJAMENTO DE DACIENTE DOS, CIDUDCIA PADIATDICA                      |
| Configurações do Sistema    |                                  | ACOMPANITAMENTO DE PACIENTE POS- CIROROIA BARIATRICA                     |
| Configurações do<br>Sistema | 040806003                        | ALONGAMENTO E/OU TRANSPORTE OSSEO (EXCETO DA MAO E DO<br>PE)             |
| AIH / APAC<br>reieitadas    | 040601004                        | AMPLIACAO DE VIA DE SAIDA DO VENTRICULO DIREITO E/OU RAMOS<br>PULMONARES |
| Logoff                      | 040601005                        | 6 AMPLIACAO DE VIA DE SAIDA DO VENTRICULO ESQUERDO                       |
| Sair                        | 041609001                        | AMPUTACAO / DESARTICULACAO DE MEMBROS INFERIORES POR<br>TUMOR            |
|                             | 041609002                        | AMPUTACAO / DESARTICULACAO DE MEMBROS SUPERIORES POR<br>TUMOR            |
|                             | Incluir 🕈 🛛 Incluir Todo         | s 🕈                                                                      |

- 5. Selecione os procedimentos.
  - NOTA Para selecionar todas as opções, é preciso clicar em "Incluir Todos".
- 6. Clique em Incluir. O sistema retorna à tela Editar protocolo.

| Ministério da Saúde                   |             |            | Destaq                      | ues do governo 💉                     |                   |
|---------------------------------------|-------------|------------|-----------------------------|--------------------------------------|-------------------|
|                                       | AC - Cent   | AS<br>trai | SUS.gov.<br>Nacional de Reg | O C<br>ulação da Alta Complexidade   |                   |
| Usuário: CNRAC - USUÁRI               | O DE TESTE  |            |                             | Perfil: GESTOR DA CNRAC              | Início Senha Sair |
| Conculto                              |             |            |                             |                                      |                   |
| Solicitação                           | Protoc      | olo        | Clínico                     |                                      |                   |
| Protocolo Clínico                     |             | línice     |                             |                                      |                   |
| Autorização                           | 11020001010 | annice     |                             |                                      |                   |
| Solicitação (0)                       | Titulo:     | *          |                             |                                      |                   |
| Cadastro                              |             | *          |                             |                                      |                   |
| Usuario                               |             |            |                             |                                      |                   |
| Clinica                               |             |            |                             |                                      |                   |
| CERAC                                 |             |            |                             |                                      |                   |
| Hospital Consultor                    |             |            |                             |                                      |                   |
| Protocolo Clínico                     | Descrição   | b:         |                             |                                      |                   |
| Procedimentos por<br>Médico Consultor |             |            |                             |                                      |                   |
| Faixa AIH / APAC                      |             |            |                             |                                      |                   |
| Configurações do Sistema              |             |            |                             |                                      |                   |
| Configurações do                      |             |            |                             |                                      |                   |
| Sistema                               | Procedir    | nento      |                             |                                      | 1                 |
| AIH / APAC                            | Exc         | luir       | Código                      | Nome                                 |                   |
| rejeitadas                            | _           |            | 0406010030                  | ABERTURA DE ESTENOSE PULMONAR VALVAR |                   |
| Logoff                                | Incluin     | 4          |                             |                                      |                   |
| Sair                                  | Incluir     | •          |                             |                                      |                   |
|                                       | Incluir     | F          | Voltar 年                    |                                      |                   |

7. Clique em Salvar. Surge a mensagem na tela:

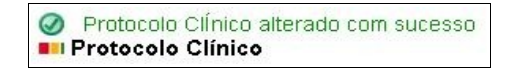

8. Na tela **Protocolo clínico**, clique em **Início**. O sistema retorna à tela principal.

### Excluir

#### **Procedimentos:**

1. Na tela **Protocolo clínico**, clique em \_ para excluir. Surge a tela de confirmação:

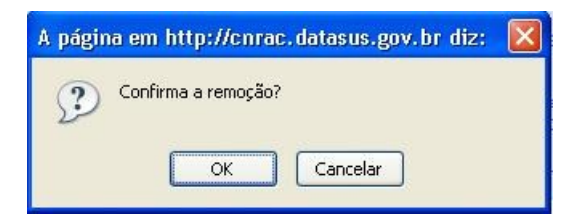

2. Clique em OK. Surge a mensagem na tela:

| 0 | Protocolo | Clĺnico | excluída | com | sucesso |
|---|-----------|---------|----------|-----|---------|
|   | Protocolo | Clínico | D        |     |         |

3. Clique em Início. O sistema retorna à tela principal.

# 5.6 Procedimentos por Médico Consultor

Filtra e define os procedimentos que o médico pode regular na lista de solicitações do hospital consultor.

### **Procedimentos:**

1. Clique em Cadastro → Procedimentos por Médico Consultor.

| Ministério da Saúde                   | D               | estaques do governo           | ~             |                   |
|---------------------------------------|-----------------|-------------------------------|---------------|-------------------|
|                                       | DATASUS         | .gov.br<br>nal de Regulação d | la Alta Compl | exidade           |
| Usuário: CNRAC - USUÁRIO              | DE CONFIGURAÇÃO | Perfil: GESTOR                | R DA CNRAC    | Início Senha Sair |
| Consulta                              |                 |                               |               |                   |
| Solicitação                           |                 |                               |               |                   |
| Protocolo Clínico                     |                 |                               |               |                   |
| Autorização                           |                 |                               |               |                   |
| Solicitação (0)                       |                 |                               |               |                   |
| Cadastro                              |                 |                               |               |                   |
| Usuário                               |                 |                               |               |                   |
| Clínica                               |                 |                               |               |                   |
| CERAC                                 |                 |                               |               |                   |
| Hospital Consultor                    |                 |                               |               |                   |
| Protocolo Clínico                     |                 |                               |               |                   |
| Procedimentos por<br>Médico Consultor |                 |                               |               |                   |
| Faixa AIH / APAC                      |                 |                               |               |                   |
| Configurações do Sistema              |                 |                               |               |                   |
| Configurações do                      |                 |                               |               |                   |
| Sistema                               |                 |                               |               |                   |
| All / APAC                            |                 |                               |               |                   |
| rejeitadas                            |                 |                               |               |                   |
| Logoff                                |                 |                               |               |                   |
| Sair                                  |                 |                               |               |                   |
|                                       |                 |                               |               |                   |

Figura 37. Tela cadastro — Procedimentos por médico consultor

Surge a tela:

|                 | Destaque                                                                                                | s do governo 💦 🔊                                                                                                    | 2                                                                                                    |                                                                                                    |
|-----------------|----------------------------------------------------------------------------------------------------|----------------------------------------------------------------------------------------------------|----------------------------------------------------------------------------------------------------|----------------------------------------------------------------------------------------------------|
| AC - Centr      | ASUS.gov<br>ral Nacional de                                                                             | v <b>. br</b><br>Regulação da Alta                                                                                                    | a Complexidade                                                                                                    |                                                                                                    |
| DE CONFIGU      | RAÇÃO                                                                                                   | Perfil: GESTOR DA CI                                                                                                    | NRAC II                                                                                                    | nício Senha                                                                                                    |
| Proced          | imentos por Méd                                                                                         | dico Consultor                                                                                                    |                                                                                                    |                                                                                                    |
|                 |                                                                                                    |                                                                                                    |                                                                                                    |                                                                                                    |
| Hospital C      | Consultor                                                                                               |                                                                                                    |                                                                                                    |                                                                                                    |
|                 |                                                                                                    |                                                                                                    |                                                                                                    |                                                                                                    |
| CNES<br>E400062 |                                                                                                    |                                                                                                    | CARDIOLOCIA                                                                                                    | UF                                                                                                    |
| 5405065         | MS INTO INSTITUT                                                                                        |                                                                                                    | TRALIMATO                                                                                                    | RJ                                                                                                    |
| 2273276         | TRAUMATOLOGIA                                                                                           |                                                                                                    | ORTOPEDIA                                                                                                    | RJ                                                                                                    |
| 2265060         | HOSPITAL CRIST                                                                                          | O REDENTOR SA                                                                                                    | ONTOT EDIT                                                                                                    | RS                                                                                                    |
|                 | HOSPITAL DAS C                                                                                          | LINICAS FAFPA                                                                                                    |                                                                                                    |                                                                                                    |
| 2082187         | RIBEIRAO PRETO                                                                                          | )                                                                                                    |                                                                                                    | SP                                                                                                    |
| 3988120         | AMBULATORIO D                                                                                           | A PROVIDENCIA                                                                                                    | TRAUMATO-<br>ORTOPEDIA                                                                                                    | RJ                                                                                                    |
| 2077485         | HOSPITAL SAO P                                                                                          | AULO UNIDADE I                                                                                                    |                                                                                                    | SP                                                                                                    |
|                 |                                                                                                    |                                                                                                    |                                                                                                    |                                                                                                    |
|                 | AC - Centr<br>De CONFIGU<br>Proced<br>Hospital O<br>2273276<br>2265060<br>2082187<br>3988120<br>2077485 | Destaque     Destaque     ODATASUS.gov     AC - Central Nacional de     De CONFIGURAÇÃO     Procedimentos por Méd     CNES Hospital Consultor     CNES Hospital Consultor     CNES Hospital Consultor     CNES HOSPITAL RIO LA     2273276 MS INTO INSTITU'     TRAUMATOLOGIA     2265060 HOSPITAL CRISTI     2082187 HOSPITAL DAS C     RIBEIRAO PRETCI     3988120 AMBULATORIO D     2077485 HOSPITAL SAO P | Destaques do governo     DATASUS.gov.br AC - Central Nacional de Regulação da Alta     De CONFIGURAÇÃO     Perfil: GESTOR DA C     Perfil: GESTOR DA C     Procedimentos por Médico Consultor     Hospital Consultor     CNES     Hospital Consultor     CNES     Hospital Consultor     Stágo da HOSPITAL RIO LARANJEIRAS     2273276     MS INTO INSTITUTO NACIONAL DE     TRAUMATOLOGIA E ORTOPEDIA     2265060     HOSPITAL CRISTO REDENTOR SA     2082187     HOSPITAL DAS CLINICAS FAEPA     RIBEIRAO PRETO     3988120     AMBULATORIO DA PROVIDENCIA     2077485     HOSPITAL SAO PAULO UNIDADE I | Destaques do governo         CDATASUS.gov.br         AC - Central Nacional de Regulação da Alta Complexidade         De conFiguração         Derfil: GESTOR DA CNRAC         De conFiguração         Derfil: GESTOR DA CNRAC         De conFiguração         Derfil: GESTOR DA CNRAC         DE conFiguração         Derfil: GESTOR DA CNRAC         DE conFiguração         Derfil: GESTOR DA CNRAC         DE conFiguração         Perfil: GESTOR DA CNRAC         Image: Consultor         Hospital Consultor         TRAUMATO INSTITUTO NACIONAL DE         TRAUMATO.IOGIA E ORTOPEDIA         2265060         HOSPITAL CRISTO REDENTOR SA         2082187         RIBEIRAO PRETO         3988120         AMBULATORIO DA PROVIDENCIA         CRAUMATO-         ORTOPEDIA         2077485         ADE PALE ON PAULO UNIDADE I |

Figura 38. Procedimentos por médico consultor

2. Clique sobre o código numérico do estabelecimento no CNES. Surge a tela:

|                               | Destaques do governo                                                                                                    | ~                                                                                                    |                                                                                                    |
|-------------------------------|----------------------------------------------------------------------------------------------------|----------------------------------------------------------------------------------------------------|----------------------------------------------------------------------------------------------------|
| DATASUS<br>C - Central Nacior | . gov. br<br>nal de Regulação da Alta Con                                                                                                  | mplexidad                                                                                                    | e                                                                                                    |
| DE CONFIGURAÇÃO               | Perfil: GESTOR DA CNR                                                                                                    | AC                                                                                                    | Início Senha                                                                                                    |
|                               |                                                                                                    |                                                                                                    |                                                                                                    |
| Procedimentos p               | or Médico Consultor                                                                                                    |                                                                                                    |                                                                                                    |
| Hospital Consult              | or : FAF HOSPITAL DE CANCE                                                                                                    | RI                                                                                                    |                                                                                                    |
|                               |                                                                                                    | 1997                                                                                                    |                                                                                                    |
| nospital constitution         |                                                                                                    |                                                                                                    |                                                                                                    |
| Editar Login                  | Nome                                                                                                    | CPF                                                                                                    | E-mail                                                                                                    |
| INCA1                         | MARIA ADELAIDE DE SOUSA WERNECK                                                                                                    | 34588655787                                                                                                    | mwerneck@inca.gov.                                                                                                    |
| MEDREGINCA                    | MÉDICO REGULADOR DO INCA                                                                                                    | 39354492240                                                                                                    | andersonfs@gmail.co                                                                                                    |
| 4                             |                                                                                                    |                                                                                                    |                                                                                                    |
| Canaalar                      |                                                                                                    |                                                                                                    |                                                                                                    |
| Cancelar                      |                                                                                                    |                                                                                                    |                                                                                                    |
|                               |                                                                                                    |                                                                                                    |                                                                                                    |
|                               |                                                                                                    |                                                                                                    |                                                                                                    |
|                               |                                                                                                    |                                                                                                    |                                                                                                    |
|                               |                                                                                                    |                                                                                                    |                                                                                                    |
|                               |                                                                                                    |                                                                                                    |                                                                                                    |
|                               |                                                                                                    |                                                                                                    |                                                                                                    |
|                               |                                                                                                    |                                                                                                    |                                                                                                    |
|                               |                                                                                                    |                                                                                                    |                                                                                                    |
|                               |                                                                                                    |                                                                                                    |                                                                                                    |
|                               |                                                                                                    |                                                                                                    |                                                                                                    |
|                               | DATASUS<br>C - Central Nacior<br>E CONFIGURAÇÃO<br>Procedimentos p<br>Hospital Consult<br>Hospital Consultor<br>Editar Login<br>MEDREGINCA | DATASUS.gov.br         C - Central Nacional de Regulação da Alta Colore         E - Contral Nacional de Regulação da Alta Colore         E - Contral Nacional de Regulação da Alta Colore         E - Contral Nacional de Regulação da Alta Colore         Perfil: GESTOR DA CNR         I Procedimentos por Médico Consultor         I Hospital Consultor : FAF HOSPITAL DE CANCE         Hospital Consultor         Hospital Consultor         Maria Adelaide de Sousa werneck         Medrecoinca Médico Regulador do Inca | Consultor     Consultor     Consultor |

Figura 39. Hospital consultor

### Editar

Nesta funcionalidade é possível:

- Incluir
- Excluir

### Procedimento:

1. Na tela **Hospital consultor**, clique em **/**. Surge a tela:

| Cent    | ASUS<br>ral Nacior                                                           | . gov. b r<br>nal de Regulação da Alta Complexidade                                                                                                    |                                                                                                    |
|---------|------------------------------------------------------------------------------|----------------------------------------------------------------------------------------------------|----------------------------------------------------------------------------------------------------|
| ONFIGU  | JRAÇÃO                                                                       | Perfil: GESTOR DA CNRAC                                                                                                    | Início Senha S                                                                                                    |
|         |                                                                              |                                                                                                    |                                                                                                    |
| roced   | imentos d                                                                    | o Médico Consultor                                                                                                    |                                                                                                    |
| dico Co | nsultor: M                                                                   | ARIA ADELAIDE DE SOUSA WERNECK                                                                                                    |                                                                                                    |
|         | risonor. In                                                                  |                                                                                                    |                                                                                                    |
| rocedim |                                                                              | NA                                                                                                    |                                                                                                    |
| uinica: | UNCOLOU                                                                      |                                                                                                    |                                                                                                    |
| ncluir  |                                                                              | Anterior 1-10 de 124                                                                                                    | Próximo 10                                                                                                    |
| Excluir | Código                                                                       | Nome                                                                                                    | Clínica                                                                                                    |
| -       | 0407010017                                                                   | DEGASTROGASTRECTOMIA C/ OU S/ VAGOTOMIA                                                                                                    | ONCOLOGIA                                                                                                    |
| -       | 0406010897                                                                   | RESSECCAO DE MEMBRANA SUB-AORTICA                                                                                                    | ONCOLOGIA                                                                                                    |
| _       | 0201010534                                                                   |                                                                                                    |                                                                                                    |
| -       | 0201010577                                                                   | BIOPSIAS MULTIPLAS P/ ESTADIAMENTO                                                                                                    | ONCOLOGIA                                                                                                    |
| -       | 0416010016                                                                   | AMPUTACAO DE PENIS POR TUMOR                                                                                                    | ONCOLOGIA                                                                                                    |
| -       | 0416010024                                                                   | CISTECTOMIA TOTAL E DERIVAÇÃO EM 1 SO TEMPO POR TUMOR                                                                                                    | ONCOLOGIA                                                                                                    |
| -       | 0416010032                                                                   | CISTECTOMIA TOTAL POR TUMOR                                                                                                    | ONCOLOGIA                                                                                                    |
| -       | 0416010040                                                                   | CISTOENTEROPLASTIA POR TUMOR                                                                                                    | ONCOLOGIA                                                                                                    |
| _       | 0418010059                                                                   | EPIDIDIMECTOMIA C/ ESVAZIAMENTO GANGLIONAR POR TUMOR                                                                                                    |                                                                                                    |
|         | 04400400007                                                                  |                                                                                                    | 010000000                                                                                                    |
| =       | 0416010067                                                                   | EPIDIDIMECTOMIA POR TOMOR                                                                                                    | UNCOLOGIA                                                                                                    |
|         | Cent:<br>DNFIGU<br>roced<br>ideo<br>coedimica:<br>Scolur<br>Scolur<br>Scolur | Central Nacion<br>DIFIGURAÇÃO<br>Cocedimentos d<br>deo Consultor: M<br>Cocedimento<br>Clínica: ONCOLOC<br>ncluir<br>Cocedimento<br>Clínica: ONCOLOC<br>ncluir<br>Cocedimento<br>Clínica: ONCOLOC<br>ncluir<br>Cocedimento<br>Clínica: ONCOLOC<br>ncluir<br>Cocedimento<br>Clínica: ONCOLOC<br>ncluir<br>Cocedimento<br>Clínica: ONCOLOC<br>ncluir<br>Cocedimento<br>Clínica: ONCOLOC<br>ncluir<br>Cocedimento<br>Clínica: ONCOLOC<br>ncluir<br>Cocedimento<br>Clínica: ONCOLOC<br>ncluir<br>Cocedimento<br>Cocedimento<br>Clínica: ONCOLOC<br>ncluir<br>Cocedimento<br>Clínica: ONCOLOC<br>ncluir<br>Cocedimento<br>Clínica: ONCOLOC<br>ncluir<br>Cocedimento<br>Cocedimento<br>Cocedime | Central Nacional de Regulação da Alta Complexidade         DNFIGURAÇÃO       Perfil: GESTOR DA CNRAC         Concedimentos do Médico Consultor         Rocedimentos do Médico Consultor         MARIA ADELAIDE DE SOUSA WERNECK         Consultor:       MARIA ADELAIDE DE SOUSA WERNECK         Consultor:       MARIA ADELAIDE DE SOUSA WERNECK         Consultor:       MARIA ADELAIDE DE SOUSA WERNECK         Consultor:       Anterior 1-10 de 124         Consultor:       Anterior       1-10 de 124         Consultor:         Anterior       1-10 de 124         Consultor:       Anterior       1-10 de 124         Consultor:       Anterior       1-10 de 124         Colspan="2">Colspan="2">Colspan="2">Colspan="2"Colspan="2"Colspan |

Figura 40. Procedimentos do médico consultor — Inclusão

### Incluir

#### **Procedimentos:**

1. Na tela **Procedimentos do médico consultor — Inclusão**, clique em **Incluir**. Surge a tela:

| Ministério da Saúde                                 | Des                              | staques do governo           | ~              |                   |
|-----------------------------------------------------|----------------------------------|------------------------------|----------------|-------------------|
|                                                     | DATASUS.<br>AC - Central Naciona | gov. br<br>al de Regulação d | a Alta Complex | idade             |
| Usuário: CNRAC - USUÁRIO                            | DE CONFIGURAÇÃO                  | Perfil: GESTOR               | R DA CNRAC     | Início Senha Sair |
| Consulta<br>Solicitação                             | Consulta de Proc                 | edimentos                    |                |                   |
| Protocolo Clínico<br>Autorização<br>Solicitação (0) | Código:                          |                              |                | ]                 |
| Usuário<br>Clínica<br>CERAC                         | Consultar                        | Voltar 🔶                     |                | _                 |
| Hospital Consultor                                  |                                  |                              |                |                   |
| Procedimentos por<br>Médico Consultor               |                                  |                              |                |                   |
| Faixa AIH / APAC<br>Configurações do Sistema        |                                  |                              |                |                   |
| Configurações do<br>Sistema                         |                                  |                              |                |                   |
| AlH / APAC<br>rejeitadas                            |                                  |                              |                |                   |
| Sair                                                |                                  |                              |                |                   |

- NOTA Esta tela funciona com filtros. O exemplo ilustrado nesta seção utilizou como base a pesquisa por "Código". Entretanto, também é válido para "Nome". É possível consultar todos os procedimentos cadastrados no sistema, realizando a pesquisa com todos os campos em branco.
- **2.** Digite o **Código** e, em seguida, clique em **Consultar**. O sistema lista os registros encontrados:

| Ministério da Saúde                                                                                                    |                                                                                             | Destaques do governo                                   | ×                                                                   |          |
|----------------------------------------------------------------------------------------------------|---------------------------------------------------------------------------------------------|--------------------------------------------------------|---------------------------------------------------------------------|----------|
|                                                                                                    | N. DATASUS. gov<br>RAC - Central Nacional de l                                              | /. br<br>Regulação da Alta Complex                     | xidade                                                              |          |
| Usuário: CNRAC - USUÁRI                                                                                                   | O DE CONFIGURAÇÃO                                                                           | Perfil: GESTOR DA                                      | CNRAC  Início Se                                                    | nha Sair |
| Consulta<br>Solicitação                                                                                                   | Consulta de Procedime                                                                       | ntos                                                   |                                                                     |          |
| Protocolo Clínico<br>Autorização<br>Solicitação (0)<br>Cadastro                                                           | Código:                                                                                     |                                                        |                                                                     |          |
| Usuário<br>Clínica                                                                                                    | Consultar                                                                                   |                                                        |                                                                     |          |
| Hospital Consultor<br>Protocolo Clínico                                                                                   | Selecionar         Código           0408060239         RES           0408060255         RES | SSECCAO DE TUMOR E RECONS<br>SSECCAO DE TUMOR E RECONS | Nome<br>STRUCAO C/ RETALHO MICROCIRU<br>STRUCAO C/ TRANSPORTE OSSEC | IRGICO   |
| Procedimentos por<br>Médico Consultor                                                                                     | Incluir 🕈 Incluir Todos 🕈                                                                   |                                                        |                                                                     |          |
| raixa AlH / APAC<br>Configurações do Sistema<br>Configurações do<br>Sistema<br>AlH / APAC<br>rejeitadas<br>Logoff<br>Sair |                                                                                             |                                                        |                                                                     |          |

- **3**. Selecione os procedimentos e, em seguida, clique em **Incluir**. O sistema retorna à tela **Procedimentos do médico consultor Inclusão**.
  - **NOTA** Utilize a opção "**Incluir Todos**" para selecionar todos os procedimentos listados.
- **4.** Clique em **Salvar**. O sistema apresenta a mensagem de confirmação na tela:

| Ministério da Saúde                                                                                         |                    | Destaques do gove                                         | erno 🗸              |                   |
|----------------------------------------------------------------------------------------------------|--------------------|-----------------------------------------------------------|---------------------|-------------------|
|                                                                                                    | AC - Cen           | ASUS.gov.br<br>tral Nacional de Regulação da Alta Co      | mplexidade          |                   |
| Usuário: CNRAC - USUÁRIO                                                                                    | DE CONFIG          | URAÇÃO Perfil: GESTOR                                     | DA CNRAC            | Início Senha Sair |
| Consulta<br>Solicitação<br>Protocolo Clínico<br>Autorização                                                 | ⊘ Usuár<br>■ Proce | io alterado com sucesso.<br>dimentos por Médico Consultor |                     |                   |
| Solicitação (0)                                                                                             | CNES               | Hospital Consultor                                        | Clípic              | a IIF             |
| Cadastro                                                                                                    | 2273454            | FAF HOSPITAL DE CANCER I                                  | ONCOLOGIA           | RJ                |
| Usuário                                                                                                    | 5409063            | HOSPITAL RIO LARANJEIRAS                                  | CARDIOLOGI          | A RJ              |
| Clínica                                                                                                    | 2273276            | MS INTO INSTITUTO NACIONAL DE TRAUMATO                    | OLOGIA E TRAUMATO-C | RTOPEDIA RJ       |
| Hospital Consultor                                                                                          | 2265060            | HOSPITAL CRISTO REDENTOR SA                               | NEUROLOGIA          | RS                |
| Protocolo Clínico                                                                                           | 2237601            | HOSPITAL DE CLINICAS                                      | GASTROENTE          | EROLOGIA RS       |
| Procedimentos por<br>Médico Consultor                                                                       | 2082187            | HOSPITAL DAS CLINICAS FAEPA - RIBEIRAO                    | PRETO NEUROLOGIA    | SP SP             |
| Faixa AIH / APAC                                                                                            |                    |                                                           |                     |                   |
| Configurações do Sistema<br>Configurações do<br>Sistema<br>Relatórios<br>AlH / APAC<br>rejeitadas<br>Logoff |                    |                                                           |                     |                   |
| Sair                                                                                                    |                    |                                                           |                     |                   |

### **Excluir**

### **Procedimentos:**

Na tela Procedimentos do médico consultor — Inclusão, clique em para excluir. Surge a tela de confirmação:

| A página em http://cnrac.datasus.gov.br diz: | $\mathbf{X}$ |
|----------------------------------------------|--------------|
| Confirma a remoção?                          |              |
| OK Cancelar                                  |              |

- Clique em OK. O sistema retorna à tela Procedimentos do médico consultor — Inclusão e remove o registro do procedimento da lista.
- 3. Clique em Salvar. O sistema retorna à tela Hospital consultor.
- 4. Clique em Início. O sistema retorna à tela principal.

# 5.7 Faixa AIH/APAC

Documento que autoriza e identifica os procedimentos a serem realizados e os serviços que são prestados aos pacientes internados pelo SUS.

### **Procedimentos:**

1. Clique em Cadastro → Faixa AIH/APAC.

| Ministério da Saúde                                                                                                    | e Destaques do governo 💌                                                               |                   |
|----------------------------------------------------------------------------------------------------|----------------------------------------------------------------------------------------|-------------------|
|                                                                                                    | W. <b>DATASUS. gov. br</b><br>RAC - Central Nacional de Regulação da Alta Complexidade |                   |
| Usuário: USUÁRIO DA DO                                                                                                    | DCUMENTAÇÃO <b>Perfil:</b> GESTOR DA CNRAC                                             | Início Senha Sair |
| Consulta<br>Solicitação<br>Protocolo Clínico<br>Autorização<br>Solicitação (0)<br>Cadastro<br>Usuário<br>Clínica<br>CERAC<br>Hospital Consultor<br>Protocolo Clínico<br>Protocolo Clínico<br>Protocolo Clínico<br>Procedimentos por<br>Médico Consultor<br>Faixa AIH / APAC<br>Configurações do Sistema<br>Configurações do Sistema<br>Configurações do Sistema<br>Configurações do Sistema<br>Relatórios<br>AIH / APAC<br>rejeitadas<br>Logoff |                                                                                        |                   |
|                                                                                                    |                                                                                        |                   |

Figura 41. Tela — Faixa AIH/APAC

Surge a tela:

| Ministério da Saúde                                                        | D                                    | estaques do governo                   | ~                             |                            |                          |                      |            |
|----------------------------------------------------------------------------|--------------------------------------|---------------------------------------|-------------------------------|----------------------------|--------------------------|----------------------|------------|
|                                                                            | N. DATASUS.<br>RAC - Central Naciona | gov. br<br>al de Regulação d          | la Alta Comp                  | olexidade                  |                          |                      |            |
| Usuário: CNRAC - USUÁRI                                                    | IO DE TESTE                          | Perfil: GES                           | TOR DA CNRAC                  |                            |                          | Início               | Senha Sair |
| Consulta<br>Solicitação                                                    | 💵 Faixa AIH / APAC                   |                                       |                               |                            |                          |                      |            |
| Protocolo Clínico<br>Autorização<br>Solicitação (0)<br>Cadastro<br>Usuário | Editar Excluir Tipo de I             | Faixa Número Inicial<br>1234567890000 | Número Final<br>1234567899999 | Data Inicial<br>13/06/2008 | Data Final<br>31/12/2008 | Situação<br>OFERTADA |            |
| CERAC<br>Hospital Consultor                                                | 1                                    |                                       |                               |                            |                          |                      | 1          |
| Protocolo Clinico<br>Procedimentos por<br>Médico Consultor                 |                                      |                                       |                               |                            |                          |                      |            |
| Configurações do Sistema<br>Configurações do<br>Sistema                    |                                      |                                       |                               |                            |                          |                      |            |
| Relatórios<br>AIH / APAC<br>rejeitadas                                     |                                      |                                       |                               |                            |                          |                      |            |
| Sair                                                                       |                                      |                                       |                               |                            |                          |                      |            |

Figura 42. Faixa AIH/APAC

### Incluir

### **Procedimentos:**

1. Na tela Faixa AIH/APAC, clique em Incluir. Surge a tela:

| Ministério da Saúde                                        | e Destaques do governo 💌                                                           |                  |
|------------------------------------------------------------|------------------------------------------------------------------------------------|------------------|
|                                                            | w. <b>DATASUS.gov.br</b><br>RAC - Central Nacional de Regulação da Alta Complexida | ıde              |
| Usuário: CNRAC - USUÁR                                     | IO DE TESTE <b>Perfil:</b> GESTOR DA CNRAC                                         | Início Senha Sai |
| Consulta<br>Solicitação                                    | Faixa AIH / APAC                                                                   |                  |
| Protocolo Clínico<br>Autorização                           | Intervalo de Numeração da Faixa                                                    |                  |
| Solicitação (0)<br>Cadastro                                | Número Inicial: 🛎 Número Final: 🛎                                                  |                  |
| Usuário                                                    | Período Validação da Faixa                                                         |                  |
| Clínica<br>CERAC<br>Hospital Consultor                     | Data Tipo<br>de # (<br>Inicial: Faixa:                                             | Оаін Оарас       |
| Protocolo Clínico<br>Procedimentos por<br>Médico Consultor | Incluir 🛖 Voltar 🐳                                                                 |                  |
| Faixa AIH / APAC                                           |                                                                                    |                  |
| configurações do Sistema<br>Configurações do<br>Sistema    |                                                                                    |                  |
| <b>telatório<i>s</i></b><br>AIH / APAC<br>rejeitadas       |                                                                                    |                  |
| .ogoff<br>Sair                                             |                                                                                    |                  |

Figura 43. Faixa AIH/APAC — Incluir

- 2. Digite Número Inicial e Número Final da faixa.
  - NOTA O calendário é utilizado para inserir datas, contendo ano, mês e dias atuais. Este procedimento possibilita a inserção de outras datas.
- 3. Clique em 📠 para selecionar a data. Surge o calendário:

|         |      | < Jun | ho  | *   | 20  | 08  |     | <b>&gt;</b> |                       |
|---------|------|-------|-----|-----|-----|-----|-----|-------------|-----------------------|
|         |      | Dom   | Seg | Ter | Qua | Qui | Sex | Sáb         |                       |
| Dete    | <br> | 1     | 2   | 3   | 4   | 5   | 6   | 7           | Data Tipo             |
| Data    |      | 8     | 9   | 10  | 11  | 12  | 13  | 14          | Eingli de * OAIH OAPA |
| nicial: |      | 15    | 16  | 17  | 18  | 19  | 20  | 21          | Faixa:                |
|         |      | 22    | 23  | 24  | 25  | 26  | 27  | 28          |                       |
|         |      | 29    | 30  | 1   | 2   | з   | 4   | 6           |                       |

Figura 44. Faixa AIH/APAC — Calendário

Utilize o calendário para selecionar:

Ano

- Mês
- Dia

#### Ano

O calendário é apresentado no ano corrente.

### Procedimento:

1. Clique em 👽 para alterá-lo.

| Jun | ho  | ¥   | 20  | 08  |     | <b>v</b> 3 |
|-----|-----|-----|-----|-----|-----|------------|
| Dom | Seg | Ter | Qua | Qui | Sex | Sáb        |
| 1   | 2   | 3   | 4   | 5   | 6   | 7          |
| 8   | 9   | 10  | 11  | 12  | 13  | 14         |
| 15  | 16  | 17  | 18  | 19  | 20  | 21         |
| 22  | 23  | 24  | 25  | 26  | 27  | 28         |
| 29  | 30  | 1   | 2   | з   | 4   | 5          |

#### Mês

O calendário é apresentado no mês corrente, há dois modos de mudar os meses:

- Seguintes
- Anteriores

#### Seguintes:

1. Clique em para selecionar os meses seguintes.

| Jun | ho  | *   | 20    | 08  |     | <b>v</b> > | Jul    | 10  | ~   | 20  | 08    |     | ۷   |
|-----|-----|-----|-------|-----|-----|------------|--------|-----|-----|-----|-------|-----|-----|
| Dom | Seg | Ter | Qua   | Qui | Sex | Sáb        | Dom    | Seg | Ter | Qua | Qui   | Sex | Sát |
| 1   | 2   | 3   | 4     | 5   | 6   | 7          | <br>29 | 30  | 1   | 2   | 3     | 4   | 5   |
| 8   | 9   | 10  | 11    | 12  | 13  | 14         | 6      | 7   | 8   | 9   | 10    | 11  | 12  |
| 15  | 16  | 17  | 18    | 19  | 20  | 21         | 13     | 14  | 15  | 16  | 17    | 18  | 19  |
| 22  | 23  | 24  | 25    | 26  | 27  | 28         | 20     | 21  | 22  | 23  | 24    | 25  | 26  |
| 29  | 30  | 1   | 2     | 3   | 4   | 6          | 27     | 28  | 29  | 30  | 31    | 1   | 2   |
|     |     | Mê  | s atu | al  |     |            | 2      | ٨   | Aês | seg | vinte | •   |     |

#### Anteriores:

2. Clique em 🔤 para selecionar os meses anteriores.

| ua Qui Sex i | Sáb               |
|--------------|-------------------|
| 5 6          | 7                 |
| 1 12 13      | 14                |
| 8 19 20      | 21                |
| 5 26 27      | 28                |
| 3 4          | 5                 |
| 2            | 25 26 27<br>2 3 4 |

NOTA Também é possível selecionar os meses através do botão 🔽.

### Dia

1. Clique na data para inserí-la no campo.

| Jun | ho  | Y   | 20  | 08  |     | *   |
|-----|-----|-----|-----|-----|-----|-----|
| Dom | Seg | Ter | Qua | Qui | Sex | Sáb |
| 1   | 2   | 3   | 4   | 5   | 6   | 7   |
| 8   | 9   | 10  | 11  | 12  | 13  | 14  |
| 15  | 16  | 17  | 18  | 19  | 20  | 21  |
| 22  | 23  | 24  | 25  | 26  | 27  | 28  |
| 29  | 30  | 1   | 2   | з   | 4   | 5   |

O sistema apresenta a data selecionada na tela:

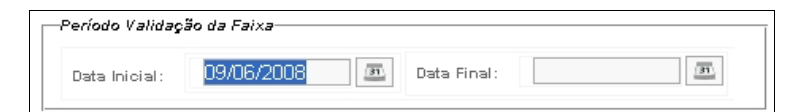

NOTA Não é possível incluir faixas (senhas) com o mesmo intervalo de datas e numeração de outras já existentes.

- 2. Selecione o tipo de faixa:
- AIH Autorização de Internação Hospitalar
- APAC Autorização de Procedimentos de Alta Complexidade/Custo
- **3.** Clique em **Incluir**. O sistema retorna à tela **Faixa AIH/APAC**. Surge a mensagem:

| Usuário: CNRAC - USUÁRIO DE TESTE<br>Consulta<br>Solicitação | US<br>acio<br>PAC  | nal de Regu<br>Perfil: GES | IIIAÇÃO da Ali<br>Tor da cnrac | ta Compl        | exidade       | 1ício Senha      |
|--------------------------------------------------------------|--------------------|----------------------------|--------------------------------|-----------------|---------------|------------------|
| Usuário: CNRAC - USUÁRIO DE TESTE<br>onsulta<br>Solicitação  | PAC                | Perfil: GES                | TOR DA CNRAC                   |                 | 11            | nício Senha      |
| Solicitação                                                  | PAC                | :                          |                                |                 |               |                  |
|                                                              | 1- 01              |                            |                                |                 |               |                  |
| Protocolo Clínico 🥥 Numeração d                              | IS AI              | IH inserida cor            | n sucesso                      |                 |               |                  |
| Solicitação<br>Solicitação (0)<br>adastro<br>Fa              | Tipo<br>de<br>aixa | Número<br>Inicial          | Número Final                   | Data<br>Inicial | Data<br>Final | Situação         |
| Usuário                                                      | dH                 | 1234567890000              | 1234567899999                  | 13/06/2008      | 31/12/2008    | OFERTADA         |
| Clínica Al                                                   | dН                 | 900                        | 9999                           | 09/09/2009      | 26/09/2009    | OFERTA<br>FUTURA |
| Hospital Consultor                                           |                    |                            | 8-5                            |                 |               |                  |
| Protocolo Clínico Incluir                                    |                    |                            |                                |                 |               |                  |
| Procedimentos por<br>Médico Consultor                        |                    |                            |                                |                 |               |                  |
| Faixa AIH / APAC                                             |                    |                            |                                |                 |               |                  |
| nfigurações do Sistema                                       |                    |                            |                                |                 |               |                  |
| Configurações do<br>Sistema                                  |                    |                            |                                |                 |               |                  |
| atórios                                                      |                    |                            |                                |                 |               |                  |
| AIH / APAC                                                   |                    |                            |                                |                 |               |                  |
| rejeitadas                                                   |                    |                            |                                |                 |               |                  |
| Sair                                                         |                    |                            |                                |                 |               |                  |
| Sair                                                         |                    |                            |                                |                 |               |                  |

### Editar

### Procedimentos:

1. Na tela **Faixa AIH/APAC**, clique em 🧷. Surge a tela:

| Ministério da Saúde                                                                | Destaques do governo 💌                                                                       |
|------------------------------------------------------------------------------------|----------------------------------------------------------------------------------------------|
|                                                                                    | V. <b>DATASUS.gov.br</b><br>AC - Central Nacional de Regulação da Alta Complexidade          |
| Usuário: CNRAC - USUÁRI                                                            | O DE TESTE <b>Perfil:</b> GESTOR DA CNRAC  Início Senha Sair                                 |
| Consulta<br>Solicitação                                                            | Faixa AIH / APAC                                                                             |
| Protocolo Clínico                                                                  | Intervalo de Numeração da Faixa                                                              |
| Solicitação (0)<br>Cadastro                                                        | Número Inicial: # 900 Número Final: # 9999                                                   |
| Usuário                                                                            | Período Validação da Faixa                                                                   |
| CERAC<br>Hospital Consultor                                                        | Data<br>Inicial: 09/09/2009 Im Data<br>Final: 26/09/2009 Im Tpo<br>de * OAIH OAPAC<br>Faixa: |
| Protocolo Clínico<br>Procedimentos por<br>Médico Consultor                         | Salvar 🖉 Voltar 🖛                                                                            |
| Faixa AIH / APAC<br><b>Configurações do Sistema</b><br>Configurações do<br>Sistema |                                                                                              |
| Relatórios<br>AIH / APAC<br>rejeitadas<br>Logoff                                   |                                                                                              |
| Sair                                                                               |                                                                                              |

2. Altere as informações e, em seguida, clique em **Salvar**. Surge a mensagem na tela:

| Ministério da Saúde                                                              |          |                           | Destac              | jues do governo      | ×             |                 |               |                  |
|----------------------------------------------------------------------------------|----------|---------------------------|---------------------|----------------------|---------------|-----------------|---------------|------------------|
| MWW.DATASUS.gov.br<br>CNRAC - Central Nacional de Regulação da Alta Complexidade |          |                           |                     |                      |               |                 |               |                  |
| Usuário: CNRAC - USUÁRIO I                                                       | DE TESTI | E                         |                     | Perfil: GES          | TOR DA CNRAC  |                 | 1             | nício Senha Sa   |
| Consulta<br>Solicitação<br>Protocolo Clínico                                     | 🔲 Faixa  | <b>a AIH /</b><br>neração | <b>APAC</b><br>de A | :<br>IH alterada coi | m sucesso     |                 |               |                  |
| Solicitação (0)<br>Cadastro                                                      | Editar   | Excluir                   | Tipo<br>de<br>Esiya | Número<br>Inicial    | Número Final  | Data<br>Inicial | Data<br>Final | Situação         |
| Usuário                                                                          |          | -                         | AIH                 | 1234567890000        | 1234567899999 | 13/06/2008      | 31/12/2008    | OFERTADA         |
| Clínica<br>CERAC                                                                 |          | -                         | AIH                 | 900                  | 9999          | 09/09/2009      | 26/09/2009    | OFERTA<br>FUTURA |
| Hospital Consultor                                                               |          |                           |                     |                      |               |                 |               |                  |
| Protocolo Clínico                                                                | Incluir  |                           |                     |                      |               |                 |               |                  |
| Procedimentos por<br>Médico Consultor                                            |          |                           |                     |                      |               |                 |               |                  |
| Faixa AIH / APAC                                                                 |          |                           |                     |                      |               |                 |               |                  |
| Configurações do Sistema                                                         |          |                           |                     |                      |               |                 |               |                  |
| Configurações do                                                                 |          |                           |                     |                      |               |                 |               |                  |
| Sistema                                                                          |          |                           |                     |                      |               |                 |               |                  |
| AIH / APAC                                                                       |          |                           |                     |                      |               |                 |               |                  |
| rejeitadas                                                                       |          |                           |                     |                      |               |                 |               |                  |
| Logoff                                                                           |          |                           |                     |                      |               |                 |               |                  |
| Sair                                                                             |          |                           |                     |                      |               |                 |               |                  |
|                                                                                  |          |                           |                     |                      |               |                 |               |                  |

3. Clique em Início. O sistema retorna à tela principal.

### Excluir

### Procedimentos:

1. Na tela Faixa AIH/APAC, clique em – . Surge a tela de confirmação:

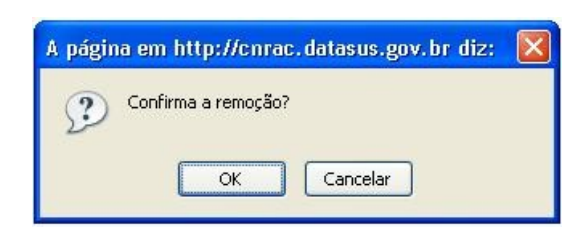

2. Clique em OK. Surge a mensagem:

| 🛐 Ministério da Saúde                                                            |            | Dest                      | aques do govern               | •             |                 |               |             |
|----------------------------------------------------------------------------------|------------|---------------------------|-------------------------------|---------------|-----------------|---------------|-------------|
| WWW.DATASUS.gov.br<br>CNRAC - Central Nacional de Regulação da Alta Complexidade |            |                           |                               |               |                 |               |             |
| Jsuário: CNRAC - USUÁRI                                                          | O DE TESTE |                           | Perfil: GES                   | TOR DA CNRAC  |                 | 1             | nício Senha |
| nsulta<br>Solicitação<br>Protocolo Clínico                                       | ■ Faixa    | AIH / APA                 | . <b>C</b><br>AlH excluída co | m sucesso     |                 |               |             |
| utorização<br>Solicitação (0)<br>Idastro                                         | Editar     | Tip<br>Excluir de<br>Faix | o Número<br>a Inicial         | Número Final  | Data<br>Inicial | Data<br>Final | Situação    |
| Usuário                                                                          |            | - AlH                     | 1234567890000                 | 1234567899999 | 13/06/2008      | 31/12/2008    | OFERTADA    |
| CERAC<br>Hospital Consultor                                                      | Incluir    | ÷                         |                               |               |                 |               |             |
| Protocolo Clínico<br>Procedimentos por<br>Médico Consultor                       |            |                           |                               |               |                 |               |             |
| Faixa AIH / APAC<br>nfigurações do Sistema<br>Configurações do<br>Sistema        |            |                           |                               |               |                 |               |             |
| la <mark>tórios</mark><br>AIH / APAC<br>rejeitadas                               |            |                           |                               |               |                 |               |             |
| g <b>off</b><br>Sair                                                             |            |                           |                               |               |                 |               |             |

3. Clique em Início. O sistema retorna à tela principal.

# 6. Configurações do sistema

Descreve como parametrizar as informações que devem ser respeitadas nos agendamentos das internações dos pacientes.

#### **Procedimentos:**

1. Clique em Configurações do Sistema.

| Ministério da Saúde                   | Destaques do governo 💌                                     |                   |
|---------------------------------------|------------------------------------------------------------|-------------------|
| CNRAC -                               | ATASUS.gov.br<br>Central Nacional de Regulação da Alta Con | nplexidade        |
| Usuário: CNRAC - USUÁRIO DE T         | ESTE Perfil: GESTOR DA CNRAC                               | Início Senha Sair |
| 0lb-                                  |                                                            |                   |
| Solicitação                           |                                                            |                   |
| Protocolo Clípico                     |                                                            |                   |
| Autorização                           |                                                            |                   |
| Solicitação (0)                       |                                                            |                   |
| Cadastro                              |                                                            |                   |
| Usuário                               |                                                            |                   |
| Clínica                               |                                                            |                   |
| CERAC                                 |                                                            |                   |
| Hospital Consultor                    |                                                            |                   |
| Protocolo Clínico                     |                                                            |                   |
| Procedimentos por<br>Médico Consultor |                                                            |                   |
| Faixa AIH / APAC                      |                                                            |                   |
| Configurações do Sistema              |                                                            |                   |
| Configurações do                      |                                                            |                   |
| Sistema                               |                                                            |                   |
| AIH / APAC                            |                                                            |                   |
| rejeitadas                            |                                                            |                   |
| Logoff                                |                                                            |                   |
| Sair                                  |                                                            |                   |
|                                       |                                                            |                   |

Figura 45. Tela de configurações do sistema

Surge a tela:

| Ministério da Saúde                                                                                                    | Destaques do governo 💌                                                                                                    |                           |
|----------------------------------------------------------------------------------------------------|----------------------------------------------------------------------------------------------------|---------------------------|
|                                                                                                    | V. <b>DATASUS. gov. br</b><br>RAC - Central Nacional de Regulação da Alta Complexi                                                                                                    | dade                      |
| Usuário: CNRAC - USUÁRI                                                                                                    | O DE TESTE Perfil: GESTOR DA CNRAC                                                                                                    | Início Senha Sair         |
| Consulta<br>Solicitação                                                                                                    | Configurações do Sistema                                                                                                    |                           |
| Protocolo Clínico<br>Autorização<br>Solicitação (0)<br>Cadastro<br>Usuário<br>Clínica<br>CERAC<br>Hospital Consultor<br>Protocolo Clínico<br>Procedimentos por<br>Médico Consultor<br>Faixa AIH / APAC<br>Configurações do Sistema<br>Configurações do Sistema<br>Configurações do<br>Sistema<br>Relatórios<br>AIH / APAC<br>rejeitadas<br>Logoff<br>Sair | Tempo mínimo de agendamento<br>Tempo máximo para cancelamento de uma confirmação de um agendamento<br>Tempo máximo de registro de internação de um agendamento<br>Quantidade de dias em que uma internação pode ser adiada<br>* Campo obrigatório<br>Salvar Cancelar | * 8<br>* 10<br>* 6<br>* 3 |

Figura 46. Configurações do sistema

2. Digite os parâmetros (em dias úteis) relativos aos agendamentos das internações.

| CAMPOS                                                                    | DESCRIÇÃO                                                                                          |
|---------------------------------------------------------------------------|----------------------------------------------------------------------------------------------------|
| Tempo mínimo de agendamento                                               | Informe o tempo mínimo para ser<br>feito um agendamento após a data<br>corrente.                   |
| Tempo máximo para cancelamento de<br>uma confirmação de um<br>agendamento | Informe o tempo máximo que o<br>sistema deve esperar a confirmação.                                |
| Tempo máximo de registro de<br>internação de um agendamento               | Informe quanto tempo o sistema deve<br>esperar a confirmação da internação<br>após o dia agendado. |
| Quantidade de dias em que uma<br>internação pode ser adiada               | Informe o tempo mínimo que o<br>sistema deve permitir a alteração de<br>um agendamento.            |

**3.** Clique em **Salvar**. Surge a tela de confirmação:

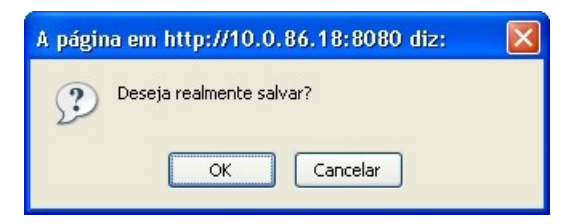

4. Clique em OK. O sistema apresenta a mensagem de confirmação na tela.